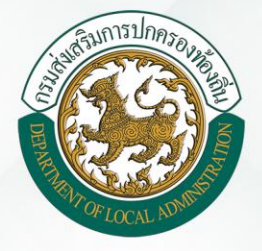

# คู่มือสำหรับผู้ใช้งาน ระบบสารสนเทศด้านการจัดการขยะมูลฝอย ขององค์กรปกครองส่วนท้องถิ่น

กองสิ่งแวดล้อมท้องถิ่น กรมส่งเสริมการปกครองท้องถิ่น

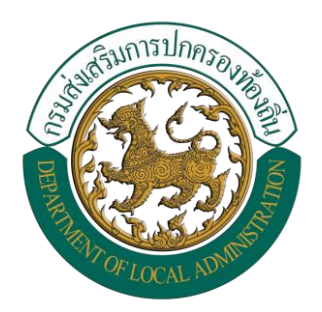

## คู่มือสำหรับผู้ใช้งาน

## ระบบสารสนเทศด้านการจัดการขยะมูลฝอย ขององค์กรปกครองส่วนท้องถิ่น

กองสิ่งแวดล้อมท้องถิ่น กรมส่งเสริมการปกครองท้องถิ่น

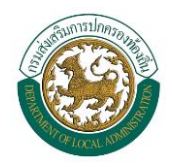

## สารบัญ

|                                                                   | หน้า |
|-------------------------------------------------------------------|------|
| สารบัญ                                                            | ก    |
| การเข้าใช้ระบบ                                                    | 1    |
| การเข้าใช้ระบบ                                                    | 1    |
| คำอธิบายปุ่มต่างๆ ในระบบ                                          | 3    |
| การบริหารจัดการขยะ                                                | 4    |
| สถานที่กำจัดขยะ                                                   | 4    |
| แบบสำรวจฐานข้อมูล (มฝ.1)                                          | 7    |
| แบบสำรวจรายเดือน (มฝ.2)                                           |      |
| ขยะเปียก                                                          | 23   |
| รายงานข้อมูลขยะมูลฝอย (Dashboard)                                 |      |
| แผนที่ภูมิสารสนเทศ (GIS)                                          |      |
| ส่วนที่ 1 จังหวัด อำเภอ และ ที่ตั้ง อปท                           |      |
| ส่วนที่ 2 การย่อ-ขยาย ตำแหน่งของแผนที่                            |      |
| ส่วนที่ 3 บัฟเฟอร์ (การกำหนดรัศมี)                                |      |
| ส่วนที่ 4 การเปิด-ปิด ชั้นของข้อมูล                               |      |
| ระบบข้อมูลจังหวัดสะอาด                                            | 47   |
| การใช้งานเมนู จังหวัดสะอาด (จังหวัด)                              |      |
| การใช้งานเมนู จังหวัดสะอาด (อำเภอ)                                |      |
| การใช้งานเมนู จังหวัดสะอาด (อปท.)                                 | 52   |
| การยืนยันข้อมูลและติดตามข้อมูล (สำหรับเจ้าหน้าที่ท้องถิ่นจังหวัด) | 54   |

คู่มือสำหรับผู้ใช้งาน เวอร์ชั่น 1.1

## การเข้าใช้ระบบ

ผู้ใช้งานสามารถเข้าใช้ระบบได้ 2 วิธี

- 1. คอมพิวเตอร์พีซีที่มีการเชื่อมต่ออินเตอร์เน็ต โดยใช้โปรแกรมเว็บเบราวเซอร์ Google Chrome
- 2. สมาร์ทโฟนหรือแท็บเล็ตที่มีการเชื่อมต่ออินเตอร์เน็ต โดยใช้แอปเว็บเบราวเซอร์ Google Chrome

คู่มือนี้แสดงตัวอย่างหน้าจอที่เข้าใช้งานผ่านเครื่องคอมพิวเตอร์พีซีเท่านั้น โดยการเข้าใช้งานผ่าน สมาร์ทโฟนหรือแท็บเล็ตขนาดต่างๆ นั้น ผู้ใช้งานจะพบหน้าจอแสดงผลแตกต่างกัน เนื่องจากระบบได้ปรับการ แสดงผลให้เหมาะสมกับขนาดหน้าจออุปกรณ์ที่ใช้งาน ทั้งนี้ ขั้นตอนการใช้งานของระบบยังคงเป็นไปใน ลักษณะเดียวกัน

## การเข้าใช้ระบบ

- 1. เปิดโปรแกรมเว็บเบราวเซอร์ กูเกิล โครม (Google Chrome) 🧿
- พิมพ์ URL www.dla.go.th เพื่อเข้าสู่เว็บไซต์กรมส่งเสริมการปกครองท้องถิ่น แล้วเลื่อนไปที่หัวข้อ "ระบบสารสนเทศ" จากนั้นคลิกเลือกเมนู "ระบบสารสนเทศด้านการจัดการขยะมูลฝอย ของ อปท."

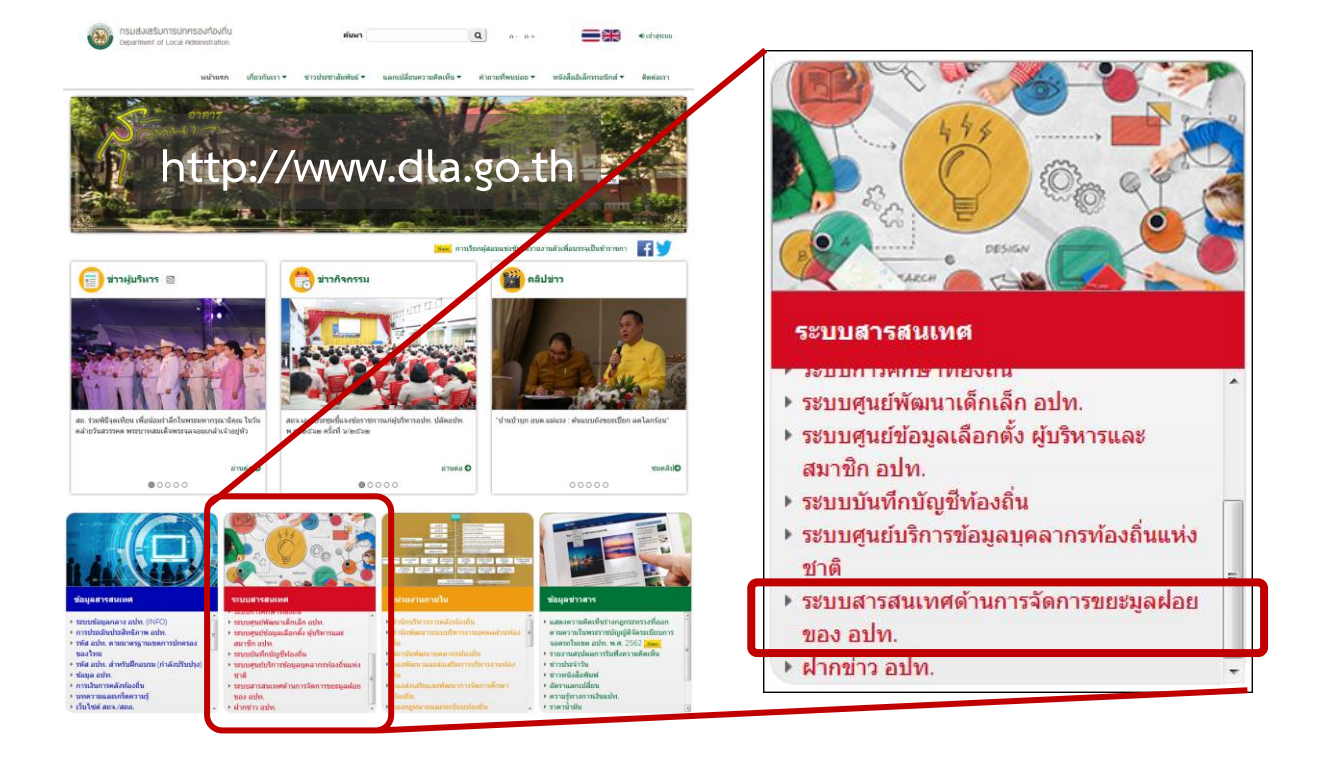

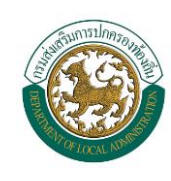

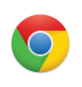

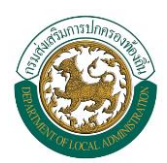

## หรือเข้าสู่ระบบโดยตรง ที่ URL **waste.dla.go.th**

| ← → C ① Not secure   waste.dla.go.th                              |                                                                      | 🖈 🌒 : |
|-------------------------------------------------------------------|----------------------------------------------------------------------|-------|
| http://waste                                                      | .dla.go.th                                                           | 2     |
| ระบบสารสนเทศด้านการจัดการขยะมูลฝอย<br>ขององค์กรปกครองส่วนท้องถิ่น | ชื่อผู้ใช้<br>รหัสผ่าน<br>เข้าสู่ระบบ<br>ดาวน์โหลด น (Google Chrome) |       |
|                                                                   | •                                                                    |       |

- 3. ใส่ "ชื่อผู้ใช้" และ "รหัสผ่าน" แล้วกดปุ่ม "เข้าสู่ระบบ" กรณี อปท. ไม่ทราบชื่อผู้ใช้หรือรหัสผ่าน กรุณาติดต่อสำนักงานส่งเสริมการปกครองท้องถิ่นจังหวัด
- 4. ทุกครั้งที่เข้าใช้งาน ควรตรวจสอบชื่อผู้ใช้งาน ซึ่งประกอบด้วยชื่อจังหวัด อำเภอ และ อปท.

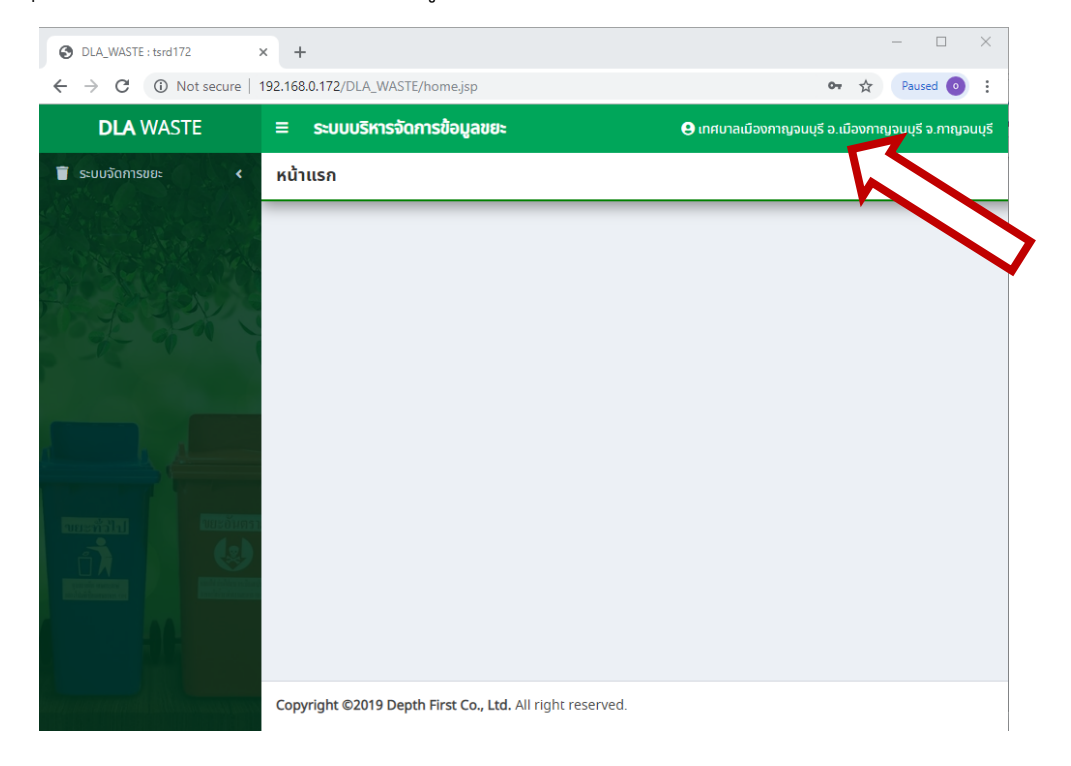

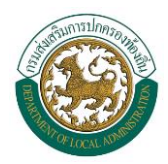

## คำอธิบายปุ่มต่างๆ ในระบบ

| สัญลักษณ์      | ความหมาย                                 |
|----------------|------------------------------------------|
| ค้นหา          | ปุ่มเพื่อใช้ในการค้นหาข้อมูล             |
| แสดงทั้งหมด    | ปุ่มเพื่อแสดงข้อมูลทั้งหมด               |
| เริ่มค้นหาใหม่ | ปุ่มเพื่อเริ่มค้นหาใหม่                  |
| เพิ่มข้อมูล    | ปุ่มเพื่อเพิ่มข้อมูลใหม่                 |
| ٩              | ปุ่มแสดงรายละเอียดข้อมูล                 |
| C              | ปุ่มแก้ไขข้อมูล                          |
|                | ปุ่มลบข้อมูล                             |
| บันทึก         | ปุ่มบันทึกข้อมูล                         |
| กลับไป         | ปุ่มเพื่อย้อนกลับไปยังหน้าจอระบบก่อนหน้า |

## การบริหารจัดการขยะ

### สถานที่กำจัดขยะ

สถานที่กำจัดขยะ คือ สถานที่ๆ อปท. นำขยะที่เก็บขนจากสถานที่ต่างๆ ในพื้นที่ แล้วนำมาส่งที่ สถานที่กำจัดขยะ เพื่อดำเนินการกำจัดขยะตามวิธีการกำจัดที่เป็นไปตามมาตรฐาน

 เลือกเมนู "ระบบกำจัดขยะ" -> "ข้อมูลพื้นฐาน" -> "สถานที่กำจัดขยะ" ระบบจะแสดง หน้าจอค้นหาข้อมูล ดังภาพ

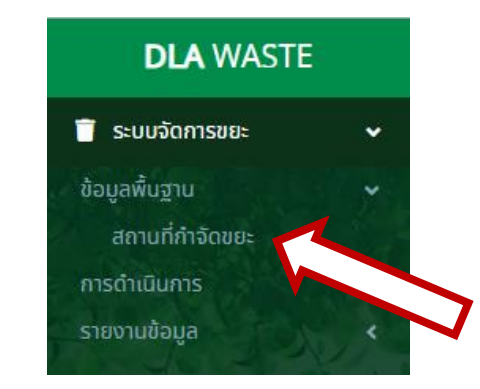

| DLA | ธระบบบริหารจัดการข้อมูลขยะ      |                          |                |                | อ.เมืองกาญจนบุรี จ.กาญจนบุรี |                  |             |        |                    |
|-----|---------------------------------|--------------------------|----------------|----------------|------------------------------|------------------|-------------|--------|--------------------|
| •   | ระบบจัดการขยะ 🛛 สถานที่กำจัดขยะ |                          |                |                |                              |                  | WST001      |        |                    |
|     |                                 | _                        | _              | _              |                              | _                | _           |        |                    |
|     | <b>Q</b> ค้นหาส                 | สถานที่ก <b>ำ</b> จัดขยะ |                |                |                              |                  |             |        |                    |
|     | จังหวัด                         |                          |                |                |                              | อำเภอ            |             |        |                    |
|     | กาญจ                            | นบุรี                    |                |                | •                            | เมืองกาญจนบุ     | รี          |        | T                  |
|     | อปท.                            |                          |                |                |                              | ค้นหาชื่อสถานที่ |             |        |                    |
|     | เทศบา                           | ลเมืองกาญจนบุรี          |                |                | •                            | ค้นหาชื่อสถานท   | i           |        |                    |
|     | สถานะการ                        | ตรวจสอบ                  |                |                |                              | สถานะ            |             |        |                    |
|     | ตรวจส                           | ไอบแล้ว                  |                |                | •                            | เลือกสถานะ       |             |        | •                  |
|     |                                 |                          |                |                |                              |                  |             |        |                    |
|     | ค้นหา                           | แสดงทั้งหมด              | เริ่มค้นหาใหม่ |                |                              |                  |             |        | เพิ่มข้อมูล        |
|     |                                 |                          |                |                |                              |                  |             |        |                    |
|     | ลำดับ                           | ชื่อสถานที่              | จังหวัด        | อำเภอ          | อปท.                         |                  | อนุมัติ     | สถานะ  |                    |
|     | 1                               | ບ່อขຍະ 1                 | กาญจนบุรี      | เมืองกาญจนบุรี | เทศบาลเ                      | มืองกาญจนบุรี    | ตรวจสอบแล้ว | ใช้งาน |                    |
|     | 2                               | บ่อรวมตลาด               | กาญจนบุรี      | เมืองกาญจนบุรี | เทศบาลเ                      | มืองกาญจนบุรี    | ตรวจสอบแล้ว | ใช้งาน | <mark>q</mark> 🗹 💼 |
|     | 3                               | โรงขยะดินแดง             | กาญจนบุรี      | เมืองกาญจนบุรี | เทศบาลเ                      | มืองกาญจนบุรี    | ตรวจสอบแล้ว | ใช้งาน | <mark>q</mark> 🗹 💼 |
|     | 4                               | โรงขยะซิตี้              | กาญจนบุรี      | เมืองกาญจนบุรี | เทศบาลเ                      | มืองกาญจนบุรี    | ตรวจสอบแล้ว | ใช้งาน | <mark>q</mark> 🗹 💼 |
|     | 5                               | ບ່ວນຍະ 3                 | กาญจนบุรี      | เมืองกาญจนบุรี | เทศบาลเ                      | มืองกาญจนบุรี    | ตรวจสอบแล้ว | ใช้งาน | <mark>q</mark> 🗹 🗊 |
|     | 6                               | ບ່ວชຍະ 4                 | กาญจนบุรี      | เมืองกาญจนบุรี | เทศบาลเเ                     | มืองกาญจนบุรี    | ตรวจสอบแล้ว | ใช้งาน | <b>q</b> 🗹 🗊       |
|     | 7                               | ບ່ວນຍະ 3                 | กาญจนบุรี      | เมืองกาญจนบุรี | เทศบาลเ                      | มืองกาญจนบุรี    | ตรวจสอบแล้ว | ใช้งาน | <b>q</b> 🗹 💼       |
|     | 8                               | ບ່ວນຍະ 2                 | กาญจนบุรี      | เมืองกาญจนบุรี | เทศบาลเเ                     | มืองกาญจนบุรี    | ตรวจสอบแล้ว | ใช้งาน | <b>q</b> 🗹 🗊       |
|     | 9                               | กำจัดขยะ 1               | กาญจนบุรี      | เมืองกาญจนบุรี | เทศบาลเเ                     | มืองกาญจนบุรี    | ตรวจสอบแล้ว | ใช้งาน | <b>q</b> 🗹 💼       |
|     | ľ                               | เน้าละ 10 รายก 🔻         |                |                |                              | 1 ถึง 9 จาก 9    |             |        |                    |

| and the second second | ISIInnsn Jan                   |                           |            |                                 | ର୍ମ                         | มือสำหรับผู้ใช้งาน     |
|-----------------------|--------------------------------|---------------------------|------------|---------------------------------|-----------------------------|------------------------|
| THE OF                |                                | ระบบสารส <sup>ะ</sup>     | นเทศด้าเ   | เการจัดการขยะมูลฝอ              | เยขององค์กรปกคร             | ้องส่วนท้องถิ่น        |
|                       | 2. กดปุ่ม 🛛                    | พิ่มข้อมูล ระบบจะ         | ะแสดงหา    | <b>ู้</b> น้าจอ -> ทำการเพิ่มข้ | <i>โ</i> อมูล -> จากนั้นกเ  | จปุ่ม "บันทึก"         |
| DLA                   | ≡ ระบบบริหารจัดก               | ทรข้อมูลขยะ               |            | 9                               | เทศบาลเมืองกาญจนบุรี อ.เมือ | งกาญจนบุรี จ.กาญจนบุรี |
| •                     | ระบบจัดการขยะ 🛛 ส              | ถานที่กำจัดขยะ            |            |                                 |                             | WST001                 |
|                       |                                |                           |            |                                 |                             |                        |
|                       | เพิ่มข้อมูล                    |                           |            |                                 |                             |                        |
| 102                   | ชื่อสถานที่                    |                           | *          | ຈັงหวัด                         | กาญจนบุรี                   | • *                    |
|                       | อำเภอ                          | เมืองกาญจนบุรี            | <b>v</b> * | อปท.                            | เทศบาลเมืองกาญจนบุรี        | •                      |
| . %                   | สถานะการยืนยัน                 | ยังไม่ตรวจสอบ             | <b>*</b>   | ວບຸມັຕີໂດຍ                      |                             |                        |
|                       | ประเภทที่ตั้ง                  | เลือกประเภทที่ตั้งสถานที่ | ▼ *        | เครื่องชั่งน้ำหนัก              | เครื่องชั่งน้ำหนัก          | •                      |
|                       | วิธีการกำจัดขยะ                | วิธีการกำจัดขยะ           | •          | ผู้ดูแล                         |                             |                        |
|                       | เบอร์โทรศัพท์                  |                           |            |                                 |                             |                        |
|                       | ขนาดพื้นที่(ตาราง<br>กิโลเมตร) |                           |            | ความจุของ<br>บ่อ(ลูกบาศก์เมตร)  |                             |                        |
|                       | ที่อยู่                        |                           |            | ข้อสังเกต                       |                             |                        |
|                       | พิกัด                          | ละติจูด ลองจิจูด          | R          | สถานะ                           | ใช้งาน                      | *                      |
|                       | รูปภาพ                         | เพิ่มรูปภาพ               |            |                                 |                             |                        |
|                       | <b>บันทึก</b> กลับไป           |                           |            |                                 |                             | _                      |

ช่องกรอกข้อมูลที่มีเครื่องหมาย \* นั้น เป็นช่องที่ผู้ใช้งานจำเป็นต้องกรอกข้อมูล ถ้าผู้ใช้งานไม่กรอก ข้อมูล ระบบจะ**ไม่**ทำการบันทึกข้อมูลเข้าสู่ฐานข้อมูล โดยมีรายละเอียดข้อมูลดังนี้

- ชื่อสถานที่
- จังหวัด ระบบจะกำหนดให้ตามจังหวัดที่ผู้ใช้งานได้ถูกกำหนดสิทธิ์เอาไว้
- อำเภอ
- อปท.
- สถานะการยืนยัน เลือกได้ 2 อย่างคือ ตรวจสอบแล้ว หรือ ยังไม่ตรวจสอบ
- อนุมัติโดย
- ประเภทที่ตั้ง ให้ผู้ใช้งานระบุหน่วยงานที่เป็นเจ้าของสถานที่
- เครื่องชั่งน้ำหนัก ระบุว่า มี หรือ ไม่มี

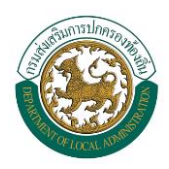

- วิธีการกำจัดขยะ ให้ผู้ใช้งานระบุวิธีการกำจัดขยะของสถานที่กำจัด โดยมีตัวเลือกดังนี้
  - O หมักทำปุ๋ย
  - O เทกอง
  - O เทกองแบบควบคุม
  - ฝังกลบอย่างถูกสุขลักษณะ
  - O การเผาในเตาเผา
  - O การผลิตเชื้อเพลิงขยะ
  - O เตาเผาผลิตกระแสไฟฟ้า
- ผู้ดูแล ระบุชื่อผู้ดูแลรับผิดชอบสถานที่กำจัดขยะนั้นๆ
- เบอร์ติอต่อ ของผู้ดูแลสถานที่
- ขนาดพื้นที่ (ตารางกิโลเมตร) ให้ผู้ใช้งานระบุขนาดพื้นที่ของสถานที่กำจัดขยะ
- ความจุของบ่อ (ลูกบาศก์เมตร) ให้ผู้ใช้งานระบุขนาดความจุปริมาณขยะสูงสุดที่บ่อขยะรับได้
- ที่อยู่
- ข้อสังเกต
- พิกัดแผนที่ ให้ผู้ใช้งานระบุพิกัดของสถานที่กำจัดขยะ โดยผู้ใช้งานสามารถเลือกตำแหน่ง ในแผนที่ได้ โดยกดที่ปุ่ม 😰 จากนั้นระบบจะแสดงภาพแผนที่ ให้ผู้ใช้งานเลือกตำแหน่ง สถานที่กำจัดขยะบนแผนที่ แล้วระบบจะระบุตัวเลขพิกัดให้โดยอัตโนมัติ
- สถานะ เลือก ใช้งาน หรือ ไม่ใช้งาน

รูปภาพ ให้ผู้ใช้งานใส่ภาพถ่ายสถานที่กำจัดขยะ โดยสามารถเพิ่มภาพถ่ายได้มากกว่า 1 ภาพ
 เมื่อกรอกข้อมูลครบถ้วนแล้ว ให้ผู้ใช้งานกดปุ่ม "บันทึก" เพื่อทำการบันทึกข้อมูลเข้าสู่ระบบ

 หลังจากบันทึกข้อมูลแล้ว ผู้ใช้งานสามารถแก้ไขข้อมูลหรือลบข้อมูลได้ โดยกดไปที่หน้าจอ สถานที่กำจัดขยะ แล้วกรอกเงื่อนไขในการค้นหา กดปุ่มค้นหา เมื่อพบสถานที่ๆ ต้องการแก้ไข หรือลบข้อมูลแล้ว ให้ผู้ใช้งานกดปุ่มไอคอนที่อยู่ด้านขวาของสถานที่ที่ต้องการปรับแก้ไขหรือลบ ข้อมูล

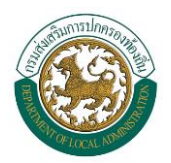

### แบบสำรวจฐานข้อมูล (มฝ.1)

มฝ.1 คือ แบบสำรวจเพื่อจัดทำฐานข้อมูลด้านการบริหารจัดการขยะมูลฝอยชุมชนของ อปท. เป็น รายปี เริ่มใช้งานตั้งแต่ปีงบประมาณ 2560

1. เลือกเมนู "ระบบจัดการขยะ" -> "การดำเนินการ" -> "แบบสำรวจฐานข้อมูล (มฝ.1)"

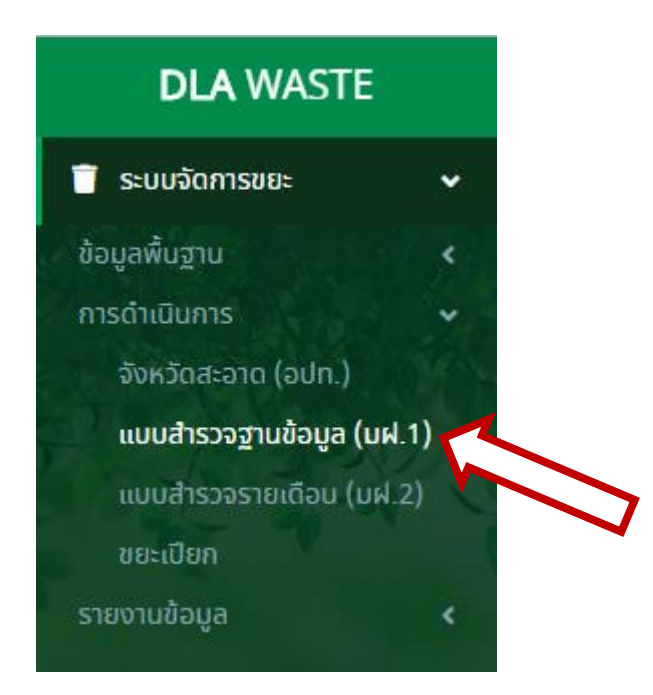

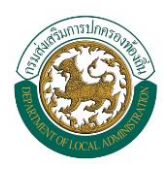

### ระบบจะแสดงข้อมูลแบบสำรวจ มฝ.1 ดังภาพ

| DLA | ≡ ระบบบริหารจัดการข้อมูลขยะ |                |                |                |                      | มืองกาญจนบุรี อ.เมืองกาญจนบุรี จ.กาญจนบุรี |
|-----|-----------------------------|----------------|----------------|----------------|----------------------|--------------------------------------------|
| T   | ระบบจัดก                    | ารขยะ 📀 แบ     | บสำรวจฐานข้อ   | มูล (มฝ.1)     |                      | WST010                                     |
|     |                             |                |                |                |                      |                                            |
|     | <b>Q</b> ค้นหา ม            | ฝ.1            |                |                |                      |                                            |
|     | จังหวัด                     |                |                |                | อำเภอ                |                                            |
|     | กาญจน                       | บุรี           |                | Ŧ              | เมืองกาญจนบุรี       |                                            |
| 9   | อปท.                        |                |                |                | ٥                    |                                            |
|     | เทศบาล                      | เมืองกาญจนบุรี |                | •              | แสดงทั้งหมด          | <b>T</b>                                   |
|     | _                           |                |                |                |                      |                                            |
| Ь,  | ค้นหา                       | แสดงทั้งหมด    | เริ่มค้นหาใหม่ |                |                      | เพิ่มข้อมูล                                |
|     |                             |                |                |                |                      |                                            |
|     | สำดับ                       | Ŭ              | จังหวัด        | อำเภอ          | อปท.                 |                                            |
|     | 1                           | 2562           | กาญจนบุรี      | เมืองกาญจนบุรี | เทศบาลเมืองกาญจนบุรี |                                            |
|     | 2                           | 2561           | กาญจนบุรี      | เมืองกาญจนบุรี | เทศบาลเมืองกาญจนบุรี | <b>q</b> 🗹 💼                               |
|     | 3                           | 2560           | กาญจนบุรี      | เมืองกาญจนบุรี | เทศบาลเมืองกาญจนบุรี | <b>q</b> 🖻 💼                               |
|     | หม้                         | า้ละ 10 รายก   | T              |                | 1 ถึง 3 จาก 3        |                                            |

2. กดปุ่ม เพิ่มข้อมูล

ระบบจะแสดงหน้าจอแบบสำรวจ -> ให้ผู้ใช้งานทำการกรอกข้อมูล

ให้ครบถ้วน -> จากนั้นกดปุ่ม "บันทึก"

โดย มฝ.1 ประกอบไปด้วยข้อมูล 6 ส่วน

ส่วนที่ 1 ข้อมูลพื้นฐาน อปท.

ส่วนที่ 2 ข้อมูลพื้นฐานด้านขยะ

ส่วนที่ 3 ข้อมูลการเก็บ ขนขยะมูลฝอยและสถานที่กำจัดขยะ

ส่วนที่ 4 ข้อมูลค่าใช้จ่ายในการเก็บขนและกำจัดขยะมูลฝอย

ส่วนที่ 5 ข้อมูลด้านงบประมาณการจัดการขยะมูลฝอยของ อปท.

ส่วนที่ 6 ข้อมูลในมิติต่างๆ

ช่องกรอกข้อมูลที่มีเครื่องหมาย \* นั้น เป็นช่องที่ผู้ใช้งานจำเป็นต้องกรอกข้อมูล ถ้าผู้ใช้งานไม่กรอก ข้อมูล ระบบจะ**ไม่**ทำการบันทึกข้อมูลเข้าสู่ฐานข้อมูล โดยมีรายละเอียดข้อมูลแต่ละส่วนดังนี้

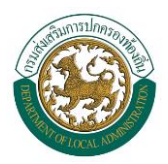

ส่วนที่ 1 ข้อมูลพื้นฐาน อปท. เป็นการบันทึกข้อมูลพื้นฐานของ อปท. มีรายละเอียดดังนี้

- จำนวนประชากรในพื้นที่ (คน)
- จำนวนครัวเรือนทั้งหมด (ครัวเรือน)
- จำนวนชุมชนทั้งหมด (ชุมชน)
- จำนวนสวนสาธารณะ (ที่อยู่ในความรับผิดชอบของ อปท.) (แห่ง)
- จำนวนสถานที่ท่องเที่ยว (ที่อยู่ในความรับผิดชอบของ อปท.) (แห่ง)
- จำนวนตลาด (ที่อยู่ในความรับผิดชอบของ อปท.) (แห่ง)
- จำนวนตลาดเอกชน (ที่อยู่ในความรับผิดชอบของ อปท.) (แห่ง)
- จำนวนแหล่งน้ำ (ที่อยู่ในความรับผิดชอบของ อปท.) (แห่ง)

| DLA | 😑 ระบบบริหารจัดการข้อมูลขยะ                              | 😝 เทศบาลเมืองกาญจนบุรี อ.เมืองกาญจนบุรี จ.กาญจนบุรี |
|-----|----------------------------------------------------------|-----------------------------------------------------|
|     | ระบบจัดการขยะ 🛛 แบบสำรวจฐานข้อมูล (มฝ.1)                 | WST010                                              |
|     |                                                          |                                                     |
|     | เพิ่มข้อมูล                                              | -                                                   |
|     | จังหวัด กาญจนบุรี 🔹 ื่อำเภอ                              | เมืองกาญจนเ ▼ * อปท. เทศบาลเมือง: ▼ *               |
| Ĩ.Ċ | วันที่กรอกข้อมูล 18/09/2562 ปีงบประมาย                   | u 2563                                              |
|     |                                                          |                                                     |
| 8   |                                                          |                                                     |
|     |                                                          |                                                     |
|     | <b>A</b>                                                 | เชื่ 1 ม้อนอพื้นสาม อปก                             |
|     |                                                          | n 1 00.5 awag la 001.                               |
|     | จำนวนประชากรในพื้นที่                                    | 4,092 * AU                                          |
|     | จำนวนครัวเรือนทั้งหมด                                    | 1,579 * ครัวเรือน                                   |
| 7   | จำนวนชุมชนทั้งหมด                                        | 27 * ชุมชน                                          |
|     | จำนวนสวนสาธารณะ (ที่อยู่ในความรับผิดชอบของ อปท. )        | * แห่ง                                              |
|     | จำนวนสถานที่ท่องเที่ยว (ที่อยู่ในความรับผิดชอบของ อปท. ) | * แห่ง                                              |
|     | จำนวนตลาด (ที่อยู่ในความรับผิดชอบของ อปท. )              | 0 <sup>*</sup> แห่ง                                 |
|     | จำนวนตลาดเอกชน (ที่อยู่ในความรับผิดชอบของ อปท. )         | 0 <sup>*</sup> แห่ง                                 |
|     | จำนวนแหล่งน้ำ (ที่อยู่ในความรับผิดชอบของ อปท. )          | 0 * แห่ง                                            |
| R.  | * จำนวนประชากรครัวเรือนและชุมชนจะดึงข้อเ                 | มูลจาก อปท. ที่เลือกด้านบน                          |
|     | นันทึก กลับไป                                            |                                                     |
|     |                                                          |                                                     |

เมื่อผู้ใช้งานกรอกข้อมูลครบถ้วนแล้ว ให้กดปุ่ม "บันทึก" เพื่อจัดเก็บข้อมูลเข้าสู่ระบบ

**ส่วนที่ 2 ข้อมูลพื้นฐานด้านขยะ** คือ ข้อมูลที่เกี่ยวกับขยะ โดยเฉพาะปริมาณขยะที่ อปท. ได้ทำการ เก็บขน รวมถึงการกำจัด ทั้งนี้ ขึ้นอยู่กับการบริหารจัดการของแต่ละ อปท. ว่าสามารถบริหารจัดการขยะใน พื้นที่ของตนเองได้มากน้อยแค่ไหน โดยผู้ใช้งานต้องกรอกข้อมูลดังนี้

- ข้อมูลปริมาณขยะมูลฝอย (ตัน/ปี)
  - ขยะมูลฝอยทั่วไป (ตัน/ปี)
  - O ขยะอินทรีย์ (ตัน/ปี)
  - O ขยะรีไซเคิล (ตัน/ปี)
  - ขยะอัตรายชุมชน (ตัน/ปี)
  - O ขยะติดเชื้อ (ตัน/ปี)
  - กากอุตสาหกรรม (ตัน/ปี)
  - o ขยะอิเล็คทรอนิค (ตัน/ปี)
- อัตราการเกิดขยะมูลฝอยในพื้นที่ (ตัน/ปี)
- ปริมาณขยะมูลฝอยเฉลี่ยที่ อปท. จัดเก็บได้ (ตัน/ปี)
- ปริมาณขยะมูลฝอยที่นำไปใช้ประโยชน์ (ตัน/ปี)

การเพิ่มข้อมูลโครงการในส่วนของการจัดทำแผนพัฒนาท้องถิ่นนั้น ผู้ใช้งานสามารถเพิ่มข้อมูลได้มากกว่า หนึ่งโครงการ โดยกดปุ่ม "เพิ่มโครงการ" ระบบจะแสดงข้อมูลที่ต้องกรอก ดังนี้

- ปังบประมาณ ให้ผู้ใช้งานกรอกปังบประมาณที่ได้ดำเนินการ
- O ชื่อโครงการ ให้ผู้ใช้งานกรอกชื่อโครงการที่ได้ดำเนินการในปีงบประมาณนั้นๆ
- O งบประมาณ (บาท) ให้ผู้ใช้งานกรอกงบประมาณที่ใช้ในการดำเนินโครงการ

#### คู่มือสำหรับผู้ใช้งาน

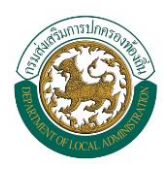

ระบบสารสนเทศด้านการจัดการขยะมูลฝอยขององค์กรปกครองส่วนท้องถิ่น

| DLA | ≡ ระบบบริหารจัดการข้อมูลขยะ              | 😌 เทศบาลเมืองกาญจนบุรี อ.เมืองกาญจนบุรี จ.กาญจนบุรี |
|-----|------------------------------------------|-----------------------------------------------------|
|     | ระบบจัดการขยะ 오 แบบสำรวจฐานข้อมูล (มฝ.1) | WST010                                              |
|     |                                          |                                                     |
|     | เพิ่มข้อมูล                              | -                                                   |
|     | จังหวัด กาญจนบุรี 🔹 อำเภอ                | เมืองกาญจนเ ▼ * อปท. เทศบาลเมือง⊨ ▼ *               |
| 6   | วันที่กรอกข้อมูล 18/09/2562 ปีงบประมาถ   | 2563                                                |
|     |                                          |                                                     |
|     |                                          | <u>ه</u>                                            |
| đ   | iuch                                     | ี่ 2 ข้อมูลพื้นฐานด้านขยะ                           |
|     | ນ້ວມູລປຣຶມາณชยะมูลฝอย                    |                                                     |
|     | * ข้อมูลตั้งต้นจาก มฝ.2 จำ               | านวน เดือน                                          |
|     | ขยะมูลฝอยทั่วไป                          | * ởu/Đ                                              |
|     | ขยะอินทรีย์                              | * ău/J                                              |
|     | ขยะรีไซเค <u>ิ</u> ล                     | * ău/Ū                                              |
|     | ขยะอันตรายชุมชน                          | ču/Ū                                                |
|     | ขยะติดเชือ                               | ču/0                                                |
|     | กากอุตสาหกรรม                            | αu/σ                                                |
|     | ขยะอเลกทรอนกส                            | ດແ/ບ                                                |
|     | หมู่บ้านชุมชนตาม มฝ.2                    |                                                     |
|     |                                          | ไม่พบข้อมูล                                         |
|     | อัตราการเกิดขยะมูลฝอยในพื้นที่           | * ču/Ū                                              |
|     | ปริมาณขยะมูลฝอยเฉลี่ยที่ อปท. จัดเก็บได้ | * ču/J                                              |
|     | ปริมาณชยะมูลฝอยที่นำไปใช้ประโยชน์        | * ău/Ũ                                              |
|     | การจัดทำแผนพัฒนาท้องถิ่น                 | เพิ่มโครงการ                                        |
|     |                                          | ไม่พบข้อมูล                                         |
|     |                                          |                                                     |
|     |                                          |                                                     |
|     | บันทึก กลับไป                            |                                                     |

เมื่อผู้ใช้งานกรอกข้อมูลครบถ้วนแล้ว ให้กดปุ่ม "บันทึก" เพื่อจัดเก็บข้อมูลเข้าสู่ระบบ

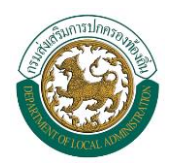

**ส่วนที่ 3 ข้อมูลการเก็บขนขยะมูลฝอยและสถานที่กำจัดขยะ** เป็นการเก็บข้อมูลการเก็บขนขยะในพื้นที่ ของ อปท. โดยมีรายละเอียดข้อมูลดังนี้

- รายละเอียดหมู่บ้าน/ชุมชน ระบบจะดึงข้อมูล ชื่อชุมชน/หมู่ ของ อปท. มาแสดง
- พาหนะที่ใช้ในการขนส่งขยะมูลฝอยในพื้นที่ ให้ผู้ใช้งานระบุจำนวนพาหนะที่อยู่ภายใต้การดูแลของ อปท. แยกตามประเภทดังนี้
  - รถแบบเปิดข้างเทท้าย (คัน)
  - O รถแบบอัดท้าย (คัน)
  - o รถแบบคอนเทนเนอร์ (คัน)
  - รถบรรทุกเทท้าย (คัน)
  - O รถปิคอัพ (คัน)
  - O รถชนิดอื่นๆ (คัน)
- รายละเอียดสถานที่กำจัดขยะ ระบบจะแสดงสถานที่กำจัดขยะที่มีอยู่ในระบบตามที่ได้บันทึกไว้ในเมนู
   "ระบบกำจัดขยะ" -> "ข้อมูลพื้นฐาน" -> "สถานที่กำจัดขยะ"

| DLA | ≡ sະuu      | บริหารจัดการข้อมูลขยะ                          |                      | <b>e</b> u                           | าศบาลเมืองกาญจนบุรี อ.เมืองกาญจนบุ | รี จ.กาญจนบุรี |
|-----|-------------|------------------------------------------------|----------------------|--------------------------------------|------------------------------------|----------------|
| •   | ระบบจัดกา   | รขยะ 🛭 แบบสำรวจฐานข้อมูล (ม                    | d.1)                 |                                      |                                    | WST010         |
| /-  | _           |                                                |                      |                                      |                                    |                |
|     | เพิ่มข้อมูล | a                                              |                      |                                      |                                    | -              |
|     |             | จังหวัด กาญจนบุรี 🔻                            | ວ່າເກວ               | เมืองกาญจนเ 🔻 อปท.                   | เทศบาลเมือง: 🔻                     |                |
|     | วันที่ก     | รอกข้อมูล 18/09/2562 ปี                        | ไงบประมาณ            | 2563                                 |                                    |                |
|     |             |                                                |                      |                                      |                                    | _              |
|     |             | s                                              |                      |                                      | <u>نه</u>                          |                |
|     |             | ส่วนที่ 3 ข้อ                                  | <b>้</b> มมูลการเก็บ | า ขนขยะมูลฝอยและสถานที่กำจั          | ัดขยะ                              |                |
|     | สำคับ       | รายละเอียดหมู่บ้าน/ชุมชน<br>ชื่อหม่บ้าน / ชนชน | หม่ที่               | Iñe                                  | ปีเการแร็การ                       |                |
| 1   | 1           | ซอยไปรษณีย์                                    | 1                    | 🔍 ไม่ได้รับการบริการ                 | 🔘 ได้รับการบริการ                  |                |
| 14  | 2           | บ้านเหนือ 3                                    | 10                   | 🖉 ไม่ได้ตับควรมรีควร                 | ได้รับควรมรีควร                    |                |
|     | 3           | เป้าแหนือ 2                                    | 11                   |                                      |                                    |                |
|     |             |                                                |                      | ไม่ได้รับการบริการ                   | ได้รับการบริการ                    |                |
|     | 4           | บานเหนือ 1                                     | 12                   | <ul><li>ไม่ได้รับการบริการ</li></ul> | <ul><li>ได้รับการบริการ</li></ul>  |                |
|     | 5           | ตลาดชุกโดน                                     | 13                   | <ul><li>ไม่ได้รับการบริการ</li></ul> | 🔍 ได้รับการบริการ                  |                |

#### คู่มือสำหรับผู้ใช้งาน

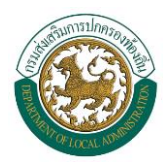

### ระบบสารสนเทศด้านการจัดการขยะมูลฝอยขององค์กรปกครองส่วนท้องถิ่น

| พาหนะที่ใช้ในการขนส่งขยะมูลฝอยในพื้นที่ |  |  |  |  |  |
|-----------------------------------------|--|--|--|--|--|
|                                         |  |  |  |  |  |
|                                         |  |  |  |  |  |
|                                         |  |  |  |  |  |
|                                         |  |  |  |  |  |
|                                         |  |  |  |  |  |
|                                         |  |  |  |  |  |
|                                         |  |  |  |  |  |

#### รายละเอียดสถานที่กำจัดขยะ

|                                |                    |                                |                                      |                                      |             | ······································ |        |  |  |
|--------------------------------|--------------------|--------------------------------|--------------------------------------|--------------------------------------|-------------|----------------------------------------|--------|--|--|
| ลำดับ                          | ชื่อสถานที่        | วิธีการกำจัดขยะ                | อปท. ทีร่วมกำจัดขยะ<br>มูลฝอย (แห่ง) | ค่าธรรมเนียมทีเรียกเก็บ<br>(บาท/ตัน) | เข้าสู่ระบบ | กำจัดได้                               | ตกค้าง |  |  |
| 1                              | กำจัดขยะ<br>1      |                                | *                                    | *                                    | *           | *                                      |        |  |  |
| 2                              | ບ່ວນຍະ 3           | เทกอง                          | *                                    | *                                    | *           | *                                      |        |  |  |
| 3                              | บ่อขยะกุ๊<br>งกิ้ง | การผลิตเชื้อเพลิง<br>ขยะ       | *                                    | *                                    | *           | *                                      |        |  |  |
| 4                              | โรงขยะซิตี้        | การฝังกลบอย่างถูก<br>สุขาภิบาล | *                                    | *                                    | *           | *                                      |        |  |  |
| 5                              | โรงขยะซิตี้        | การฝังกลบอย่างถูก<br>สุขาภิบาล | *                                    | *                                    | *           | *                                      |        |  |  |
| 6                              | โรงขยะ<br>ดินแดง   | เทกอง                          | *                                    | *                                    | *           | *                                      |        |  |  |
| 7                              | บ่อกำจัด<br>ขยะ a  | เทกองแบบควบคุม                 | *                                    | *                                    | *           | *                                      |        |  |  |
| 8                              | บ่อรวม<br>ตลาด     | การผลิตเชื้อเพลิง<br>ขยะ       | *                                    | *                                    | *           | *                                      |        |  |  |
| 9                              | ປ່ວນຍະ 4           | หมักทำปุ๋ย                     | *                                    | *                                    | *           | *                                      |        |  |  |
| 10                             | บ่อชยะ 4           | เทกองแบบควบคุม                 | *                                    | *                                    | *           | *                                      |        |  |  |
| 11                             | ບ່อขຍະ             |                                | *                                    | *                                    | *           | *                                      |        |  |  |
| 12                             | ບ່อขຍະ 2           |                                | *                                    | *                                    | *           | *                                      |        |  |  |
| 13                             | ປ່ວນຍະ 3           | การเผาในเตาเผา                 | *                                    | *                                    | *           | *                                      |        |  |  |
| 14                             | บ่อรวม<br>ขยะ 1    | หมักทำปุ๋ย                     | *                                    | *                                    | *           | *                                      |        |  |  |
| 15                             | ບ່อขຍະ 1           | เทกอง                          | *                                    | *                                    | *           | *                                      |        |  |  |
| 16                             | ບ່อขຍະ 1           | หมักทำปุ๋ย                     | *                                    | *                                    | *           | *                                      |        |  |  |
| 17                             | ບ່อขຍະ 1           | เทกอง                          | *                                    | *                                    | *           | *                                      |        |  |  |
| 18                             | ບ່อขຍະ 1           | เทกองแบบควบคุม                 | *                                    | *                                    | *           | *                                      |        |  |  |
| ดึงข้อมูลจากแบนสถานที่กำจัดขยะ |                    |                                |                                      |                                      |             |                                        |        |  |  |
|                                |                    |                                |                                      |                                      |             |                                        |        |  |  |

เมื่อผู้ใช้งานกรอกข้อมูลครบถ้วนแล้ว ให้กดปุ่ม "บันทึก" เพื่อจัดเก็บข้อมูลเข้าสู่ระบบ

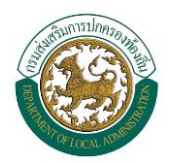

**ส่วนที่ 4 ข้อมูลค่าใช้จ่ายในการเก็บขนและกำจัดขยะมูลฝอย** เป็นการบันทึกข้อมูลค่าใช้จ่ายต่างๆ

ในการบริหารจัดการขยะของ อปท. โดยมีรายละเอียดดังนี้

- ค่าบริการเก็บขยะมูลฝอยจากครัวเรือนที่ อปท. จัดเก็บจากประชาชน (บาท/ปี)
- ค่าบริการเก็บขนขยะมูลฝอยที่ อปท. ต้องจ่ายให้แก่ผู้ที่ได้รับมอบหมาย (รัฐ อปท. หรือเอกชน) (บาท/ปี)
- ค่าบริการ ขนและกำจัดขยะมูลฝอยจากครัวเรือนที่ อปท. จัดเก็บจากประชาชน (บาท/ปี)
- ค่าบริการ ขนขยะมูลฝอยจากครัวเรือนที่ อปท. ต้องจ่ายให้แก่เอกชน (บาท/ปี)

| DLA | ≡ ระบบบริหารจัดการข้อมูลขยะ                                                                | 😝 เทศบาลเมืองกาญจนบุรี อ.เมืองกาญจนบุรี จ.กาญจนบุรี            |
|-----|--------------------------------------------------------------------------------------------|----------------------------------------------------------------|
|     | ระบบจัดการขยะ 🛛 แบบสำรวจฐานข้อมูล (มฝ.1)                                                   | WST010                                                         |
| •   |                                                                                            |                                                                |
|     | เพิ่มข้อมูล                                                                                | -                                                              |
|     | จังหวัด กาญจนบุรี 🧹 อำเภอ เมืองกา                                                          | ู่มูจนบุรี ∨ <sup>*</sup> อปท. เทศบาลเมืองภาญจนเ∨ <sup>*</sup> |
|     | วันที่กรอกข้อมูล 25/10/2562 ปิงบ 2563<br>ประมาณ                                            |                                                                |
| 8   |                                                                                            |                                                                |
|     | *                                                                                          | - <b>(2</b> ) - <b>(3</b> ) - <b>(3</b> )                      |
|     | ส่วนที่ 4 ข้อมูลค่าใช้จ่ายในก                                                              | ารเก็บขนและกำจัดขยะมูลฝอย                                      |
|     | ค่าบริการเก็บขยะมูลฝอยจากครัวเรือนที่ อปท. จัดเก็บจากประชาชน                               | * บาท/ปี                                                       |
|     | ค่าบริการเก็บขนขยะมูลฝอยที่ อปท. ต้องจ่ายให้แก่ผู้ที่ได้รับมอบหมาย (รัฐ อปท.<br>หรือเอกชน) | ້ ບາກ/ປັ                                                       |
|     | ค่าบริการ ขนและทำจัดขยะมูลฝอยจากครัวเรือนที่ อปท. จัดเก็บจากประชาชน                        | * unn/ป                                                        |
|     | ค่าบริการ ขนขยะมูลฝอยจากครัวเรือนที่ อปท. ที่ต้องจ่ายให้แก่เอกชน                           | * บาท/ปี                                                       |
|     |                                                                                            |                                                                |
|     | บันทึก กลับไป                                                                              |                                                                |

เมื่อผู้ใช้งานกรอกข้อมูลครบถ้วนแล้ว ให้กดปุ่ม "บันทึก" เพื่อจัดเก็บข้อมูลเข้าสู่ระบบ

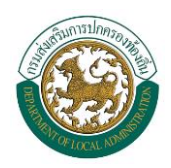

**ส่วนที่ 5 ข้อมูลด้านงบประมาณการจัดการขยะมูลฝอยของ อปท.** เป็นการบันทึกข้อมูลงบประมาณ ที่ใช้ในการบริหารจัดขยะของ อปท. โดยมีรายละเอียดดังนี้

- การจัดทำเทศบัญญัติ / ข้อบัญญัติงบประมาณรายจ่ายประจำปี มีรายละเอียดดังนี้
  - O หน่วยงานที่ตั้งงบประมาณ
  - O ที่มาของงบประมาณ
  - o งบประมาณ (บาท)

โดยผู้ใช้งานสามารถเพิ่มข้อมูลได้มากกว่าหนึ่งรายการ โดยกดปุ่ม "เพิ่มหน่วยงาน" แล้วกรอกข้อมูล รายการต่อไป โดยระบบจะแสดงข้อมูลผลรวมงบประมาณทั้งหมดให้ด้วย

- ค่าใช้จ่ายการบริหารจัดการขยะมูลฝอยของ อปท. แบ่งเป็น
  - ค่าจัดซื้อครุภัณฑ์ (บาท/ปี)
  - ด ค่าน้ำมัน (บาท/ปี)
  - ค่าซ่อมแซม/บำรุงรักษาระบบ (บาท/ปี)
  - o ค่าจางคนงาน (บาท/ปี)
  - งบลงทุน (ก่อสร้างระบบกำจัดขยะมูลฝอย) (บาท/ปี)

#### คู่มือสำหรับผู้ใช้งาน

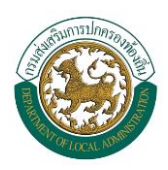

### ระบบสารสนเทศด้านการจัดการขยะมูลฝอยขององค์กรปกครองส่วนท้องถิ่น

| DLA | E ระบบบริหารจัดการข้อมูลขยะ                                    | รี จ.กาญจนบุรี |
|-----|----------------------------------------------------------------|----------------|
|     | ระบบจัดการขยะ 😋 แบบสำรวจฐานข้อมูล (มฝ.1)                       | WST010         |
|     |                                                                |                |
|     | เพิ่มข้อมูล                                                    | -              |
|     | จังหวัด กาญจนบุรี ▼້ อำเภอ เมืองกาญจนเ ▼້ อปท. เทศบาลเมืองเ ▼້ |                |
| 120 | วันที่กรอกข้อมูล 18/09/2562 ปีงบประมาณ 2563                    |                |
|     |                                                                |                |
| 8   |                                                                |                |
|     |                                                                |                |
|     | ส่วนที่ 5 ข้อมลด้านงบประมาณการจัดการขยะมลฝอยของ อปท.           |                |
|     | การจัดกำเทศบัณณติ / ช้อบัณณติงบุประมาณรายว่าย เพิ่มหน่วยงาน    |                |
| 2   | ประจำปี                                                        |                |
| 71  | ไม่พบข้อมูล                                                    |                |
|     | ค่าใช้จ่ายการบริหารจัดการขยะมูลฝอยของ อปท. แบ่งเป็น            |                |
|     | ค่าจัดซื้อครุภัณฑ์ * บาท/ปี                                    |                |
|     | ค่าน้ำมัน * บาท/ปี                                             |                |
|     | ค่าซ่อมแซม / บำรุงรักษาระบบ * บาท/ปี                           |                |
|     | ค่าจ้างคนงาน * บาท/ปี                                          |                |
| ā.  | งบลงทุน (ก่อสร้างระบบกำจัดขยะมูลฝอย) บาท/ปี                    |                |
|     | <mark>บันทึก</mark> กลับไป                                     |                |

เมื่อผู้ใช้งานกรอกข้อมูลครบถ้วนแล้ว ให้กดปุ่ม "บันทึก" เพื่อจัดเก็บข้อมูลเข้าสู่ระบบ

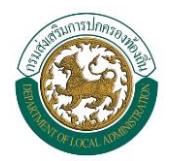

ส่วนที่ 6 ข้อมูลในมิติต่างๆ เป็นการบันทึกข้อมูลเพิ่มเติมจากส่วนอื่นๆ โดยมีรายละเอียดดังนี้

- อัตรากำจัดขยะมูลฝอยในพื้นที่ (บาท/ตัน)
- กำลังการผลิตกระแสไฟฟ้าและการจ่ายไฟฟ้าเข้าระบบ (เมกะวัตต์)
- กำหนดวันจ่ายไฟฟ้าเข้าระบบ
- ใบอนุญาตในการเก็บขน ให้เป็นการอัพโหลด file รูปของใบอนุญาตในการเก็บขน
- ค่าธรรมเนียมการเก็บ (บาท/ตัน)
- ค่าธรรมเนียมกำจัดขยะ (บาท/ตัน)
- ปริมาณน้ำเสียที่ผ่านกระบวนการกำจัดขยะมูลฝอย (ลิตร/วัน)
- ปริมาณน้ำเสียที่ผ่านกระบวนการกำจัดขยะมูลฝอย ให้ระบุว่ามีหรือไม่มีการดำเนินการ

| DLA              | ระบบบริหารจัดการข้อมูลขยะ |                                                 |           |                    |                              |                        | 😌 เทศบาลเมืองกาญจนบุรี อ.เมื        | ้องกาญจนบุรี จ.กาญจนบุรี |
|------------------|---------------------------|-------------------------------------------------|-----------|--------------------|------------------------------|------------------------|-------------------------------------|--------------------------|
| T                | ระบบจัด                   | ระบบจัดการขยะ 🔁 แบบสำรวจฐานข้อมูล (มฝ.1) WST010 |           |                    |                              |                        |                                     |                          |
| 6                | _                         | -                                               |           |                    |                              |                        |                                     | _                        |
|                  | เพิ่มข้อ                  | อมูล                                            |           |                    |                              |                        |                                     | -                        |
|                  |                           | ຈັນ                                             | หวัด ก    | าญจนบุรี 🔻         | * ວຳເກວ ເມືອงກາญ             | ูเจนเ ▼ * อป           | n. เทศบาลเมือง: •                   |                          |
|                  | ວັເ                       | มที่กรอกข้อ                                     | อมูล 18   | 3/09/2562          | ปีงบประมาณ 2563              |                        |                                     |                          |
|                  |                           |                                                 |           |                    |                              |                        |                                     |                          |
|                  |                           |                                                 |           |                    |                              |                        |                                     |                          |
| $\mathbf{x}_{i}$ |                           | $\mathbf{A}$                                    | (         |                    |                              | -                      | — (ð) — (                           | •&                       |
|                  |                           |                                                 |           |                    |                              |                        |                                     |                          |
|                  |                           |                                                 |           |                    | ส่วนที่ 6 ข้อมูล             | ู้ในมิติต่าง ๆ         |                                     |                          |
|                  | Cluste                    | er จังหวัด                                      | กาญจนบุรี |                    |                              |                        |                                     |                          |
| 5.0              | ลำดับ                     | กลุ่มที่                                        | จังหวัด   | อำเภอ              | อปท.                         | ปริมาณขยะ(ตัน/<br>วัน) | ระยะทางจาก อปท. ไป cluster<br>(กม.) | สถานะ Cluster<br>หลัก    |
|                  | 1                         | กลุ่มที่<br>1                                   | กาญจนบุรี | เมือง<br>กาญจนบุรี | เทศบาลเมืองกาญจนบุรี<br>📀    | 50.00                  | 18.00                               | ไข่                      |
| ς.               | 2                         |                                                 | กาญจนบุรี | เมือง<br>กาญจนบุรี | เทศบาลตำบลท่ามะขาม           | 10.00                  | 22.00                               |                          |
|                  | 3                         |                                                 | กาญจนบุรี | ท่าม่วง            | เทศบาลตำบลหนองหญ้าดอก<br>ขาว | 1.00                   | 20.00                               |                          |
|                  | 4                         |                                                 | กาญจนบุรี | ท่าม่วง            | อบต.ทุ่งทอง                  | 3.00                   | 23.00                               |                          |
|                  | 5                         |                                                 | กาญจนบุรี | เมือง<br>กาญจนบุรี | อมต.ช่องสะเดา                | 0.14                   | 1.00                                |                          |
|                  | 6                         |                                                 | กาญจนบุรี | เมือง<br>กาญจนบุรี | อบต.หนองบัว                  | 6.50                   | 1.50                                |                          |
|                  | 7                         |                                                 | กาญจนบุรี | เมือง<br>กาญจนบุรี | เทศบาลตำบลแก่งเสี้ยน         | 8.00                   | 6.00                                |                          |

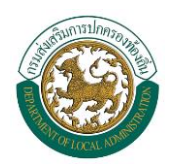

| อัตรากำจัดขยะมูลฝอยในพื้นที่                  | * บาท/ตัน    |
|-----------------------------------------------|--------------|
| กำลังการผลิตกระแสไฟฟ้าและการจ่ายไฟฟ้าเข้าระบบ | * เมกะวัตต์  |
| กำหนดวันจ่ายไฟฟ้าเข้าระบบ                     | 18/09/2562 * |
| ใบอนุญาตในการเก็บขน                           | อัพโหลดไฟล์  |
| ค่าธรรมเนียมการเก็บ                           | * บาท/ตัน    |
| ค่าธรรมเนียมกำขัดขยะ                          | * บาท/ตัน    |
| ค่าธรรมเนียมกำขัดขยะ                          | * บาท/ตัน    |
| ข้อมูลน้ำเสียที่เกิดจากระบบการกำจัดจ          | าธะทิษฟอย    |
| ปริมาณน้ำเสียที่ผ่านกระบวนการกำจัดขยะมูลฝอย   | * ลิตร/วัน   |
| ปริมาณน้ำเสียที่ผ่านกระบวนการกำจัดขยะมูลฝอย   | 🔍 ד 🔍 ד ד    |
| 2. da - 2. J.                                 |              |
| กลบเบ                                         |              |

เมื่อผู้ใช้งานกรอกข้อมูลครบถ้วนแล้ว ให้กดปุ่ม "บันทึก" เพื่อจัดเก็บข้อมูลเข้าสู่ระบบ

![](_page_21_Picture_1.jpeg)

#### แบบสำรวจรายเดือน (มฝ.2)

มฝ.2 คือ แบบรายงานผลการบริหารจัดการขยะมูลฝอยประจำเดือนของ อปท. ซึ่งเริ่มต้นใช้งานตั้งแต่ ปีงบประมาณ 2560

1. เลือกเมนู "ระบบจัดการขยะ" -> "การดำเนินการ" -> "แบบสำรวจรายเดือน (มฝ.2)"

![](_page_21_Picture_6.jpeg)

![](_page_22_Picture_1.jpeg)

## ระบบจะแสดงข้อมูลแบบสำรวจ มฝ.2 ดังภาพ

| A | ≡ s:U            | บบริหารจัดการใ            | ້າວມູລขຍະ      |           |                | 😫 เทศบาลเมืองกาญจ    | มนบุรี อ.เมืองกาญจนบุรี จ.กาญจน |
|---|------------------|---------------------------|----------------|-----------|----------------|----------------------|---------------------------------|
|   | ระบบจัดก         | การขยะ <mark>0</mark> แบบ | สำรวจรายเดือน  | (มฝ.2)    |                |                      | WST012                          |
|   |                  |                           |                |           |                |                      |                                 |
|   | <b>Q</b> ค้นหาข้ | อมูล                      |                |           |                |                      |                                 |
|   | จังหวัด          |                           |                |           | อำเภอ          |                      |                                 |
|   | กาญจเ            | เบุรี                     |                |           | • เมืองก       | าญจนบุรี             | •                               |
| G | อปท.             |                           |                |           |                |                      |                                 |
|   | เทศบาล           | าเมืองกาญจนบุรี           |                |           | T              |                      |                                 |
|   | ปีงบประมา        | ณ                         |                |           | เดือน          |                      |                                 |
|   | 2562             |                           |                |           | • แสดงทั่      | ์้งหมด               | •                               |
|   |                  |                           |                |           |                |                      |                                 |
|   | ค้นหา            | แสดงทั้งหมด               | เริ่มค้นหาใหม่ |           |                |                      | เพิ่มข้อมูล                     |
|   |                  |                           |                |           |                |                      |                                 |
|   | สำดับ            | ปีงบประมาณ                | เดือน          | จังหวัด   | อำเภอ          | əUn.                 |                                 |
| 5 | 1                | 2562                      | ตุลาคม         | กาญจนบุรี | เมืองกาญจนบุรี | เทศบาลเมืองกาญจนบุรี | <mark>q</mark> 🕑 💼              |
|   | 2                | 2562                      | พฤศจิกายน      | กาญจนบุรี | เมืองกาญจนบุรี | เทศบาลเมืองกาญจนบุรี | <b>q</b> 🖻 💼                    |
|   | 3                | 2562                      | ธันวาคม        | กาญจนบุรี | เมืองกาญจนบุรี | เทศบาลเมืองกาญจนบุรี | <mark>q</mark> 🖻 💼              |
|   | 4                | 2562                      | มกราคม         | กาญจนบุรี | เมืองกาญจนบุรี | เทศบาลเมืองกาญจนบุรี | <b>Q</b> 🖻 💼                    |
|   | 5                | 2562                      | กุมภาพันธ์     | กาญจนบุรี | เมืองกาญจนบุรี | เทศบาลเมืองกาญจนบุรี | <b>q</b> 🖻 💼                    |
|   | 6                | 2562                      | มีนาคม         | กาญจนบุรี | เมืองกาญจนบุรี | เทศบาลเมืองกาญจนบุรี | <b>q</b> 🖻 💼                    |
|   | 7                | 2562                      | เมษายน         | กาญจนบุรี | เมืองกาญจนบุรี | เทศบาลเมืองกาญจนบุรี | <b>q</b> 🖻 💼                    |
|   | 8                | 2562                      | พฤษภาคม        | กาญจนบุรี | เมืองกาญจนบุรี | เทศบาลเมืองกาญจนบุรี | <b>q</b> 🖻 💼                    |
|   | 9                | 2562                      | มิถุนายน       | กาญจนบุรี | เมืองกาญจนบุรี | เทศบาลเมืองกาญจนบุรี |                                 |
|   | 10               | 2562                      | กรกฎาคม        | กาญจนบุรี | เมืองกาญจนบุรี | เทศบาลเมืองกาญจนบุรี |                                 |
|   | К                | น้ำละ 10 รายก 🔻           |                |           | 1 ຄົง 10 ຈ     | าก 10                |                                 |

![](_page_23_Picture_0.jpeg)

กดปุ่ม เพิ่มข้อมูล ระบบจะแสดงหน้าจอแบบสำรวจ -> ให้ผู้ใช้งานทำการกรอกข้อมูล
 ให้ครบถ้วน -> จากนั้นกดปุ่ม "บันทึก"

| E ระบบบริหารจัดการขอมูลขยะ                                                                           |                 | <b>9</b> ເກ¢ | สบาลเมืองกาญ | เจนบุรี อ.เมืองกาญจนบุรี จ.กาญจนบุ |
|----------------------------------------------------------------------------------------------------|-----------------|--------------|--------------|------------------------------------|
| ระบบจัดการขยะ 🛛 แบบสำรวจรายเดือน (มฝ.2)                                                              |                 |              |              | WST01                              |
|                                                                                                    |                 |              |              |                                    |
| เพิ่มข้อมูลพื้นฐาน                                                                                   |                 |              |              |                                    |
| ปิงนประมาณ 2562                                                                                      |                 | เดือน        | ธันวาคม      |                                    |
| จำนวนประชากรตามทะเบียนราษฎร์ *                                                                       | ຈຳນວນປະ         | ระชากรแฝง    |              | *                                  |
| จำนวนครัวเรือนตามทะเบียนราษฎร์                                                                       | มีการเก็บขยะมูล | าฝอยหรือไม่  | ŭ            | ~ *                                |
| ขยะมูลฝ่อยเป็นศูนย์ ไม่ใช่ 💙*                                                                        |                 |              |              |                                    |
| เพิ่มข้อมูลด้านปริมาณ                                                                                |                 |              |              |                                    |
| 1. ปริมาณขยะมูลฝอยที่เกิดขึ้น                                                                        |                 |              |              |                                    |
| ปริมาณขยะมูลฝอยชุมชนที่เกิดขึ้น                                                                      |                 |              |              | * ตัน/เดือน                        |
| 2. ชยะมูลฝอยที่ อปท. สามารถจัดเก็บช้อมูลแบบแยกประเภทได้ (แยกเป็น)                                    |                 |              |              |                                    |
| ขยะมูลฝอยทั่วไป                                                                                      |                 |              |              | * ตัน/เดือน                        |
| ขยะอินทรีย์                                                                                          |                 |              |              | * ตัน/เดือน                        |
| ขยะรีไซเคิล                                                                                          |                 |              |              | * ตัน/เดือน                        |
| ขยะอันตราย                                                                                           |                 |              |              | * ตัน/เดือน                        |
| รวมขยะ                                                                                               |                 |              | 0.00         | * ตัน/เดือน                        |
| 3. ปริมาณขยะมูลฝอยที่เก็บขนไปกำจัด                                                                   |                 |              |              |                                    |
| 3.1 จำนวนครัวเรือนที่ได้รับการเก็บขนขยะมูลฝอย                                                        |                 |              |              | * ครัวเรือน                        |
| คิดเป็น ร้อยละ                                                                                       |                 |              |              | *                                  |
| 3.2 ปรีมาณขยะมูลฝอยชุมชนที่เก็บขนได้ในเขต อปท.                                                       |                 |              |              | * ตัน/เดือน                        |
| แยกตามสถานที่กำจัดขยะ ดังนี้ 🔸 เพิ่มสถานที่กำจัดขยะมูลผ่อย                                           |                 |              |              |                                    |
| ไม่ระบุสถานที่                                                                                       | ปริมาณ          |              |              | * ตัน/เดือน                        |
| 4. ชยะมูลฝอยที่ถูกนำไปใช้ประโยชน์                                                                    |                 |              |              | * ตัน/เดือน                        |
| 5. ชชะมูลฝอยที่ไม่ได้เก็บชน                                                                          |                 |              |              | * ตัน/เดือน                        |
| 6. ค่าใช้จ่ายการบริหารจัดการขยะมูลฝอยในเดือนนี้                                                      |                 |              |              | * บาท/เดือน                        |
| 7. มูลฝอยติดเชื้อในเขต อปท.                                                                          |                 |              |              |                                    |
| ปริมาณมูลฝอยติดเชื้อเกิดขึ้น                                                                         |                 |              |              | * ตัน/เดือน                        |
| ปริมาณมูลฝอยติดเชื้อกำจัดอย่างถูกต้อง                                                                |                 |              |              | * ตัน/เดือน                        |
| 8. กากอุตสาหกรรมในเขต อปท.                                                                           |                 |              |              |                                    |
| ปริมาณากอุตสาหกรรมเกิดขึ้น                                                                           |                 |              |              | * ตัน/เดือน                        |
| ปริมาณากอุตสาหกรรมกำจัดอย่างถูกต้อง                                                                  |                 |              |              | * ตัน/เดือน                        |
| 9.จุดรวบรวมขยะอันตราย                                                                                |                 |              |              |                                    |
| ติดตั้งจุดรวบรวมชยะอันตรายหมู่บ้าน/ชุมชน ในเขต อปท. รวม                                              |                 |              |              | * จุด/เดือน                        |
| ้<br>10.หมู่บ้าน/ชุมชน ต้นแบบการบริหารจัดการขยะมลฝอย ที่เป็นต้นแบบที่เกิดขึ้นในเดือนนั้น ๆ ในเขต อปท | ı.              |              |              |                                    |
| ໜັບແຜ່ບ້ານ/ຈຸມຍາມ ຄົນແບບ                                                                             |                 |              |              |                                    |
|                                                                                                    |                 |              |              |                                    |

![](_page_24_Picture_1.jpeg)

ช่องกรอกข้อมูลที่มีเครื่องหมาย \* นั้น เป็นช่องที่ผู้ใช้งานจำเป็นต้องกรอกข้อมูล ถ้าผู้ใช้งานไม่กรอก ข้อมูล ระบบจะ**ไม่**ทำการบันทึกข้อมูลเข้าสู่ฐานข้อมูล โดยมีรายละเอียดข้อมูลดังนี้

- ระบุ เดือน และปีงบประมาณ
- ระบุ จำนวนประชากรแฝง (ประชากรแฝง คือ ประชากรที่อยู่ในพื้นที่ในช่วงเวลา ดังกล่าว)
- มีการเก็บขยะมูลฝอยหรือไม่ (อปท. ทำการจัดเก็บขยะมูลฝอยหรือไม่)
- ระบุ ปริมาณขยะมูลฝอยชุมชนที่เกิดขึ้น ในช่วงเวลาดังกล่าว (ตัน/เดือน)
- ระบุ ปริมาณขยะมูลฝอยทั่วไป ในช่วงเวลาดังกล่าว (ตัน/เดือน)
- ระบุ ปริมาณขยะอินทรีย์ ในช่วงเวลาดังกล่าว (ตัน/เดือน)
- ระบุ ปริมาณขยะรีไซเคิล ในช่วงเวลาดังกล่าว (ตัน/เดือน)
- ระบุ ปริมาณขยะอันตราย ในช่วงเวลาดังกล่าว (ตัน/เดือน)
- ระบุ จำนวนครัวเรือนที่ได้รับการเก็บขนขยะมูลฝอย ในช่วงเวลาดังกล่าว (ตัน/เดือน)
- ระบุ ปริมาณขยะมูลฝอยชุมชนที่เก็บขนได้ในเขต อปท. ในช่วงเวลาดังกล่าว (ตัน/เดือน)
- ระบุ ปริมาณขยะมูลฝอยที่ถูกนำไปใช้ประโยชน์ ในช่วงเวลาดังกล่าว (ตัน/เดือน)
- ระบุ ปริมาณขยะมูลฝอยที่ไม่ได้เก็บขน ในช่วงเวลาดังกล่าว (ตัน/เดือน)
- ระบุ ค่าใช้จ่ายการบริหารจัดการขยะมูลฝอย ในช่วงเวลาดังกล่าว (บาท/เดือน)
- ระบุ ปริมาณมูลฝอยติดเชื้อเกิดขึ้น ในช่วงเวลาดังกล่าว (ตัน/เดือน)
- ระบุ ปริมาณมูลฝอยติดเชื้อกำจัดอย่างถูกต้อง ในช่วงเวลาดังกล่าว (ตัน/เดือน)
- ระบุ ปริมาณกากอุตสาหกรรมเกิดขึ้น ในช่วงเวลาดังกล่าว (ตัน/เดือน)
- ระบุ ปริมาณกากอุตสาหกรรมกำจัดอย่างถูกต้อง ในช่วงเวลาดังกล่าว (ตัน/เดือน)
- ระบุ จุดรวบรวมขยะอันตราย ในช่วงเวลาดังกล่าว (ตัน/เดือน)
- ระบุ หมู่บ้าน/ชุมชน ต้นแบบการบริหารจัดการขยะมูลฝอย ในช่วงเวลาดังกล่าว

![](_page_25_Picture_1.jpeg)

#### ขยะเปียก

ขยะเปียก คือ ขยะย่อยสลายง่าย มีความชื้น มีกลิ่น และเน่าเสียได้ง่าย ส่วนใหญ่จึงมักเป็นขยะที่พบ ได้ในห้องครัว เช่น เศษเหลืออาหาร เปลือกผลไม้

โดยระบบจะเก็บข้อมูลจำนวนประชากร 3 รูปแบบ ที่ได้มีการกำจัดขยะเปียกได้อย่างถูกต้อง คือ รูปแบบที่ 1 เก็บข้อมูลตามครัวเรือน โดยจัดเก็บจำนวนครัวเรือนและจำนวนประชากรในครัวเรือนนั้น รูปแบบที่ 2 เก็บข้อมูลตามศูนย์พัฒนาเด็กเล็กในสังกัด อปท.

รูปแบบที่ 3 เก็บข้อมูลตามโรงเรียนในสังกัด อปท.

การเก็บข้อมูลนี้ เพื่อให้ทราบถึงจำนวนประชากรที่ได้มีวิธีการกำจัดขยะเปียกได้อย่างถูกต้อง ทำให้ลด การก่อเกิดก๊าซเรือนกระจกได้ในปริมาณเท่าไร โดยข้อมูลนี้จะทำการสำรวจและบันทึกเป็นรายเดือน

1. เลือกเมนู "ระบบจัดการขยะ" -> "การดำเนินการ" -> "ขยะเปียก"

![](_page_25_Picture_9.jpeg)

![](_page_26_Picture_1.jpeg)

#### ระบบจะแสดงหน้าจอขยะเปียก ดังภาพ

| DLA | ≡ ຣະບບບຣີ           | รีหารจัดการข้อมูลขยะ    |      |                                    | 😌 เทศบาลเมืองกาญจนบุรี อ.เมืองกาญจนบุรี จ.กาญจนบุรี |
|-----|---------------------|-------------------------|------|------------------------------------|-----------------------------------------------------|
| T   | ระบบจัดการเ         | ນຍະ 🛛 ນຍະເປີຍກ          |      |                                    | WST008                                              |
|     | _                   |                         |      |                                    |                                                     |
|     | <b>Q</b> ค้นหาขยะเป | ยก                      |      |                                    |                                                     |
|     | จังหวัด             |                         |      | อำเภอ                              |                                                     |
| No. | กาญจนบุรี           |                         |      | <ul> <li>เมืองกาญจนบุรี</li> </ul> | •                                                   |
| 9   | อปท.                |                         |      |                                    |                                                     |
|     | เทศบาลเมือง         | งกาญจนบุรี              |      | T                                  |                                                     |
|     | Ŭ                   |                         |      | เดือน                              |                                                     |
| Ц,  | แสดงทั้งหม          | a                       |      | <ul> <li>แสดงทั้งหมด</li> </ul>    | •                                                   |
|     | _                   |                         |      |                                    |                                                     |
|     | ค้นหา แ             | สดงทั้งหมด เริ่มค้นหาให | Li I |                                    | เพิ่มข้อมูล                                         |
|     |                     |                         |      |                                    |                                                     |
|     | ลำดับ               | อปท.                    | ٥    | เดือน                              |                                                     |
| Π   | 1                   | กาญจนบุรี               | 2562 | กรกฎาคม                            |                                                     |
|     | หน้าละ              | 10 รายก 🔻               |      | 1 ถึง 1 จาก 1                      |                                                     |
|     |                     |                         |      |                                    |                                                     |

2. กดปุ่ม เพิ่มข้

เพิ่มข้อมูล ระบบจะแสดงหน้าจอแบบสำรวจ -> ให้ผู้ใช้งานทำการกรอกข้อมูล

ให้ครบถ้วน -> จากนั้นกดปุ่ม "บันทึก"

ข้อมูลขยะเปียก ประกอบไปด้วย 3 ส่วน

ส่วนที่ 1 ครัวเรือน

ส่วนที่ 2 ศูนย์พัฒนาเด็กเล็ก

ส่วนที่ 3 โรงเรียนในสังกัด อปท.

ช่องกรอกข้อมูลที่มีเครื่องหมาย \* นั้น เป็นช่องที่ผู้ใช้งานจำเป็นต้องกรอกข้อมูล ถ้าผู้ใช้งานไม่กรอก ข้อมูล ระบบจะ**ไม่**ทำการบันทึกข้อมูลเข้าสู่ฐานข้อมูล โดยมีรายละเอียดข้อมูลแต่ละส่วนดังนี้

![](_page_27_Picture_1.jpeg)

ส่วนที่ 1 ครัวเรือน เป็นการบันทึกข้อมูลพื้นฐานของ อปท. มีรายละเอียดดังนี้

- บ้านเลขที่
- จำนวนประชากร

| DLA | ≡ ຣະບບບริห  | าารจัดการข้อมูลขยะ  |                     | 😫 เทศบาลเมืองกาญจนบุรี อ.เมืองกาญจนบุรี จ.กาญจนบุรี |
|-----|-------------|---------------------|---------------------|-----------------------------------------------------|
| T   | ระบบจัดการข | ยะ 🛛 ขยะเปียก       |                     | WST008                                              |
|     | _           |                     |                     |                                                     |
|     | เพิ่มข้อมูล |                     |                     |                                                     |
|     | ปีง         | บประมาณ 2562 🔻      | เดือน กันยายน 🔻 *   |                                                     |
| A S | ຈັ          | งหวัด กาญจนบุรี ▼*  | อำเภอ เมืองกาญจนเ 🔻 | อปท. เทศบาลเมือง: 🔻                                 |
| 8   |             |                     |                     |                                                     |
|     |             |                     | ¥                   |                                                     |
| L.  |             |                     | ส่วนที่ 1 ครัวเรือน |                                                     |
|     |             | รายละเอียดครัวเรือน |                     |                                                     |
|     | ลำดับ       | บ้านเลขที่          |                     | จำนวนประชากร                                        |
|     | 1           |                     | *                   | * 📋                                                 |
|     |             |                     |                     |                                                     |
|     |             |                     | เพิ่มครัวเรือน      |                                                     |
|     | บันทึก กลั  | ับไป                |                     |                                                     |

![](_page_28_Picture_1.jpeg)

**ส่วนที่ 2 ศูนย์พัฒนาเด็กเล็ก** ระบบจะแสดงข้อมูลของศูนย์พัฒนาเด็กเล็กที่อยู่ในสังกัด อปท.

ทั้งหมด โดยผู้ใช้งานจะต้องบันทึกข้อมูลดังนี้

- จำนวนนักเรียน ที่ได้มาเรียนในช่วงเวลาที่ได้สำรวจ
- จำนวนวันที่ได้เปิดเรียน ในช่วงเดือนที่ได้สำรวจ

| DLA        | ≡ ຣະບບເ    | มริหารจัดการข้          | ອມູລขຍະ           |                      |                             |                |           | 🙂 เทศบาล        | าเมืองกาญจนบุรี อ.เมืองกาถ | มูจนบุรี จ.กาญจนบุรี |
|------------|------------|-------------------------|-------------------|----------------------|-----------------------------|----------------|-----------|-----------------|----------------------------|----------------------|
| Ē          | ระบบจัดการ | รขยะ 🛛 ขยะเปี           | ยก                |                      |                             |                |           |                 |                            | WST008               |
| •          | เพิ่มข้อมล |                         |                   |                      |                             |                |           |                 |                            |                      |
|            |            | ปีงบ<br>ประมาณ          | 2562              | ~*                   | เดือน                       | กันยายน        | ~*        |                 |                            |                      |
| . 9        | กั         | จังหวัด<br>งขยะเปียกรวม | กาญจนบุรี         | ั้                   | อำเภอ<br>หารจัดการรปแบบอื่ม | เมืองกาญจนบุรี | ~*<br>(j) | əปn.            | เทศบาลเมืองกาญจนเ          | *                    |
|            |            |                         |                   |                      |                             |                | J         |                 |                            |                      |
| <b>L</b> , |            | 1                       | •                 |                      |                             |                |           |                 |                            |                      |
|            |            |                         |                   |                      | ส่วนที่ 2 ศูนย์เ            | งัฒนาเด็กเล็ก  |           |                 |                            |                      |
|            |            |                         | รายละเอียดศูนย์พ่ | <i>โ</i> ฒนาเด็กเล็ก |                             |                |           |                 |                            |                      |
|            | ลำดับ      | ศูนย์พัฒนา              | ด็กเล็ก           |                      | จำนวนนักเรียน               |                | ຈຳນວ      | งนวัน (ที่เปิดส | อน)/เดือน                  |                      |
|            | 1          | ทม.กาญจนเ               | ί <u>ς</u>        |                      |                             | *              |           |                 |                            | *                    |
|            | 2          | ทม.กาญจนเ               | มุรี(เตาปูน3)     |                      |                             | *              |           |                 |                            | *                    |
|            | 3          | วัดไชยชุมพล             | เชนะสงคราม        |                      |                             | *              |           |                 |                            | *                    |
|            |            |                         |                   |                      |                             |                |           |                 |                            |                      |
|            | บันทึก     | กลับไป                  |                   |                      |                             |                |           |                 |                            |                      |

![](_page_29_Picture_1.jpeg)

**ส่วนที่ 3 โรงเรียน** ระบบจะแสดงข้อมูลของโรงเรียนที่อยู่ในสังกัด อปท. ทั้งหมด โดยผู้ใช้งานจะต้อง บันทึกข้อมูลดังนี้

- จำนวนนักเรียน ที่ได้มาเรียนในช่วงเวลาที่ได้สำรวจ
- จำนวนวันที่ได้เปิดเรียน ในช่วงเดือนที่ได้สำรวจ

| DLA      | ≡ ຣະບບ     | บริหารจัดการข้อมูลขยะ                                                           | 😌 เทศบาลเมืองก        | ทาญจนบุรี อ.เมืองกาญจนบุรี จ.กาญจนบุรี |
|----------|------------|---------------------------------------------------------------------------------|-----------------------|----------------------------------------|
| 1        | ระบบจัดก   | เรขยะ 🕲 ขยะเปียก                                                                |                       | WST008                                 |
|          | เพิ่มข้อมู | a                                                                               |                       |                                        |
|          |            | ปิงบประมาณ 2562 ▼ ้ เดือน กันยายน ▼<br>จังหวัด กาญจนบุรี ▼ ้อำเภอ เมืองกาญจนเ ▼ | *<br>* อปท. เทศบาลเมื | iou: •                                 |
| 0        |            | × Y                                                                             |                       |                                        |
|          |            | ส่วนที่ 3 โรงเรียน<br>รายละเอียดโรงเรียน                                        | 1                     |                                        |
|          | ลำดับ      | โรงเรียน                                                                        | จำนวนนักเรียน         | จำนวนวัน (ที่เปิดสอน)                  |
| <u>R</u> | 1          | รร.เทศบาล 1 (วัดเทวสังฆาราม) ในพระสังฆราชูปถัมภ์                                | *                     | *                                      |
|          | 2          | รร.เทศบาล 2 ประชาภิบาล                                                          | *                     | *                                      |
|          | 3          | รร.เทศบาล 3 บ้านบ่อ                                                             | *                     | *                                      |
|          | 4          | รร.เทศบาล 4 บ้านชุกกุ่ม                                                         | *                     | *                                      |
|          | 5          | รร.เทศบาล 5 กระดาษไทยอนุเคราะห์                                                 | *                     | *                                      |
|          | 6          | รร.อนุบาลวัดไชยชุมพลชนะสงคราม                                                   | *                     | *                                      |
|          |            |                                                                                 |                       |                                        |
|          | บันทึก     | กลับไป                                                                          |                       |                                        |

![](_page_30_Picture_1.jpeg)

## รายงานข้อมูลขยะมูลฝอย (Dashboard)

Dashboard ใช้สำหรับดูภาพรวมขยะของ อปท. ประกอบด้วย 4 ส่วนหลัก

- **ส่วนที่ 1** ปริมาณขยะรวมทั้งหมดของ อปท. ที่มีข้อมูลในระบบ มฝ.2 โดยแยกเป็น 4 ประเภท ได้แก่ ขยะทั่วไป ขยะอินทรีย์ ขยะรีไซเคิล ขยะอันตราย
- ส่วนที่ 2 กราฟแสดงปริมาณขยะ

กราฟส่วนบน แสดงปริมาณขยะรายปี

กราฟส่วนล่าง แสดงปริมาณขยะรายปี แยกประเภท

**ส่วนที่ 3** แผนที่แสดงสถานที่กำจัดขยะ เป็นแผนที่แสดงสถานที่กำจัดขยะของ อปท.

**ส่วนที่ 4** กราฟแสดงสัดส่วนประเภทขยะ แสดงปริมาณขยะตามสถานที่กำจัดขยะแบบแยกประเภท

#### วิธีการใช้งาน

 เลือกเมนู "ระบบจัดการขยะ" -> "ค้นหาข้อมูล" -> "Dashboard" ระบบจะแสดงข้อมูล ภาพรวมขยะของ อปท.

![](_page_30_Picture_13.jpeg)

#### คู่มือสำหรับผู้ใช้งาน

![](_page_31_Picture_1.jpeg)

ระบบสารสนเทศด้านการจัดการขยะมูลฝอยขององค์กรปกครองส่วนท้องถิ่น

![](_page_31_Figure_3.jpeg)

![](_page_32_Picture_1.jpeg)

ส่วนที่ 1 แสดงข้อมูลปริมาณขยะทั่วไป ขยะอินทรีย์ ขยะรีไซเคิล และขยะอันตราย โดยค่าเริ่มต้นจะ แสดงปริมาณขยะแต่ละประเภทรวมทุกปี

| <sup>ນຍະກົວໄປ</sup> | <sup>บยะอินทรีย์</sup> | <sup>บยะรีไซเคิล</sup> | <sup>ขยะอันตราย</sup> |
|---------------------|------------------------|------------------------|-----------------------|
| 115,904,243         | 21,706,633.            | 13,597,880.4           | 204,189,649           |
| ตัน                 | ตัน                    | ตัน                    | ตัน                   |

ส่วนที่ 2 กราฟแสดงปริมาณขยะในแต่ละปี เพื่อดูแนวโน้นการเพิ่มขึ้น/ลดลงของปริมาณขยะ

![](_page_32_Figure_6.jpeg)

กราฟแสดงปริมาณขยะในแต่ละปี แยกประเภท เพื่อดูแนวโน้นการเพิ่มขึ้น/ลดลงของปริมาณขยะแต่

![](_page_32_Figure_8.jpeg)

30

![](_page_33_Picture_1.jpeg)

## ส่วนที่ 3 แผนที่แสดงที่ตั้งสถานที่กำจัดขยะ

![](_page_33_Figure_4.jpeg)

ส่วนที่ 4 กราฟแสดงสัดส่วนของขยะแต่ละประเภท

![](_page_33_Figure_6.jpeg)

![](_page_34_Picture_1.jpeg)

 ผู้ใช้งานสามารถดูข้อมูลรายปี โดยเลือกปีที่ต้องการในช่อง ปริมาณขยะประจำบี 2562 จากนั้นระบบจะแสดงข้อมูลภาพรวมขยะของ อปท. ในปีที่เลือก

۳

![](_page_34_Figure_5.jpeg)

![](_page_35_Picture_1.jpeg)

 ผู้ใช้งานสามารถดูข้อมูลปริมาณขยะแต่ละประเภท ที่ถูกส่งไปยังสถานที่กำจัดขยะที่ปรากฏใน แผนที่ โดยกดที่สัญลักษณ์สถานที่กำจัดขยะ

![](_page_35_Figure_4.jpeg)

![](_page_36_Picture_1.jpeg)

## แผนที่ภูมิสารสนเทศ (GIS)

เป็นระบบนำเสนอข้อมูลในรูปแบบของเชิงพื้นที่ หรือภูมิสารสนเทศ (GIS: Geographic Information System) เพื่อให้ผู้ใช้งานสามารถเข้าใจข้อมูลที่มีการนำเสนอในเชิงพื้นที่ได้อย่างง่ายดาย สามารถนำข้อมูลนี้ไป ทำการศึกษา วิเคราะห์ ตัดสินใจ ในเชิงพื้นที่ได้อย่างชัดเจนและถูกต้อง

![](_page_36_Figure_5.jpeg)

![](_page_37_Picture_1.jpeg)

#### วิธีการใช้งาน

 เลือกเมนู "ระบบจัดการขยะ" -> "ค้นหาข้อมูล" -> "แผนที่" ระบบจะแสดง ระบบภูมิ สารสนเทศของ อปท.

![](_page_37_Picture_5.jpeg)

ระบบภูมิสารสนเทศ จะแสดงให้เห็นสถานที่กำจัดขยะของ อปท. มีเครื่องมือให้เลือกใช้ 4 ส่วน

- ส่วนที่ 1 แสดงจังหวัด อำเภอ และ อปท.
- ส่วนที่ 2 การย่อ-ขยาย ตำแหน่งของแผนที่
- ส่วนที่ 3 บัฟเฟอร์ (การกำหนดรัศมี)
- ส่วนที่ 4 การเปิด-ปิด ชั้นของข้อมูล

![](_page_38_Picture_1.jpeg)

## ส่วนที่ 1 จังหวัด อำเภอ และ ที่ตั้ง อปท.

เมื่อเลือกเงื่อนไข ระบบจะแสดงแผนที่ บริเวณที่ตั้ง อปท. ตามพิกัดที่มีในระบบ

![](_page_38_Figure_5.jpeg)

![](_page_39_Picture_1.jpeg)

## ส่วนที่ 2 การย่อ-ขยาย ตำแหน่งของแผนที่

![](_page_39_Figure_4.jpeg)

- 🛨 ปุ่มเพิ่มขนาด (Zoom In) เสมือนการปรับมุมมองต่ำลงไป ทำให้แผนที่แสดงรายละเอียดข้อมูล มากยิ่งขึ้น
- 🗕 ปุ่มลดขนาด (Zoom Out) เสมือนการปรับมุมมองสูงขึ้น ทำให้แผนที่แสดงพื้นที่ได้กว้างมากขึ้น
- ปุ่มพิมพ์ ผู้ใช้งานสามารถสั่งพิมพ์หน้าจอแผนที่ที่กำลังใช้งานอยู่ออกทางเครื่องพิมพ์ได้ โดยจะ แสดงภาพแผนที่ตามหน้าจอ ณ ขณะนั้น

![](_page_40_Picture_1.jpeg)

## ส่วนที่ 3 บัฟเฟอร์ (การกำหนดรัศมี)

การใช้งานบัฟเฟอร์ จะเป็นการกำหนดจุดศูนย์กลางของวงกลม โดยผู้ใช้งานสามารถกำหนดรัศมีได้ว่า ต้องการให้มีรัศมีกี่กิโลเมตร ระบบจะทำการประมวลผลข้อมูลบ่อขยะ และแสดงจำนวนบ่อขยะในบริเวณ วงกลมรัศมีที่ผู้ใช้งานเลือก

#### วิธีการใช้งานบัฟเฟอร์

1. เครื่องมือในการใช้งาน จะอยู่ด้านซ้ายล่างของแผนที่ โดยมีรูปแบบดังนี้

![](_page_40_Picture_7.jpeg)

- เปิดการใช้งานบัฟเฟอร์ โดยกดที่บริเวณ ค้นหาบ่อขยะจากรัศมีที่กำหนด ให้วงกลมด้านหน้าเปลี่ยน จากสีแดงเป็นสีน้ำเงิน ดังนี้ • ค้นหาบ่อขยะจากรัศมีที่กำหนด
- เลือกตำแหน่งจุดศูนย์กลางของวงกลมในแผนที่ เพื่อกำหนดขอบเขตที่ต้องการให้ระบบแสดงผลของ ข้อมูล ดังภาพ

![](_page_40_Figure_10.jpeg)

![](_page_41_Picture_1.jpeg)

4. เมื่อผู้ใช้งานทำการเลือกแล้ว ระบบจะทำการประมวลผลข้อมูล และเปิดหน้าต่างแสดงผลดังภาพ

#### ข้อมูลบัฟเฟอร์ในพื้นที่

| ชื่อบ่อขยะ          | จังหวัด   | ปริมาณขยะ (ตัน) | ระยะห่างจากจุดศูนย์กลาง (กิโลเมตร) |
|---------------------|-----------|-----------------|------------------------------------|
| บ่อขยะอบต.ท่ากระดาน | กาญจนบุรี | 4,015 (ตัน)     | 15.47                              |
| บ่อขยะอบต.หนองเป็ด  | กาญจนบุรี | 1,095 (ตัน)     | 19.06                              |
| บ่อขยะทต.เอราวัณ    | กาญจนบุรี | 2,190 (ตัน)     | 25.11                              |
| บ่อขยะทต.ลิ่นถิ่น   | กาญจนบุรี | 1,606 (ตัน)     | 28.63                              |

โดยระบบจะแสดงรายชื่อของบ่อขยะ ปริมาณขยะ รวมถึงระยะห่างของบ่อขยะกับจุดศูนย์กลางที่ ผู้ใช้งานได้เลือกไว้

5. ผู้ใช้งานสามารถปรับเปลี่ยนขนาดรัศมีของบัฟเฟอร์ได้ ด้วยการเลื่อนปุ่มในแถบ

![](_page_41_Picture_8.jpeg)

#### เช่น เมื่อเลือกบัฟเฟอร์รัศมี 5 กิโลเมตร

![](_page_41_Figure_10.jpeg)

![](_page_42_Picture_1.jpeg)

## ส่วนที่ 4 การเปิด-ปิด ชั้นของข้อมูล

| เมื่อผู้ใช้งานกดที่ 😂 | ระบบจะแสดงแผงควบคุมการเปิด-ปิดชั้นของข้อมูล |
|-----------------------|---------------------------------------------|
|-----------------------|---------------------------------------------|

| แผงควบคุม                      | × |
|--------------------------------|---|
| แผนที่ฐาน                      |   |
| Open Street Map                |   |
| Google Street Map     A        |   |
| Google Terrain Map             |   |
| Google Satellite Map           |   |
| Google Hybrid Map              |   |
| ขอบเขตการปกครองและที่ตั้ง อปท. | - |
| 🗹 ขอบเขตจังหวัด                |   |
| 🔲 ขอบเขตอำเภอ                  |   |
| 🔲 ที่ตั้ง อปท.                 |   |
| สถานที่                        | - |
| 🗹 สถานที่กำจัดขยะ              |   |
| 🔲 โรงเรียนในสังกัด อปท         |   |
| 🔲 ศูนย์พัฒนาเด็กเล็ก อปท.      |   |
| 🔲 แหล่งท่องเที่ยว              |   |
| Cluster                        |   |

โดยแผงควบคุมประกอบไปด้วย 3 ส่วนหลัก ส่วนที่ 1 แผนที่ฐาน ส่วนที่ 2 ขอบเขตการปกครองและที่ตั้ง อปท. ส่วนที่ 3 สถานที่

![](_page_43_Picture_1.jpeg)

**ส่วนที่ 1 แผนที่ฐาน** คือ แผนที่หลักที่อยู่ชั้นล่างสุดของแผนที่ เป็นส่วนกำหนดว่าต้องการให้แผนที่แสดงใน รูปแบบใด โดยมีรูปแบบดังนี้

> Open Street Map แสดงแผนที่ทั่วไป แต่จะมีการแยกข้อมูลประเภทต่างๆ โดยใช้สี หรือ เส้นที่แทนข้อมูลนั้นๆ เช่น เส้นสีน้ำเงิน แทนแม่น้ำ เป็นต้น

![](_page_43_Figure_5.jpeg)

Google Street Map เป็นข้อมูลลักษณะเดียวกับ Open Street Map แต่ใช้ข้อมูลแผนที่

![](_page_43_Figure_7.jpeg)

จาก Google

![](_page_44_Picture_1.jpeg)

Google Terrain Map เป็นแผนที่สามมิติแสดงในข้อมูลแบบนูนต่ำสำหรับแสดงสภาพ

ภูมิประเทศ

![](_page_44_Figure_5.jpeg)

Google Satellite Map แผนที่ภาพถ่ายดาวเทียม ที่แสดงให้เห็นถึงลักษณะภูมิประเทศ แบบเหมือนจริง

![](_page_44_Picture_7.jpeg)

![](_page_44_Picture_8.jpeg)

![](_page_45_Picture_1.jpeg)

 Google Hybrid Map แผนที่แสดงข้อมูลแบบผสม ใช้เมื่อต้องการแสดงแผนที่แบบปกติ รวมกับภาพถ่ายดาวเทียม

![](_page_45_Figure_4.jpeg)

### ส่วนที่ 2 ขอบเขตการปกครองและที่ตั้ง อปท.

ขอบเขตจังหวัด แสดงเส้นขอบเขตของจังหวัดที่เลือก

![](_page_45_Figure_7.jpeg)

![](_page_46_Picture_1.jpeg)

ขอบเขตอำเภอ 

#### ระบบจัดการขยะ 🛇 แผนที่

![](_page_46_Figure_5.jpeg)

พิกัดที่ตั้ง อปท.

![](_page_46_Figure_7.jpeg)

![](_page_47_Picture_0.jpeg)

WST011

#### ส่วนที่ 3 สถานที่

การรวมกลุ่มพื้นที่ในการจัดการมูลฝอย (Cluster)

เมื่อคลิกที่สัญลักษณ์ 🄶 ระบบจะแสดงข้อมูล Cluster ที่เลือก

ระบบจัดการขยะ 🛭 แผนที่

![](_page_47_Picture_7.jpeg)

โรงเรียนในสังกัด อปท.
 เมื่อคลิกที่สัญลักษณ์ 💗 ระบบจะแสดงข้อมูลโรงเรียนตามพิกัดที่เลือก

![](_page_47_Picture_9.jpeg)

![](_page_48_Picture_0.jpeg)

ศูนย์พัฒนาเด็กเล็ก

![](_page_48_Figure_4.jpeg)

ระบบจะแสดงข้อมูลศูนย์พัฒนาเด็กเล็กตามพิกัดที่เลือก

![](_page_48_Picture_6.jpeg)

แหล่งท่องเที่ยว .

เมื่อคลิกที่สัญลักษณ์ 🅎 ระบบจะแสดงข้อมูลแหล่งท่องเที่ยวตามพิกัดที่เลือก

![](_page_48_Picture_9.jpeg)

ระบบจัดการขยะ 🛭 แผนที่

![](_page_49_Picture_1.jpeg)

## ระบบข้อมูลจังหวัดสะอาด

ระบบข้อมูลจังหวัดสะอาด ประกอบด้วยแบบบันทึกข้อมูล 3 แบบ ดังนี้

- แบบบันทึกข้อมูลจังหวัดสะอาด ระดับจังหวัด โดยผู้รับผิดชอบบันทึกข้อมูล ได้แก่ เจ้าหน้าที่ ท้องถิ่นจังหวัด
- แบบบันทึกข้อมูลจังหวัดสะอาด ระดับอำเภอ โดยผู้รับผิดชอบบันทึกข้อมูล ได้แก่ เจ้าหน้าที่ ท้องถิ่นจังหวัด
- แบบบันทึกข้อมูลจังหวัดสะอาด ระดับ อปท. โดยผู้รับผิดชอบบันทึกข้อมูล ได้แก่ เจ้าหน้าที่ อปท.

ซึ่งการเข้าใช้งานระบบ เพื่อบันทึกข้อมูลต่างๆ จะเป็นไปตามสิทธิ์ของผู้ใช้งานในระบบ โดยเลือกเมนู ทางด้านซ้ายของหน้าจอ "ระบบจัดการขยะ" -> "การดำเนินการ" จะพบเมนูดังภาพ

![](_page_49_Picture_9.jpeg)

โดยผู้ใช้งานที่เป็นเจ้าหน้าที่ท้องถิ่นจังหวัด จะสามารถใช้งานเมนู "จังหวัดสะอาด (จังหวัด)" และ "จังหวัดสะอาด (อำเภอ)" ได้

ส่วนผู้ใช้งานที่เป็นเจ้าหน้าที่ อปท. จะสามารถใช้เมนู "จังหวัดสะอาด (อปท.)" ได้เท่านั้น

![](_page_50_Picture_1.jpeg)

### การใช้งานเมนู จังหวัดสะอาด (จังหวัด)

สำหรับเจ้าหน้าที่ท้องถิ่นจังหวัด โดยเมื่อเข้าเมนูแล้วจะพบหน้าจอดังนี้

| ระบบจัดการขยะ 🛛 จังหวัดสะอาด | (ຈັงหวัด)  |              |               |               | WST016                     |
|------------------------------|------------|--------------|---------------|---------------|----------------------------|
|                              |            |              |               |               |                            |
| <b>Q</b> ค้นหาข้อมูล         |            | ส่วนการค้นหา |               |               |                            |
| จังหวัด                      |            |              |               |               |                            |
| กระบี่                       |            | \$           |               |               |                            |
|                              |            |              |               |               |                            |
| ค้นหา แสดงทั้งหมด เริ่มค้นห  | าใหม่      |              |               |               |                            |
|                              |            | )            |               |               |                            |
|                              |            |              |               | สัญลักษณ์     |                            |
|                              |            |              | แส            | ดงสถานะข้อมูล | 🕜 รอการยืนยัน 🔍 ยืนยันแล้ว |
| ลำดับ                        | ปีงบประมาณ |              | ຈັงหวัด 🔺     |               |                            |
| 1                            | 2562       |              | กระบี่        |               | สถานะของข้อมูล 🕜           |
| หน้าละ 10 รายการ             |            |              | 1 ถึง 1 จาก 1 |               |                            |
|                              |            |              |               |               |                            |

 หน้าจอแสดงส่วนการค้นหาข้อมูลของจังหวัด โดยผู้ใช้งานสามารถตรวจสอบสถานะข้อมูลของ จังหวัดได้ตาม "สัญลักษณ์แสดงสถานะข้อมูล" ที่แสดงด้านขวาของแต่ละรายการข้อมูล โดยมีสัญลักษณ์
 3 ประเภท ได้แก่

🕑 ยังไม่ประเมิน คือ ยังไม่มีการบันทึกข้อมูลจังหวัดสะอาด

🕜 รอการยืนยัน คือ มีการบันทึกข้อมูลแล้ว แต่ยังไม่มีการยืนยันรับรองข้อมูล

![](_page_50_Picture_9.jpeg)

ในการบันทึกข้อมูล ให้ผู้ใช้งานเลือกที่สัญลักษณ์ด้านหลังของรายการที่ต้องการเข้าบันทึกข้อมูล
 เมื่อเลือกแล้วจะพบหน้าจอดังนี้

![](_page_51_Picture_1.jpeg)

| ป้อนประมาณ 2562                                                                                                    |                                                                                                    |                                                                                                    |                                                                                           |
|----------------------------------------------------------------------------------------------------|----------------------------------------------------------------------------------------------------|----------------------------------------------------------------------------------------------------|-------------------------------------------------------------------------------------------|
| จังหวัด กระบี่                                                                                                    |                                                                                                    |                                                                                                    |                                                                                           |
|                                                                                                    |                                                                                                    |                                                                                                    |                                                                                           |
|                                                                                                    |                                                                                                    |                                                                                                    |                                                                                           |
| หวีขอบระเมน<br>เครื่อมแนะแก้กัชการรักการแหะแอน่อมหมงห "ถังหรักอะอาก" เประจำปี พ.ศ. 2562                                                                                                    | เคยทบระเมน                                                                                                    | เกณฑการเหละแบบ                                                                                                    | เลอกคะแบบ                                                                                 |
| รจัดกำแหนปฏิบัติการการจัดการ ขยะมูลฝอยขุนชนของจังหวัด ประจำปี พ.ศ. 2562                                                                                                    | 1. ไม่มีการจัดทำแผนปฏิบัติการ การจัดการขยะมูลฝอย                                                                                                    | 0                                                                                                    | 0                                                                                         |
|                                                                                                    | ชุมชน"จังหวัดสะอาต" ของจังหวัด ประจำปี พ.ศ. 2562                                                                                                    |                                                                                                    |                                                                                           |
|                                                                                                    | <ol> <li>มีการจัดทำแผนปฏิบัติการ การจัดการขยะมูลฝอย<br/>ชุมชน"จังหวัดสะอาด" ของจังหวัด ประจำปี พ.ศ. 2562</li> </ol>                                                                                                    | 1                                                                                                    | ۲                                                                                         |
|                                                                                                    | 3. มีการจัดทำแผนปฏิบัติการ การจัดการขยะบูลผ่อย<br>ชุมชน"จังหวัดสะอาด" ของจังหวัด ประจำปี พ.ศ. 2562 และมี<br>ประกาศใช้แผน                                                                                                    | 3                                                                                                    | 0                                                                                         |
|                                                                                                    | 4. มีการจัดทำแผนปฏิบัติการ การจัดการขยะบูลผ่อย<br>ชุมชน"จังหวัดสะอาด" ของจังหวัด ประจำปี พ.ศ. 2562 และมี<br>ประกาศใช้เผม และมีระบบการติดตามแผน                                                                                                    | 5                                                                                                    | 0                                                                                         |
| รจัดทำแหนปฏิบัติการรณรงค์เรื่องการคือแนกชม-อินกรีย์ เพื่อน่าไม่ทำปุ่นอันกรีย์ โดยการจัดทำศัชยแป้นกระบบนี้ดในกุกครัวเรื่อน                                                                                                    | <ol> <li>ไม่มีการจัดทำแผนปฏิบัติการรณรงศ์เรื่องการคัดแยกขยะ<br/>อินทรีย์</li> </ol>                                                                                                    | 0                                                                                                    | 0                                                                                         |
|                                                                                                    | <ol> <li>มีการจัดทำแผนปฏิบัติการรณรงค์เรื่องการคัดแยกขยะ<br/>อินทรีย์</li> </ol>                                                                                                    | 5                                                                                                    | ۲                                                                                         |
| รจัดทำบันทึกข้อตกลงร่วมกับขับเคลื่อนแหนปฏิบัติการจัดการขยะมูลฝอยชุมชน "จังหวัดสะอาด" ตั้งแต่ พ.ศ. 2560 - 2562 กับองค์กรแต่ละประเภท ตั้งนี้                                                                                                    | 1. ไม่มีการดำเนินการ                                                                                                    | 0                                                                                                    | 0                                                                                         |
| 1.3.1 ส่วนราชการ (องค์กรปกครองส่วนท้องที่บทุกแห่ง และส่วนราชการชื่น รัฐวิสาหกิจที่ตั้งอยู่ในจังหวัด ไม่น้อยกว่า 5 แห่ง)<br>1.3.2 ภาคการศึกษา                                                                                                    | 2. มีการดำเนินการร่วมกัน 1 - 2 ประเภท                                                                                                    | 1                                                                                                    | ۲                                                                                         |
| 1.3.3 ภาคภาสมา<br>1.3.4 ภาคงกอน                                                                                                    | 3. มีการดำเนินการร่วมกัน 3 - 4 หน่วยงาน                                                                                                    | 3                                                                                                    | 0                                                                                         |
| 1.3.5 องศ์กรพัฒนาภาคเอกชน (NGOs) หรือประชาชน                                                                                                    | 4. มีการดำเนินการร่วมกันครบทั้ง 5 ประเภท                                                                                                    | 5                                                                                                    | 0                                                                                         |
| หวัดมีการแต่งตั้งมอบหมายให้รองผู้ว่าราชการจังหวัด เป็นหัวหน้าคณะทำงานกลุ่ม Cluster แต่ละพื้นที่ในเขตพื้นที่ที่รับผิดชอบให้ครบทุกกลุ่ม Cluster และรายงานให้กรมส่งเสริมการปกครองท้องถิ่นทราเ                                                                                                    | <ol> <li>ไม่มีการดำเนินการ</li> </ol>                                                                                                    | 0                                                                                                    | 0                                                                                         |
|                                                                                                    | 2. มีการแต่งตั้งมอบหมายรองผู้ว่าราชการจังหวัด เป็นหัวหน้า<br>คณะทำงานกลุ่ม Cluster แต่ละพื้นที่ในเขตพื้นที่ที่รับผิดขอบ<br>ครบทุกกลุ่ม Cluster                                                                                                    | 1                                                                                                    | ۲                                                                                         |
|                                                                                                    | <ol> <li>มีการแต่งตั้งมอบหมายรองผู้ว่าราชการจังหวัด เป็นหัวหน้า<br/>คณะทำงานกลุ่ม Cluster แต่ละพื้นที่ในเขตพื้นที่ที่รืมผิดขอบ<br/>ครบทุกกลุ่ม Cluster และรายงานให้กรมส่งเสรินการปกครอง</li> </ol>                                                                                                    | 2                                                                                                    | 0                                                                                         |
|                                                                                                    |                                                                                                    |                                                                                                    |                                                                                           |
|                                                                                                    |                                                                                                    |                                                                                                    |                                                                                           |
| <br>นการจัดกิจกรรมให้กวามรู้แก่ประชายนองจะมีของแต่งๆ ไม่พื้นที่เกี่ยวกับการอัดการอยบูลเลียง (ในช่วงเดือนดุจากม 2561 - มิถุนายน 2562) เช่น<br>3.3.1 การให้กวามรู้ที่ยวกับการลดบริมาณและกัฒนกอยะ                                                                                                    | 1. น้อยกว่า 2 กนั้ง ต่อเชือน                                                                                                    | 0                                                                                                    |                                                                                           |
| <br>นการจัดกิจกรรมให้กวามรู้แก่ประชายนองคนวยงานต่าง ๆ ในพื้นที่เกี่ยวกับการอัดการอยบุลล่อย (ในช่วงเดือนตุลาคม 2561 - มิทุนายม 2562) เช่น<br>3.3.1 การจัดกิจวามรู้ที่เขากับการลดบริมาณและกิตเขาตงขะ<br>3.3.2 การจัดกิญ การและเป็นกรับกร้อยยะเกษงาการหรือยยะเดิมๆ (กับขยะเป็นกระบบปิด)                                                                                                    | 1. น้อยกว่า 2 ครั้ง ต่อเดือน<br>2. ขำนวน 2 ครั้ง ต่อเดือน                                                                                                    | 0                                                                                                    |                                                                                           |
| <br>นการจัดกิจกรรมให้กวานรู้แก่ประชายนองคนวยงานต่าง ๆ ในพื้นที่เกี่ยวกับการอัดการขยบูลส่อย (ในช่วงเดือนตุลาคม 2561 - มิทุนายม 2562) เช่น<br>3.3.1 การจัดกิจวานรู้ที่เขากับการลดปริมาณและกิตเขาตยะ<br>3.3.2 การจัดกิจให้วงการขยะเป็นที่ได้ร้อยยากของการครื่อยยาเป็นๆ (กับขยะเป็นกระบบปิด)<br>3.3.4 การจัดกิจให้วงศรรรมชาติ<br>3.3.4 การจัดกิจให้วงศรรรมชาติมส์การการการการการการการการการการการการการก                                                                                                    | 1. ພ້ອຍກວ່າ 2 ຄຣິ້ນ ຕ່ວເຮືອນ<br>2. ອຳນວນ 2 ຄຣິ້ນ ຕ່ວເຮືອນ<br>3. ອຳນວນ 3 ຄຣິ້ນ ຕ່ວເຮືອນ                                                                                                    | 0                                                                                                    |                                                                                           |
| <br>3.3.1 การให้กรามรู้แก่ประเทยนองหม่วยงานต่าง ๆ ในพื้นที่ที่บวกบาารอัดการอยมูลส่อย (ในช่วงเดือนดูจากม 2561 - มิถุนายน 2562) เช่น<br>3.3.1 การให้กรามรู้ที่มีกมันการลดบริหานและกัดเขตขยะ<br>3.3.1 การให้กรับสิ่งส่อนสามขอมักร์ให้Gatesแหนงการครั้งขยะเป็ยก(กับขยะเป็ยกระบบปิด)<br>3.3.4 การให้กรับสิ่งส่อนสามขยะ<br>3.3.4 การให้กรับสามขณ้ายภายและ<br>3.3.5 การอังการของเหมือกล่ายภายการการผู้สื่อก็ครั้งยาเงินกรีย์<br>3.3.5 การอังการของเหมือกล่ายภายการการผู้สื่อก็ครั้งยาเงินกรีย์                                                                                                    | <ol> <li>1. น้อยกว่า 2 ครั้ง ต่อเดือน</li> <li>2. อำนวน 2 ครั้ง ต่อเดือน</li> <li>3. อำนวน 3 ครั้ง ต่อเดือน</li> <li>4. นากกว่า 4 ครั้ง ต่อเดือน หรือครบฤกสัปตาท์</li> </ol>                                                                                                    | 0<br>1<br>3<br>5                                                                                                    |                                                                                           |
| <br><br>3.3.1 การให้กวานรู้แก่ประเทยนองหม่วยงานต่าง ๆ ในพื้นที่ที่บวกมาารอัดการอยมูลส่อย (ในช่วงเดือนดูจากม 2561 - มิถุนายม 2562) เช่น<br>3.3.1 การให้กวานรู้ที่มากับการลดบ่ริมาณและกัดเขตขยะ<br>3.3.1 การให้กรับสิ่งส่อนสามคระ<br>3.3.3 การให้กรับส่วนปรากระ<br>3.3.5 การให้กรับส่วนผู้สามหรือ<br>3.3.5 การให้กรับส่วนพื้นที่สามหรือการ ขยามูลส่อยใหล้มาที่อาหวัด<br>3.3.5 การให้กรับสามพื้นที่สามหรือเสียงเป็นการให้มี<br>3.3.5 การให้กรรมอาพมีหรือและเลยะในการส                                                                                                    | <ol> <li>1. น้อยกว่า 2 ครั้ง ต่อเดือน</li> <li>2. อำนวน 2 ครั้ง ต่อเดือน</li> <li>3. อำนวน 3 ครั้ง ต่อเดือน</li> <li>4. นากกว่า 4 ครั้ง ต่อเดือน หรือครบฤกสัปดาห์</li> <li>1. มีการรัดตั้งน้อยกว่า 5 จูด</li> </ol>                                                                                                    | 0<br>1<br>3<br>5<br>0                                                                                                    |                                                                                           |
| <br><br>3.3.1 การให้กวามรู้แก่ประเทยนองหม่วยงานต่าง ๆ ในพื้นที่ที่บัดในการอัดการอยมูลส่อย (ในช่วงเดือนดูจากม 2561 - มิถุนายม 2562) เช่น<br>3.3.1 การให้กวามรู้ที่มากับการลดบ่ริมาณและกัดเขตขยะ<br>3.3.1 การให้กรับสิ่งส่อนส่องการและ<br>3.3.5 การให้กรับส่องประการขณะสิ่งส่อยเสียก (กับขยะเป็นกระบบปิด)<br>3.3.5 การให้กรับส่องประการขณะสิ่งส่อยเสียก<br>3.3.5 การให้กรับสายพื้นการแล้งการขณะสินก์กรับชาวิท<br>3.3.5 การให้กรับสายพื้นการแล้งการขณะในการ<br>3.3.5 การให้กรับสายพื้นการและเป็นการ                                                                                                    | <ol> <li>1. น้อยกว่า 2 ครั้ง ต่อเดียน</li> <li>2. ยำนวน 2 ครั้ง ต่อเดียน</li> <li>3. ยำนวน 3 ครั้ง ต่อเดียน</li> <li>4. นากกว่า 4 ครั้ง ต่อเดียน หรือครบทุกสัปดาห์</li> <li>1. มีการรัดตั้งน้อยกว่า 5 มุก</li> <li>2. มีการรัดตั้ง 5 - 10 มูต</li> </ol>                                                                                                    | 0<br>1<br>3<br>5<br>0<br>1                                                                                                    |                                                                                           |
| <br><br>3.3.1 การให้กวามรู้แก่ประเทยนองหม่วยงานต่าง ๆ ในพื้นที่ที่บวกับการจัดการอยมูลส่อย (ในช่วงเดือนดูจากม 2561 - มิถุนายม 2562) เช่น<br>3.3.1 การให้กวามรู้ที่มากับการลดบ่ริมากมะละกัดเยตกเลข<br>3.3.3 การให้กรับส่วนส่วนข้อมากระ<br>3.3.5 การให้กรับส่วนผู้สายและมีการรับสายเป็นๆ (กับขอะเป็นกระบบปิด)<br>3.3.5 การให้กรับส่วนผู้สายและ<br>3.3.5 การให้กรับสายพื้นการเลขายาญเสน็ตว์ครือยาเอ็มกรีย์<br>3.3.5 การให้กรับสายพื้นการเลขายะในกระย<br>นการจัดตั้งศูนย์เรียนรู้ หรือแหล่งเรียนรู้ในการจัดการ ขยะมูลล่อยในพื้นที่จึงหวัด (อกตับสถานทีกษา)                                                                                                    | <ol> <li>1. น้อยกว่า 2 ครั้ง ต่อเดียน</li> <li>2. ยำนวน 2 ครั้ง ต่อเดียน</li> <li>3. ยำนวน 3 ครั้ง ต่อเดียน</li> <li>4. นากกว่า 4 ครั้ง ต่อเดียน หรือครับกุกสัปดาห์</li> <li>1. มีการอิตอั้งน้อยกว่า 5 จุด</li> <li>2. มีการอิตอั้ง 5 - 10 จุด</li> <li>3. มีการอิตอั้ง 1 - 15 จุด</li> </ol>                                                                                                    | 0<br>1<br>3<br>5<br>0<br>1<br>3                                                                                                    |                                                                                           |
| <br>มเกรจัดกังกรรมให้กวามรู้แก่ประเทยนองคนวัยงานต่าง ๆ ในพื้นที่ที่นวิทมาทรจัดการอยบุลฝอย (ในช่วงเดือนดุลากม 2561 - มิตุมายม 2562) เช่น<br>3.3.1 กรรวิที่สาวการออกเรียการเลละโดนเอกขอะ<br>3.3.3 การรัดที่ประกับระบบชื่อมีรถึงสิ่งขอะเทยจาการครื่อยอะเปียก (กังขอะเป็นกระบบปิด)<br>3.3.5 การรัดที่ประกับรู้สายและ<br>3.3.5 การรัดที่ประกับรู้สายและ<br>3.3.5 การรวดที่ประกับรู้สายและในการสอดการ ขอะมูลผ่อยในพื้นที่อิพรวัต (ชกตับขยามทึกมา)<br>มหารจัดตั้งศูนย์เรียนรู้ หรือแหล่งเรียนรู้ในการจัดการ ขอะมูลผ่อยในพื้นที่อิพรวัต (ชกตับขยามทึกมา)                                                                                                    | 1. น้อยกว่า 2 ครั้ง ต่อเซีอน     2. อำนวน 2 ครั้ง ต่อเซีอน     3. อำนวน 3 ครั้ง ต่อเซีอน     4. นากกว่า 4 ครั้ง ต่อเซีอน     4. นากกว่า 4 ครั้ง ต่อเซีอน     5. นารองต่องน้อยกว่า 5 จุด     2. นักรรชิดตั้ง 5 - 10 จุด     3. มักรรชิดตั้ง 1 - 15 จุด     4. นักรรชิดตั้งบากกว่า 15 จุด อึมไป                                                                                                    | 0<br>1<br>3<br>5<br>0<br>1<br>3<br>5                                                                                                    |                                                                                           |
| <br>นการจัดกังกระบดให้กรามรู้แก่ประเทยนองหม่วยงานต่าง ๆ ในพื้นที่ที่บวกับการจัดการขอนูลส่อย (ในช่วงเดือนดูจากม 2561 - มิถุนายม 2562) เช่น<br>3.3.1 การจัก้ใจงารสดบริมาณและกัดเขาตายะ<br>3.3.2 การจัดการของและมือมกรับชื่อขยะเทษจาการหรือขยะเปียก (กับขยะเป็ยกระบบปิด)<br>3.3.5 การจัดการของแล้วยภายและ<br>3.3.5 การจัดการของแล้วยภายและ<br>3.3.5 การจัดการของแล้วยภายและเป็นการของแล้วกรีย์<br>3.3.5 การจัดการของแล้วยภายและเป็นการ<br>มาการจัดตั้งศูนย์เรียนรู้ หรือแหล่งเรียนรู้ในการจัดการขยะมูลล่อยในพื้นที่จำหรัด (อกตั้นลาามศึกษา)<br>เกตรมหรือที่การรมรัต้ในสร้างสรรณ์ท่าใช้ในการจัดการขยะมูลล่อย<br>โตกรรมหรือที่การรมรัต้ในสร้างสรรณ์ท่าใช้ในการจัดการขยะมูลล่อย<br>ฉากรรมหรือที่การรมรัต้ในสร้างสรรณ์ท่าใช้ในการจัดการขยะมูลล่อย                                                                                                    | 1. อ้อยกว่า 2 ครั้ง ต่อเซีอน     2. อำนวน 2 ครั้ง ต่อเซีอน     2. อำนวน 2 ครั้ง ต่อเซีอน     3. อำนวน 3 ครั้ง ต่อเซีอน     4. นากกว่า 4 ครั้ง ต่อเซีอน     4. นากกว่า 4 ครั้ง ต่อเซีอน     1. มีการอิตอั้งน้อยกว่า 5 จุด     2. มีการอิตอั้ง - 10 จุด     3. มีการอิตอั้ง 1 - 15 จุด     4. มีการอิตอั้งนากกว่า 15 จุด อื่นไป                                                                                                    | 0<br>1<br>3<br>5<br>0<br>1<br>3<br>5<br>7<br>1000000 5                                                                                                    | 5 AELLUU                                                                                  |
| <br>มเกรรัดกิจกรรมให้กวานรู้แก่ประทายของหม่วยงานต่าง ๆ ในพื้นที่ที่บวกบาทรรัดการอยบุลฝอย (ในช่วงเดือนดุลาณ 2561 - มิถุนายม 2562) เช่น<br>3.3.1 กรรักใจงาวนรู้ที่มีภายและเอาแสม<br>3.3.3 การรัดกิจกรรมอยับสมให้อยายของการสว้อยอะเป็ยก (กังขอะเป็ยกระบบปิด)<br>3.3.5 การรัดกิจในช่วยน้ำมาย<br>3.3.5 การรัดกิจกรรมอยับสิ่งในสายสายความหลางสวยของเป็ยก (สังขอะเป็ยกระบบปิด)<br>3.3.5 การรัดกิจกรรมอยับสิ่งสายสายความหลางสวยของเป็ยก (กังขอะเป็ยกะระบบปิด)<br>3.3.5 การรัดกิจกรรมอยับสิ่งสายสายความหลางสวยของเป็ยก (กังขอะเป็ยกระบบปิด)<br>3.3.5 การรัดกิจกรรมอยับสิ่งสายสายความหลางสวยของเป็นกรับ<br>3.3.5 การรัดการของเหมืองการและเอาและเอา<br>แกรรโดติ้งๆของไข่สายผู้ในการรัดการ ของมูลผ่อยในพื้นที่จิงหวัด (ชกเว้นสถานทึกบา)<br>โตกรรมหรือกิจกรรมชั่นสร้างสรรค์มาใช้ในการจัดการของและหลังต่อของได้ เช่น ท่ามินเกลื่องใช้ ส่วนรับปฏิ การรับกิจกรรมกางชื่อกมะ หรือสั้งๆ ตามความเห                                                                                                    | 1. ປ້ອຍກວ່າ 2 ກຈີ່ຈ ຕ່ອເຄືອນ<br>2. ອຳນວນ 2 ກຈີ່ຈ ຕ່ອເຄືອນ<br>3. ອຳນວນ 3 ກຈີ່ຈ ຕ່ອເຄືອນ<br>4. ນາກກວ່າ 4 ກຈີ່ຈ ຕ່ອເຄືອນ<br>4. ນາກກວ່າ 4 ກຈີ່ຈ ຕ່ອເຄືອນ<br>5 ຈຸດ<br>2. ມີກາຣຮິດຕໍ່ຈັນ - 10 ຈຸດ<br>3. ມີກາຣຮິດຕໍ່ຈັນ - 10 ຈຸດ<br>3. ມີກາຣຮິດຕໍ່ຈັນ 1 - 15 ຈຸດ<br>4. ມີກາຣຮິດຕໍ່ຈັນ 1 - 15 ຈຸດ<br>5 ຈຸດ ໂປ<br>1. ມີກາຣຮິດຕໍ່ຈັນ 1 - 15 ຈຸດ                                                                                                    | 0<br>1<br>3<br>5<br>0<br>1<br>3<br>5<br><i>n</i> euvaño 5<br>0<br>1                                                                                                    | 5 Activu                                                                                  |
| <br>มเทรจัดกิจกรรมให้ความรู้แก่ประเทยของหม่วยงานต่าง ๆ ในพื้นที่ที่มวกับการรัดการขอะบูลฝอย (ในช่วงเดือนดุลกม 2561 - มิตุมาคม 2562) เช่น<br>3.3.1 การวิท้างวามรู้ที่มวกบันการสดบริมาณและกิดเขตขอย<br>3.3.2 การวัดการขอยายอมกรับสิ่งขอยายพวการหลือขอะเป็นๆ (กับขอะเป็นกระบบปิด)<br>3.3.5 การรัดกำยังประมัญชาตยะ<br>3.3.5 การรัดกำยังประมัญชาตยะ<br>3.3.5 การรัดการขอยายพิชาการและเป็นข้องายของกรับ<br>3.3.5 การรัดการขอยายพิชาการและเป็นข้องายของกรับ<br>3.3.5 การรัดการของกรับสิ่งการของกรุมสิ่งว่าร้อยขะบันทรับ<br>3.3.5 การรัดการของกรับสิ่งการของกรุมสิ่งว่าร้อยขะบันทรับ<br>3.3.5 การรัดการของกรับสิ่งการของกรุมสิ่งว่าร้อยขะบันทรับ<br>3.3.5 การรัดการของกรายข้องกระบบข้องการของกูมล้อย<br>มาตรรัดตั้งศูลย์เรียงรู้ หรือแหล่งรัดปฏิบันทรรัดการของบุลฟอย<br>วงกระบารที่ที่การระบรินั่นสร้างสรรรภัยาให้มาการขึดการของ ได้เหลาบริการของกับสิ่งสรรมสามัยและรุปวัสถุพรีอใส้ การจัดกิจกระบรินั่นสร้างสรรรภัยให้มารารโตรารของ ได้เหลาบานตาม<br>อาการมารที่ทำการระบรินั่นสร้างสรรรภัยให้ในการจัดการของ ได้เหลาบริการของ ได้เหลาใจเหลาของกับกระบริเมตร้างสรรรมีขึ้นสร้างสรรรภัยให้เราจะดำหารของการของ เป็นการจัดการของ ไปสามารถงายสมันของวัดกรรมหรือที่จารรมรัยในสร้างสรรรม์ ซึ่งการปกมายมีการของการของ ได้เสาะบรินารที่มาร้องการของ ไปสามารถึงการของการที่มางเสียงสมุญหายางได้เราจะที่ การจะเป็นสามารถึงการของการของการของการของการของการที่มางไปการเสียงการของการที่การรมที่ไม่สามารถึงการของการของการของการที่มางสามารถงาย<br>เป็นไปการการที่มางสืบการของการของการของการของการของการที่การของการของการที่ไม่สามาร์การของการที่มางในของการของการที่มางสามารถายการที่มางสามารถงายการที่มางสามารถางการของการที่มางสามารถงายายางการของการที่มางสามารถงาย<br>เราจายางการที่มางว่า โดยองการขณารถึงการของการของการของการของการที่มางสามารถางการของการที่มางร้องการของการที่ 1.5 | 1. ป้อยกว่า 2 กซึ่ง ต่อเถือน           2. ยำนวน 2 กซึ่ง ต่อเถือน           3. ยำนวน 3 กซึ่ง ต่อเดือน           3. ยำนวน 3 กซึ่ง ต่อเดือน           4. นากกว่า 4 กซึ่ง ต่อเดือน           1. มีการจิดติ้งน้อยกว่า 5 จุด           2. มีการจิดติ้งน้อยกว่า 5 จุด           2. มีการจิดติ้งน้อยกว่า 5 จุด           3. มีการจิดติ้งน้อยกว่า 5 จุด           4. มากกว่า 4 กซึ่ง 1- 15 จุด           4. มีการจิดติ้งน้อยกว่า 5 จุด           นองรอดติ้งนอบการว่า 5 จุด                                                                                                    | 0<br>1<br>3<br>5<br>0<br>1<br>3<br>5<br>9<br>0<br>1<br>2                                                                                                    | 5 ALLUU                                                                                   |
| <br>มเกรรัดกิจกรรมให้ความผู้แก่ประทายของหม่วยงานต่าง ๆ ในพื้นที่ที่มวกมากรรัดการขยะมูลฝอย (ในช่วงเดือนดุลาณ 2561 - มิตุมาคม 2562) เช่น<br>3.3.1 การให้ความผู้ที่มวกมันการสดบริมาณและกิดเขตขอย<br>3.3.2 การให้การขอมรับที่มีการขอมายพวการหลือขยะเป็นๆ (กับขยะเป็นกระบบปิด)<br>3.3.5 การให้การขอมรับที่มีการขอมายพวการหลือขยะเป็นๆ (กับขยะเป็นกระบบปิด)<br>3.3.5 การให้การขอมรับที่มีการขอมายพวการหลือขยะเป็นๆ<br>3.3.5 การให้การขอมรับที่มีการขอมการขอมระกิมชายเป็นๆ<br>3.3.5 การให้การขอมรับที่มีการของการขยะมูลฝอยในพื้นที่ยังหวัด (อกนับสถานศึกษา)<br>วิทธรณหรือที่การรมชี่นั้นสำขณรที่มาใช้ในการจัดการขยะมูลฝอยในพื้นที่ยังหวัด (อกนับสถานศึกษา)<br>อากรรมหรือที่การรมชี่นั้นสำขณรที่มาใช้เกาะรัดการขยะมูลฝอยในพื้นที่ยังหวัด (อกนับสถานศึกษา)                                                                                                    | 1. ป้อยกว่า 2 กขึ้ง ต่อเถือน           2. ยำนวน 2 กขึ้ง ต่อเถือน           3. ยำนวน 3 กขึ้ง ต่อเดือน           3. ยำนวน 3 กขึ้ง ต่อเดือน           4. นากกว่า 4 กขึ้ง ต่อเดือน           2. ป้าระสิงกับโอนาร์โอกระบุกสมัยการ์           2. นำกระสิงกับโอนาร์โอกระบุกสมัยการ์           2. นำกระสิงกับโอนาร์โอ จุด           2. นำกระสิงกับโอนาร์โอ จุด           3. นำกระสิงกับโอนาร์โอ จุด           4. นำกว่า 15 จุด           4. นำกระสิงกับโอนาร์โอ จุด           4. นำกระสิงกับโอนาร์โอ จุด           4. นำกระสิงกับโอนาร์โอ จุด           4. นำกระสิงกับโอนาร์โอ จุด           4. นำกระสิงกับโอนาร์โอ จุด           4. นำกระสิงกับโอนาร์โอ จุด           4. นำกระสิงกับโอนาร์โอ จุด           4. นำกระสิงกับโอนาร์โอ จุด           4. นำกระสิงกับโอนาร์โอ จุด           4. นำกระสิงกับโอนาร์โอ จุด           4. นำกระสิงกับโอนาร์โอนาร์โอนาร์โอนไป                                                                                                    | 0<br>1<br>3<br>5<br>0<br>1<br>3<br>5<br>9<br>0<br>1<br>1<br>2<br>2<br>3                                                                                                    | 5 Action                                                                                  |
| <br>มหารจัดกังกระมดีสังาางผู้แก่ประทายของหม่วยงานต่าง ๆ ในพื้นที่ที่มวกมากรรัดการขยะบุลฝอย (ในช่วงต่อนดุงกม 2561 - มิตุมาคม 2562) เช่น<br>3.3.1 การที่ก้างวางผู้ที่มวกมีมารอดปริมาณและกัดเขายายะ<br>3.3.2 การรัดการขยายคอมกรร์สอยขายหาวการสอยขะเป็นๆ (กังขยะเป็นกระบบปิด)<br>3.3.3 การที่สู่กำรับรายอิมกร์สอร้อยขายหาวการสอยขะเป็นๆ (กังขยะเป็นกระบบปิด)<br>3.3.5 การรัดกำรับรายอิมกร์สอร้อยขายหาวการสอยขะเป็นๆ<br>3.3.5 การรัดการขยายคิมการและของสามาร<br>3.3.5 การรัดการขยายคิมการและเสียงขายมารส<br>3.3.5 การรัดการขยายคิมการและเสียงการขยามคมการขยาย<br>3.3.5 การรัดการขยายคิมการและการขยาย<br>3.3.5 การรัดการขยายคิมการและเสียงข้ายการขยายคมการขยายคลหรือต่อของได้ เช่น ทำมันหรืองได้ สิ่งประดิษฐ์ การแปรรูปวัตถุงคือได้ การอีกกิจกระบทางสังคม หรือขึ้นๆ ตามกวามห<br>การบทร์ที่การระบร์นั่นสร้างสรรณ์เป็นการจัดการขยะ ได้เขาบริการขยะ ได้เขาร้องกิจกิจไป เช่น ทำมันหรืองได้ สิ่งประดิษฐ์ การแปรรูปวัตถุงคือได้ การอีกกิจกระบทางสังคม หรือขึ้นๆ ตามกวามห<br>การบทร์ที่การระบร์นั่นสร้างสรรณ์เป็นโปการจัดการขยะ ได้เขาร้องการขยะ ได้เขาร้องกิจกิจกระบร์เริ่มสร้างสรรณ์ที่มีการอิกกิจกระบทางสิ่งเขายะ<br>การบรระบร์ที่การระบร์นั่นสร้างสรรณ์เป็นโปการจัดการขยะ ได้เขาร้องกิจกิจเป็นอกสารแสดงนวัดกรรมหรือในสารสรรณ์ที่มีการขยายะ ได้เขาร่องการขยะ<br>การบรระบร์ที่การระบร์นั่นสร้างสรรณ์เป็นโปการจัดการขยะ ได้เขาร้องกิงการขยะ<br>1.1.1.1.2.0.4.5.5.5.5.5.5.5.5.5.5.5.5.5.5.5.5.5.5                                                                                                    | 1. Jaamini 2 m²n dantiaau           2. Anuxu 2 m²n dantiaau           3. Anuxu 3 m²n dantiaau           4. unnni 4 m²n dantiaau m5ansunjmällamini           2. Jamisaaðu 5 - 10 qa           3. Gimsaadu 1 - 15 qa           4. Linnsisaaðu 1 - 15 qa           4. Linnsisaaðu 1 - 15 qa                                                                                                    | 0<br>1<br>3<br>5<br>0<br>1<br>3<br>5<br>9<br>0<br>1<br>1<br>2<br>2<br>3<br>4                                                                                                    | с ( ( ( ( ( ( ( ( ( ( ( ( ( ( ( ( ( ( (                                                   |
| umsönhönssulkhoruğulularınuueowulueruchrə ๆ ไมพื้นที่ที่มาในการรัดการขะบุลล่อย (ในช่วยต่อนดุงกม 2561 - มิตุมาคม 2562) เช่น      3.3.1 การให้กวานฐับที่มากรอดปรับกามและกิดเขตของ:      3.3.2 การให้กวามฐับที่มารายอายางการหรือขะเปิยก (กับขอะเป็ยกระบบปิด)      3.3.3 การให้กวามฐับที่มารายอายางการหรือขะเปิยก (กับขอะเป็ยกระบบปิด)      3.3.3 การให้กวามฐับที่มารายอายางการหรือขะเปิยก (กับขอะเป็ยกระบบปิด)      3.3.3 การให้กวามฐับที่มารายอายางการหรือขะเปิยก (กับขอะเป็ยกระบบปิด)      3.3.5 การให้กวามฐับกามและกิดของของการขะบริตร<br>3.3.5 การให้กวามฐับการหรือขะเปิยก (กับขอะเป็ยกระบบปิด)      3.3.5 การให้การขะบริตร์ประการขะบริตร<br>3.3.5 การรัดกำร้อยเรียงการขะบริตร<br>3.3.5 การรัดการของของของการและประชาตร<br>3.3.5 การรัดการของของของการขะบริตร<br>3.3.5 การรัดการของของของการขะบริตร<br>มากรรัดก็ชัดกระบริณี่แสร้างสรรศภาพให้การรัดการขยะเลิงอย่างกัง<br>มาระบริตร์การระบริณี่แสร้างสรรศภาพสีในการรัดการขยะ ให้จะก็จะให้การใจของได้ เช่น กำเนินครื่องใส้ ส่งประดิษฐ์ การแปรมุปวัสถุงคือใส้ การชัดกิจกรรมทรงและปัณหมายในการจัดการขยะ ให้จะก็จะจะกำเน็กแกก (<br>การขายการของของกังไป โปนตารจัดการขยะ ได้ยางการขยะ ได้จะกำเน็กของต่างได้ เช่น กำเนินครื่องใส้ ส่งประดิษฐ์ การแปรมุปวัสถุงคือใส้ การชักโตจารมายางได้หลาง<br>การขายางของของส่งไป โดยมาขายองของต่างว่า โดยาการของของการขยะ ได้จะกำเน็บของการแหล่งกิจกรรมหรือในกรรรรมที่สำหารมรรับเสร้างสรรที่ในการจัดการขยะ                                                                                                    | 1. ůsaníst 2 nůs dosťiau           2. druzu 2 nůs dosťiau           3. druzu 3 nůs dosťiau           4. uraníst 4 nůs dosťiau nšlansunnálůtní           1. únstadulozenýs 5 qo           2. únstadulozenýs 5 vo           3. únstadulozenýs 5 vo           3. únstadulozenýs 5 vo           3. únstadulozenýs 5 vo           4. únstadulozenýs 5 vo           4. únstadulozenýs 5 vo           3. únstadulozenýs 5 vo           4. únstadulozenýs 5 vo           4. únstadulozenýs 5 vo           4. únstadulozenýs 5 vo           4. únstadulozenýs 5 vo           4. únstadulozenýs 5 vo           4. únstadulozenýs 5 vo                                                                                                    | 0<br>1<br>3<br>5<br>0<br>1<br>3<br>5<br>9<br>0<br>1<br>2<br>3<br>3<br>4<br>5                                                                                                    | Control (1) (1) (1) (1) (1) (1) (1) (1) (1) (1)                                           |
| .                                                                                                    | 1. Δουπό1 2 Μδο άσιδου           2. θτωσ 2 Μδο άσιδου           3. ότωσ 3 Μδο άσιδου           4. υποπό1 4 Μδο άσιδου κδοκουριαδύστικ           1. Διοποδαδυδουσή 5 φα           2. Διποδασδύδου πό1 5 φα           3. Δηταξαδύδου πό1 5 φα           3. Δηταξαδύδου πό1 5 φα           3. Δηταξαδύδου πό1 5 φα           4. Δηταξαδύδου πό1 5 φα           4. Δηταξαδύδου πό1 5 φα           10 μαρο το το το το το το το το το το το το το                                                                                                    | 0<br>1<br>3<br>5<br>0<br>1<br>3<br>5<br>wauunuu 2<br>3<br>1<br>2<br>3<br>3<br>4<br>5<br>5                                                                                                    | Control 1 (1) (1) (1) (1) (1) (1) (1) (1) (1) (                                           |
| .                                                                                                    | 1. Δουκή 2 κθο άσιδου           2. θτωμ 2 κθο άσιδου           3. θτωμ 2 κθο άσιδου           3. θτωμ 3 κθο άσιδου           4. υποπή 4 κθο άσιδου κδοκουριαθύστικ           1. Διστολαδούο το ξο το το χο           2. Διποδοδούο το το χο           3. Διστοδοδούο το το χο           3. Διστοδοδούο το το χο           3. Διστοδοδούο το το χο           4. Διστοδοδούο το το χο           4. Διστοδοδούο το το χο           1. Διστοδοδούο το το χο           1. Διστοδοδούο το το χο           1. Διστοδοδούο το το χο           1. Διστοδοδούο το το χο           1. Διστοδοδούο το το χο           1. Διστοδοδούο το το χο           1. Διστοδοδούο το το χο           1. Διστοδοδούο το το χο           1. Διστοδοδούο το το χο           1. Διστοδοδούο το το χο           1. Διστοδοδούο το το χο           1. Διστο μαλοδος                                                                                                    | 0<br>1<br>3<br>5<br>0<br>1<br>3<br>5<br>wauunuu 2<br>7<br>3<br>3<br>4<br>5<br>5<br>8<br>9<br>1<br>2<br>3<br>3<br>4<br>5<br>9<br>9<br>9<br>9<br>9<br>9<br>9<br>9<br>9<br>9<br>9<br>9<br>9<br>9<br>9<br>9<br>9<br>9                                                                    | а с с с с с с с с с с с с с с с с с с с                                                   |
| .                                                                                                    | 1. น้อยกว่า 2 กลิ่ง ต่อเดือน           2. ดำบวน 2 กลิ่ง ต่อเดือน           3. ดำบวน 3 กลิ่ง ต่อเดือน           4. นากกว่า 4 กลิ่ง ต่อเดือน           4. นากกว่า 4 กลิ่ง ต่อเดือน           2. มีการอิตติ้งป่อยกว่า 5 จุด           2. มีการอิตติ้งป่อยกว่า 5 จุด           3. มีการอิตติ้งป่อยกว่า 5 จุด           3. มีการอิตติ้งป่อยกว่า 5 จุด           3. มีการอิตติ้งป่อยกว่า 5 จุด           4. มีการอิตติ้งป่อยกว่า 5 จุด           3. มีการอิตติ้งป่อยกว่า 5 จุด           4. มีการอิตติ้งป่อยกว่า 5 จุด           3. มีการอิตติ้งป่อยกว่า 5 จุด           4. มีการอิตติ้งป่อยกว่า 5 จุด           1. มีการอิตติ้งป่อยกว่า 5 จุด           1. มีการอิตติ้งป่อยกว่า 5 จุด           1. มีขอยนูลผ่อยอดกำ้างไม่ผื้นที่ นากกว่า 4 ก็นที่ขึ้นไป           2. มีของนูลผ่อยอดกำ้างไม่ผื้นที่ นากกว่า 3 - 4 ก็นที่อี่นไป                                                                                                    | 0<br>1<br>3<br>5<br>0<br>1<br>3<br>5<br>9<br>0<br>1<br>2<br>3<br>4<br>5<br>7<br>3<br>4<br>5<br>7<br>9<br>1<br>2<br>3<br>1<br>4<br>5<br>7<br>9<br>1<br>1<br>2<br>9<br>1<br>1<br>1<br>1<br>1<br>1<br>1<br>1<br>1<br>1<br>1<br>1<br>1<br>1<br>1                                         | ()<br>()<br>()<br>()<br>()<br>()<br>()<br>()<br>()<br>()<br>()<br>()<br>()<br>(           |
|                                                                                                    | 1. ůsenni 2 měs donišau           2. diusu 2 měs donišau           3. diusu 3 měs donišau           4. unnni 4 měs donišau           2. diusi 3 měs donišau           2. diusi 3 měs donišau           2. diusi 3 měs donišau           2. diusi 3 měs donišau           2. diusi 3 měs donišau           3. diusi 4 donišau 4 donišau           3. diusi 4 donišau           4. diusi 4 donišau           4. diusi 4 donišau           5. dosu doso doni holuku 4 ununi 3 - 4 kuři | 0<br>1<br>3<br>5<br>0<br>1<br>3<br>5<br>9<br>9<br>9<br>1<br>2<br>3<br>4<br>5<br>9<br>9<br>1<br>2<br>3<br>4<br>5<br>9<br>9<br>1<br>2<br>3<br>1<br>2<br>1<br>3<br>1<br>2<br>1<br>3<br>1<br>1<br>1<br>1<br>1<br>1<br>1<br>1<br>1                                                        | ()<br>()<br>()<br>()<br>()<br>()<br>()<br>()<br>()<br>()<br>()<br>()<br>()<br>(           |
|                                                                                                    | 1. ůsevníh 2. měs dostišou           2. ňuhu 2 něk dostišou           3. ňuhu 3 něk dostišou           4. unnníh 4 měs dostišou nšansunnalutaní           4. unnníh 4 měs dostišou nšansunnalutaní           1. ůsrstadůvasníh 5 go           2. činstadůvasníh 5 go           2. činstadůvasníh 1 - 15 go           4. úhrstadůvanníh 1 - 15 go           4. úhrstadůvanníh 1 - 15 go           10. ústadůvasníh 1 - 15 go           10. ústadůvasníh 1 - 15 go           10. ústadůvasníh 1 - 1 mění           10. ústadovasníh volukůní urunnýh 4. míníhůulu           2. ústasonníh volukůní urunýh 3 - 4. míní           3. ústavasonníh volukůní 1 - 2. míní           4. lulitoseujastasonníh volukůní 1 - 2. míní                                                                                                    | 0<br>1<br>3<br>5<br>0<br>1<br>3<br>5<br>9<br>4<br>3<br>4<br>5<br>9<br>1<br>2<br>3<br>4<br>5<br>9<br>9<br>1<br>1<br>3<br>5<br>9<br>1<br>1<br>3<br>5<br>9<br>1<br>1<br>3<br>5<br>9<br>1<br>1<br>1<br>1<br>1<br>1<br>1<br>1<br>1<br>1<br>1<br>1<br>1<br>1<br>1<br>1<br>1<br>1           | <br> <br> <br> <br> <br> <br> <br> <br> <br> <br> <br> <br> <br> <br> <br> <br> <br> <br> |
|                                                                                                    | 1. ůsevníh 2. měs dostišeu           2. ňtupu 2. něb dostišeu           3. ňtupu 2. něb dostišeu           3. ňtupu 3. něb dostišeu           4. unnníh 4. měs dostišeu rišansunjnäl/ami           1. ůsestadubasníh 5 go           2. čintiskadu 5 - 10 go           3. donušadobasníh 1 - 15 go           4. úhrniškadubasníh 1 - 15 go           4. úhrniškadubasníh 1 - 15 go           1. útrastodubasníh 1 - 15 go           2. útrastodubasníh 1 - 15 go           2. útrastodubasníh 1 - 15 go           3. útrastodubasníh 1 - 15 go           4. útrastodubasníh 1 - 15 go           2. útrastodubasníh 1 - 15 go           3. útrastodubasníh 1 - 15 go           4. útrastodubasníh 1 - 15 go           4. útrastodubasníh 1 - 15 go           4. útrastodubasníh 1 - 15 go           4. lútozupakazonníh voluškuť 1 - 1 skuť           1. útrastodubasníh 1 - 2 skuť           1. lútozupakazonníh voluškuť                                                                                                    | 0<br>1<br>3<br>5<br>0<br>1<br>3<br>5<br>9<br>0<br>1<br>2<br>3<br>4<br>5<br>9<br>8<br>1<br>2<br>3<br>4<br>5<br>9<br>0<br>1<br>1<br>3<br>3<br>4<br>5<br>9<br>1<br>1<br>3<br>3<br>4<br>5<br>9<br>1<br>1<br>1<br>5<br>9<br>1<br>1<br>1<br>1<br>1<br>1<br>1<br>1<br>1<br>1<br>1<br>1<br>1 | C C C C C C C C C C C C C C C C C C C                                                     |

ทำการยืนยันข้อมูลต่อไป

![](_page_52_Picture_1.jpeg)

### การใช้งานเมนู จังหวัดสะอาด (อำเภอ)

สำหรับเจ้าหน้าที่ท้องถิ่นจังหวัด โดยเมื่อเข้าเมนูแล้วจะพบหน้าจอดังนี้

| ระบบ   | จัดการขยะ 🛛 จังหวัดสะอาด (         | ວຳເກອ)  |             |                               |                 | WST015                     |
|--------|------------------------------------|---------|-------------|-------------------------------|-----------------|----------------------------|
|        |                                    |         |             |                               |                 |                            |
| Q Å    | นหาข้อมูล                          |         |             |                               |                 | ส่วนการค้นหาข้อมูล         |
| จังหว้ | īa                                 |         |             | อำเภอ                         |                 |                            |
| กระ    | บ่                                 |         | \$          | เลือกอำเภอ                    |                 | \$                         |
|        | ້າມແລງ ມາສອກສົ້າແມ່ງ ເສັ້ມເຮັບແລງໃ |         |             |                               |                 |                            |
| Ľ      | านหา แลดงกังหมด เรมค์นหาเ          | hu      |             |                               |                 |                            |
| _      |                                    |         |             | -                             |                 |                            |
|        |                                    |         |             | สญรถาษณ<br>แสดงสถานะของข้อมูล | 🖪 ยังไม่ประเมิน | 🕜 รอการยืนยัน 🔍 ยืนยันแล้ว |
| ลำด้   | ົບ                                 | จังหวัด | อำเภอ       |                               |                 | สถานะของข้อมูล             |
| 1      |                                    | กระบี่  | เกาะลันตา   |                               |                 |                            |
| 2      |                                    | กระบี่  | เขาพนม      |                               |                 |                            |
| 3      |                                    | กระบี   | คลองท่อม    |                               |                 |                            |
| 4      |                                    | กระบี่  | ปลายพระยา   |                               |                 |                            |
| 5      |                                    | กระบี่  | เมืองกระบี่ |                               |                 |                            |
| 6      |                                    | กระบี่  | ลำทับ       |                               |                 |                            |
| 7      |                                    | กระบี่  | เหนือคลอง   |                               |                 |                            |
| 8      |                                    | กระบี่  | อ่าวลึก     |                               |                 |                            |
|        | หน้าละ 10 รายการ                   |         |             | 1 ถึง 8 จาก 8                 |                 |                            |

 หน้าจอแสดงส่วนการค้นหาข้อมูลของอำเภอ โดยผู้ใช้งานสามารถตรวจสอบสถานะข้อมูลของ อำเภอภายใต้สังกัดได้ตาม "สัญลักษณ์แสดงสถานะข้อมูล" ที่แสดงด้านขวาของแต่ละรายการข้อมูล โดยมี สัญลักษณ์ 3 ประเภท ได้แก่

🕑 ยังไม่ประเมิน คือ ยังไม่มีการบันทึกข้อมูลจังหวัดสะอาด

🕜 รอการยืนยัน คือ มีการบันทึกข้อมูลแล้ว แต่ยังไม่มีการยืนยันรับรองข้อมูล

 ยืนยันแล้ว คือ ผู้ใช้งานยืนยันข้อมูลที่บันทึกเข้ามาแล้ว โดยหลังจากยืนยันข้อมูลแล้ว ผู้ใช้งาน จะไม่สามารถแก้ไขข้อมูลได้

ในการบันทึกข้อมูล ให้ผู้ใช้งานเลือกที่สัญลักษณ์ด้านหลังของรายการที่ต้องการเข้าบันทึกข้อมูล
 เมื่อเลือกแล้วจะพบหน้าจอดังนี้

![](_page_53_Picture_0.jpeg)

|                          | การประเมิน                                                                                                    |                                                                                                    |                                                                                                    |                                                                                 |
|--------------------------|----------------------------------------------------------------------------------------------------|----------------------------------------------------------------------------------------------------|----------------------------------------------------------------------------------------------------|---------------------------------------------------------------------------------|
|                          | ปัจมประมาณ 2562                                                                                                    |                                                                                                    |                                                                                                    |                                                                                 |
|                          | จังหวัด กระนี่                                                                                                    | อำเภอ เกาะลันตา                                                                                                    |                                                                                                    |                                                                                 |
|                          |                                                                                                    |                                                                                                    |                                                                                                    |                                                                                 |
|                          |                                                                                                    |                                                                                                    |                                                                                                    |                                                                                 |
|                          | หัวข้อประเมิน                                                                                                    | เกณฑ์ประเมิน                                                                                                    | เกณฑ์การให้คะแนน                                                                                                    | เลือ<br>คะแบ<br>ได้                                                             |
| การ                      | รขับเคลื่อนแผนปฏิบัติการจัดการขยะมูลฝอยชุมชนระดับอำเภอประจำปี พ.ศ. 2562                                                                                                    |                                                                                                    | คะแนนเต็ม 20                                                                                                    | คะแนน                                                                           |
| 1                        | การจัดทำแผนปฏิบัติการการจัดการ ขยะมูลฝอยชุมชนของจำเภอ ประจำปี พ.ศ. 2562                                                                                                    | 1. ไม่มีการจัดทำแผนปฏิบัติการการจัดการ<br>ขยะมูลฝอยชุมชนของอำเภอ ประจำปิ<br>พ.ศ. 2562                                                                                                    | 0                                                                                                    | 0                                                                               |
|                          |                                                                                                    | 2. ดำเนินการ 1 กิจกรรม                                                                                                    | 5                                                                                                    | ۲                                                                               |
| 2                        | การจัดทำบันทึกข้อตกลงร่วมกันขับเคลื่อนแผนปฏิบัติการจัดการขยะมูลฝอยชุมชน ระดับอำเภอ ตั้งแต่ พ.ศ. 2560 - 2562 กับองค์กรแต่                                                                                                    | ละ 1. ไม่มีการดำเนินการ                                                                                                    | 0                                                                                                    | 0                                                                               |
|                          | บระเขทตงน<br>1.2.1 ส่วนราชการ (องค์กรปกครองส่วนท้องถิ่นทุกแห่งในอำเภอ และส่วนราชการอื่น รัฐวิสาหกิจที่ตั้งอยู่ในอำเภอ ไม่น้อยกว่า 5 แห่                                                                                                    | ง) 2. มีการดำเนินการร่วมกัน 1 - 2 ประเภท                                                                                                    | 1                                                                                                    | C                                                                               |
|                          | 1.2.2 ภาคกรศึกษา<br>1.2.3 ภาคสาสนา<br>1.2.4 ภาคเอกชน                                                                                                    | 3. มีการดำเนินการร่วมกัน 3 - 4 หน่วย<br>งาน                                                                                                    | 3                                                                                                    | 0                                                                               |
|                          | 1.2.5 องค์กรพัฒนาภาคเอกชน (NGOs) หรือประชาชน                                                                                                    | 4. มีการดำเนินการร่วมกันครบทั้ง 5<br>ประเภท                                                                                                    | 5                                                                                                    | ۲                                                                               |
| 3                        | อำเภอดำเนินการรณรงค์ และประชาสัมพันธ์ สร้างการรับรู้การคัดแยกขยะในครัวเรือน โรงเรียน วัด ที่สาธารณะ ห้างร้าน ร้านค้าในหมู่บ้าน                                                                                                    | 1. ไม่มีการดำเนินการ                                                                                                    | 0                                                                                                    | 0                                                                               |
|                          |                                                                                                    | 2. มีการดำเนินการ                                                                                                    | 5                                                                                                    | ۲                                                                               |
| 4                        | อำเภอดำเนินการให้องค์กรปกครองส่วนท้องถิ่นและกำนัน ผู้ใหญ่บ้าน ร่วมกันกำหนดให้ทุกหมู่บ้าน/ชุมชน มีจุดรวบรวมขยะอันตรายที่                                                                                                    | 1 ไม่มีควรด้วมมินควร                                                                                                    | 0                                                                                                    |                                                                                 |
|                          | ปลอดภัย เหมาะสม และประชาสัมพันธ์ให้ทุกหมู่บ้าน/ขุมชนนำขยะอันตรายไปรวบรวมไว้รอการเก็บขน                                                                                                    | 2. มีการดำเนินการ                                                                                                    | 5                                                                                                    |                                                                                 |
| 4                        | ปลอดภัย เหมาะสม และประชาสัมพันธ์ให้ทุกหมู่บ้าน/ขุมชนนำขยะอันตรายไปรวบรวมไว้รอการเก็บขน<br><br>อำนานการอักตั้งสมเยีรีแนร้ หรือแหล่งเรียนรับการอักการ ขยะแลฝอยใบพื้นที่อำนอ (ยกว่าเสศานติกษา)                                                                                                    | <ol> <li>มีการดำเนินการ</li> <li>มีการดำเนินการ</li> <li>1 มีการดำเงินในของ่า 5 อก</li> </ol>                                                                                                    | 5                                                                                                    |                                                                                 |
| 4                        | ปลอดกัย เหมาะสม และประชาสัมพันธ์ให้ทุกหมู่บ้าน/ขุมชนนำขยะอันตรายไปรวบรวมไว้รอการเก็บขน<br><br>จำนวนการจัดตั้งศูนย์เรียนรู้ หรือแหล่งเรียนรู้ในการจัดการ ขยะมูลผ่อยในพื้นที่อำเภอ (ยกเว้นสถานศึกษา)                                                                                                    | <ol> <li>มีการดำเนินการ</li> <li>มีการดำเนินการ</li> <li>1. มีการจัดตั้งน้อยกว่า 5 จุด</li> <li>2. มีการจัดตั้ง 5 - 10 จุด</li> </ol>                                                                                                    | 0                                                                                                    |                                                                                 |
| 4                        | ปลอดภัย เหมาะสม และประชาสัมพันธ์ให้ทุกหมู่บ้าน/ขุมชนนำขยะอันตรายไปรวบรวมไว้รอการเก็บขน<br><br>จำนวนการจัดตั้งศูนย์เรียนรู้ หรือแหล่งเรียนรู้ในการจัดการ ขยะมูลผ่อยในพื้นที่อำเภอ (ยกเว้นสถานศึกษา)                                                                                                    | <ol> <li>มีการจำเนินการ</li> <li>มีการจำเนินการ</li> <li>มีการจัดตั้งน้อยกว่า 5 จุด</li> <li>มีการจัดตั้ง 5 - 10 จุด</li> <li>มีการจัดตั้ง 11 - 15 จุด</li> </ol>                                                                                                    | 0<br>5<br>0<br>1<br>3                                                                                                    |                                                                                 |
| 4                        | ปลอดภัย เหมาะสม และประชาสัมพันธ์ให้ทุกหมู่บ้าน/ขุนชนนำขยะอันตรายไปรวบรวมไว้รอการเก็บขน<br><br>จำนวนการจัดตั้งศูนย์เรียนรู้ หรือแหล่งเรียนรู้ในการจัดการ ขยะมูลฝอยในพื้นที่อำเภอ (ยกเว้นสถานศึกษา)                                                                                                    | <ol> <li>มีการดำเนินการ</li> <li>มีการดำเนินการ</li> <li>มีการจัดตั้งน้อยกว่า 5 จุด</li> <li>มีการจัดตั้ง 5 - 10 จุด</li> <li>มีการจัดตั้ง 11 - 15 จุด</li> <li>มีการจัดตั้งนากกว่า 15 จุด ขึ้นไป</li> </ol>                                                                                                    | 0 1 3 5                                                                                                    |                                                                                 |
| 4                        | ปลอดภัย เหมาะสม และประชาสัมพันธ์ให้ทุกหมู่บ้าน/ขุมชนนำขยะอันตรายไปรวบรวมไว้รอการเก็บขน<br>•••<br>จำนวนการจัดตั้งศูนย์เรียนรู้ หรือแหล่งเรียนรู้ในการจัดการ ขยะมูลฝอยในพื้นที่อำเภอ (ยกเว้นสถานศึกษา)<br>รม้านวัตกรรมหรือกิจกรรมรีเริ่มสร้างสรรค์มาใช้ในการจัดการขยะมูลฝอย                                                                                                    | <ol> <li>มีการดำเนินการ</li> <li>มีการดำเนินการ</li> <li>มีการจัดตั้งน้อยกว่า 5 จุด</li> <li>มีการจัดตั้ง 5 - 10 จุด</li> <li>มีการจัดตั้ง 11 - 15 จุด</li> <li>มีการจัดตั้งนากกว่า 15 จุด ขึ้นไป</li> </ol>                                                                                                    | 0<br>5<br>0<br>1<br>3<br>5<br>etuuutãu 5 f                                                                                                    |                                                                                 |
| 4<br>การ<br>1            | ปลอดกัย เหมาะสม และประชาสัมพันธ์ให้ทุกหมู่บ้าน/ขุมชนนำขยะอันตรายไปรวบรวมไว้รอการเก็บขน<br>••••<br>จำนวนการจัดตั้งศูนย์เรียนรู้ หรือแหล่งเรียนรู้ในการจัดการ ขยะมูลผ่อยในพื้นที่อำเภอ (ยกเว้นสถานศึกษา)<br>รนำนวัดกรรมหรือกิจกรรมรีเริ่มสร้างสรรค์มาใช้ในการจัดการขยะมูลฝอย<br>การพิจารณาจากประเภทของนวัดกรรมหรือกิจกรรมรีเริ่มสร้างสรรค์ดังต่อไปนี้                                                                                                    | <ol> <li>เมิมาริจัดตั้งน้อยกว่า 5 จุด</li> <li>เมิการจัดตั้งน้อยกว่า 5 จุด</li> <li>เมิการจัดตั้งน้อยกว่า 5 จุด</li> <li>เมิการจัดตั้ง 11 - 15 จุด</li> <li>เมิการจัดตั้งนากกว่า 15 จุด ยั่นไป</li> <li>เมิมารดำเนินการ</li> </ol>                                                                                                    | 0<br>5<br>0<br>1<br>3<br>5<br>8-ειιαυιδω 5 ศ<br>0                                                                                                    |                                                                                 |
| 4<br>การ<br>1            | ปลอดภัย เหมาะสม และประชาสัมพันธ์ให้ทุกหมู่บ้าน/ชุมชนนำขยะอันตรายไปรวบรวมไว้รอการเก็บขน<br><br>จำนวนการจัดตั้งศูนย์เรียนรู้ หรือแหล่งเรียนรู้ในการจัดการ ขยะมูลผ่อยในพื้นที่อำเภอ (ยกเว้นสถานศึกษา)<br>รม้านวัตกรรมหรือกิจกรรมจิเริ่มสร้างสรรค์มาใช้ในการจัดการขยะมูลผ่อย<br>การพิจารณาจากประมกของนวัตกรรมหรือกิจกรรมริเธ่นสร้างสรรค์ดังด่อไปนี้<br>4.1.1 ประมากเครื่องใช้หรือสิ่งประดิษฐ์ เช่น เครื่องนด์ดับยะ ฯลฯ<br>4.1.2 ประมากเครื่องใช้หรือสิ่งประดิษฐ์ เช่น เครื่องนด์ดับยะ ฯลฯ                                                                                                    | 1. มีมารจัดตั้งน้อยกว่า 5 จุด     2. มีการจัดตั้งน้อยกว่า 5 จุด     2. มีการจัดตั้งน้อยกว่า 5 จุด     2. มีการจัดตั้งน้อยกว่า 5 จุด     3. มีการจัดตั้ง 11 - 15 จุด     4. มีการจัดตั้ง 11 - 15 จุด     4. มีการจัดตั้งนากกว่า 15 จุด ยิ่นไป     1. ไม่มีการตำเนินการ     2. มีจำนวน 1 ประเภท                                                                                                    | 0<br>5<br>1<br>3<br>5<br>Petituutiõis 5<br>0                                                                                                    | ()<br>()<br>()<br>()<br>()<br>()<br>()<br>()<br>()<br>()<br>()<br>()<br>()<br>( |
| 4<br>การ<br>1            | ปลอดภัย เหมาะสม และประชาสัมพันธ์ให้ทุกหมู่บ้าน/ชุมชนนำขยะอันตรายไปรวบรวมปีร้อการเก็บขน<br><br>จำนวนการจัดตั้งศูนย์เรียนรู้ หรือแหล่งเรียนรู้ในการจัดการ ขยะมูลฝอยในพื้นที่อำเภอ (ยกเว้นสถานศึกษา)<br>รน้ำนวัตกรรมหรือกิจกรรมรีเริ่มสร้างสรรค์มาใช้ในการจัดการ ขยะมูลฝอย<br>การพิจารณาจากประเภทของบวัตกรรมหรือกิจกรรมรีเริ่มสร้างสรรค์ดังต่อไปนี้<br>4.1.1 ประเภทการรวมกลุ่มภาพอังคม เช่น เกรื่องบดจัดขยะ ฯลฯ<br>4.1.2 ประเภทการแปรรูปขยะมูลฝอย เช่น การหนักทำปุ๋ย ฯลฯ<br>4.1.3 ประเภทการแปรรูปขยะมูลฝอย เช่น การหนักทำปุ๋ย ฯลฯ                                                                                                    | 1. มีมารจัดตั้งน้อยกว่า 5 จุด     2. มีการจัดตั้งน้อยกว่า 5 จุด     2. มีการจัดตั้งน้อยกว่า 5 จุด     2. มีการจัดตั้งน้อยกว่า 5 จุด     3. มีการจัดตั้งนากกว่า 15 จุด     4. มีการจัดตั้งนากกว่า 15 จุด ขึ้นไป     1. ไม่มีการดำเนินการ     2. มีจำนวน 1 ประเภท     3. มีจำนวน 2 ประเภท                                                                                                    | 0<br>5<br>1<br>3<br>5<br>Antituutiõu 5 A<br>0<br>1<br>3                                                                                                    |                                                                                 |
| 4<br>การ<br>1            | ปลอดภัย เหมาะสม และประชาสัมพันธ์ให้ทุกหมู่บ้าน/ชุมชนนำขยะอันตรายไปรวบรวมปีร้อการเก็บขน<br><br>จำนวนการจัดตั้งศูนย์เรียนรู้ หรือแหล่งเรียนรู้ในการจัดการ ขยะบูลฝอยในพื้นที่อำเภอ (ยกเว้นสถานศึกษา)<br>รม่านวัตกรรมหรือกิจกรรมรีเริ่มสร้างสรรค์มาใช้ในการจัดการขยะบูลฝอย<br>การพิจารณาจากประเภทของนวัตกรรมหรือกิจกรรมรีเริ่มสร้างสรรค์ดังต่อไปนี้<br>4.1.1 ประเภทกรี่องใช้หรือสิ่งประถิษฐ์ เช่น เกรื่องบดอัดขยะ ฯลฯ<br>4.1.2 ประเภทการรวมกลุ่มทางสังคม เช่น ถางปนกิจลงเคราะห์ ร้านค้าศูนย์บาท ธนาคารขยะ ตลาดนัดขยะรีโชเคิล ฯลฯ<br>4.1.4 ประเภทกรี่มา ๆ ตามความเหมาะสมของพื้นที่ เช่น กนบปลอดกิงขยะ ชุมชนปลอดกิงขยะ ฯลฯ                                                                                                    | 1. มีมาทรถ้าเนินการ     2. มีการดำเนินการ     1. มีการจัดตั้งน้อยกว่า 5 จุด     2. มีการจัดตั้งน้อยกว่า 5 จุด     2. มีการจัดตั้งน้อยกว่า 5 จุด     3. มีการจัดตั้ง 11 - 15 จุด     4. มีการจัดตั้งนากกว่า 15 จุด ขึ้นไป     1. ไม่มีการดำเนินการ     2. มีจำนวน 1 ประเภท     3. มีจำนวน 2 ประเภท     4. มีตั้งแต่ 3 ประเภท เป็นต้นไป                                                                                                    | 0<br>5<br>1<br>3<br>5<br>Prittuutidu 5 P<br>0<br>1<br>3<br>5                                                                                                    | ()<br>()<br>()<br>()<br>()<br>()<br>()<br>()<br>()<br>()<br>()<br>()<br>()<br>( |
| 4<br>การ<br>1            | ปลอดภัย เหมาะสม และประชาสัมพันธ์ให้ทุกหมู่บ้าน/ชุมชนนำขยะอันตรายไปรวบรวมปีร้อการเก็บขน<br><br>จำนวนการจัดตั้งศูนย์เรียนรู้ หรือแหล่งเรียนรู้ในการจัดการ ขยะมูลผ่อยในพื้นที่อำเภอ (ยกเว้นสถานศึกษา)<br>รนำนวัดกรรมหรือกิจกรรมริเริ่มสร้างสรรค์มาใช้ในการจัดการ ขยะมูลผ่อยในพื้นที่อำเภอ (ยกเว้นสถานศึกษา)<br>การพิจารณาจากประเภทของนวัตกรรมหรือกิจกรรมริเริ่มสร้างสรรค์ดังต่อไปนี้<br>4.1.1 ประเภทเกรื่องให้หรือสิ่งประดับสู เช่น เกรื่องนอด้วยขะ ฯลฯ<br>4.1.2 ประเภทการเว้นจรูปขะมูลผ่อย เช่น การหนักทำปุ๋ย ฯลฯ<br>4.1.2 ประเภทการรวมกลุ่มทางสังคม เช่น ถามปะกิจสงเคราะห์ ร้านค้าศูนย์มาก ธนาคารขยะ ตลาดนัดขยะรีไซเคิล ฯลฯ<br>4.1.4 ประเภทอั้น ๆ ตามความเหมาะสมของพื้นที่ เช่น ถนนปลอดถังขยะ ขุมชนปลอดกังขยะ ฯลฯ                                                                                                    | 1. มีมาริจักตั้งน้อยกว่า 5 จุด     2. มีการจักตั้งน้อยกว่า 5 จุด     2. มีการจักตั้งน้อยกว่า 5 จุด     2. มีการจักตั้งน้อยกว่า 5 จุด     3. มีการจักตั้งนากกว่า 15 จุด     4. มีการจักตั้งนากกว่า 15 จุด ขึ้นไป     1. ไม่มีการดำเนินการ     2. มีจำนวน 1 ประเภท     3. มีจำนวน 2 ประเภท     4. มีตั้งแต่ 3 ประเภท เป็นต้นไป                                                                                                    | 0<br>5<br>1<br>3<br>5<br>9×ιιιυμιάυ 5 r<br>0<br>1<br>3<br>5<br>5<br>9×ιιιυμιάυ 10                                                                                                    |                                                                                 |
| 4<br>การ<br>1            | ปลอดภัย เหมาะสม และประชาสัมพันธ์ให้ทุกหมู่บ้าน/ชุมชนนำขยะอันตรายไปรวบรวมปีร้อการเก็บขน<br>จำนวนการจัดตั้งศูนย์เรียนรู้ หรือแหล่งเรียนรู้ในการจัดการ ขยะมูลผ่อยในพื้นที่อำเภอ (ยกนั้นสถานศึกษา) รนำนวัดกรรมหรือกิจกรรมริเริ่มสร้างสรรค์มาใช้ในการจัดการ ขยะมูลผ่อยในพื้นที่อำเภอ (ยกนั้นสถานศึกษา) รนำนวัดกรรมหรือกิจกรรมริเริ่มสร้างสรรค์มาใช้ในการจัดการ ขยะมูลผ่อยในพื้นที่อำเภอ (ยกนั้นสถานศึกษา) รนำนวัดกรรมหรือกิจกรรมริเริ่มสร้างสรรค์มาใช้ในการจัดการ ขยะมูลผ่อยในพื้นที่อำเภอ (ยกนั้นสถานศึกษา) รนำนวัดกรรมหรือกิจกรรมริเริ่มสร้างสรรค์มาใช้ในการจัดการ ขยะมูลผ่อย<br>การพิจารณาจากประเภทของนวัตกรรมหรือกิจกรรมริเริ่มสร้างสรรค์ดังต่อไปนี้ 4.1.1 ประเภทการมน์รูปขยะมูลผ่อย เช่น กรรมจักตัวชอยะขลฯ 4.1.2 ประเภทการรมปรูปขยะมูลผลย เช่น กรรมจักที่ปุย จลฯ 4.1.2 ประเภทการรมปรูปขยะมูลผลย เช่น กรรมที่ที่ปุย จลฯ 4.1.4 ประเภทการมนร้างเป็นราะสอยองพื้นที่ เช่น ถนนปลอดกังขยะ ขุมขนปลอดกังขยะ จลฯ 5.1.2 ประเททกรัมนะเป็นมายะเบียบเรียนร้อยของพื้นที่ พิจารณาจากและความเป็นระเบียบเรียนร้อยในพื้นที่ ดังต่อไปนี้ 5.1.1 แนะสายหลักและกนนสายรองบิดภามสะอาดและกวามเป็นระเบียบเรียนร้อย                                                                                                    | 1. มีมาทรงกัดสังน้อยกว่า 5 จุด     2. มีการจัดตั้งน้อยกว่า 5 จุด     2. มีการจัดตั้งน้อยกว่า 5 จุด     2. มีการจัดตั้งน้อยกว่า 5 จุด     2. มีการจัดตั้ง 11 - 15 จุด     3. มีการจัดตั้งนากกว่า 15 จุด ขึ้นไป     1. ไม่มีการดำเนินการ     2. มีจำนวน 1 ประเภท     3. มีจำนวน 2 ประเภท     4. มีต้อแต่ 3 ประเภท เป็นต้นไป     1. มีมยะมูลฝอยตกค้างในพื้นที่ มากกว่า 4     พื้นที่ชื้นไป                                                                     | 0<br>5<br>1<br>3<br>5<br>Pretucution 5 P<br>0<br>1<br>3<br>5<br>5<br>Pretucution 10<br>0<br>0                                                                                                    |                                                                                 |
| 4<br>การ<br>1            | ปลอดภัย เหมาะสม และประชาสัมพันธ์ให้ทุกหมู่บ้าน/ชุมชนนำขยะอันตรายไปรวบรวมปีร้อการเก็บขบ<br><br>จำนวนการจัดตั้งศูนย์เรียนรู้ หรือแหล่งเรียนรู้ในการจัดการ ขยะมูลผ่อยในพื้นที่อำเภอ (ยกเว้นสถานศึกษา)<br>รนำนวัดกรรมหรือกิจกรรมริเอ็นสร้างสรรค์มาใช้ในการจัดการ ขยะมูลผ่อยในพื้นที่อำเภอ (ยกเว้นสถานศึกษา)<br>รนำนวัดกรรมหรือกิจกรรมริเอ็นสร้างสรรค์มาใช้ในการจัดการ ขยะมูลผ่อย<br>การพิจารณาจากประเภทของนวัตกรรมหรือกิจกรรมริเอ็นสร้างสรรค์ดังต่อไปนี้<br>4.1.1 ประเภทการวันอยู่หนายเป็นอิจาย<br>4.1.2 ประเภทการวันปรุงปขะมูลผ่อย เช่น กรรับการใช จลๆ<br>4.1.2 ประเภทการวันอยู่หนายเป้นกรองพื้นที่ เช่น ถนบปกรองกราะที่ ร้านกำสุนย์บาท ธนาคารขยะ ตลาดนัดขยะรีไขเคิล จลๆ<br>4.1.4 ประเภทกรับปรุงปขะมูลผ่อย เช่น กรรณาจากราะที่ ร้านกำสุนย์บาท ธนาคารขยะ ตลาดนัดขยะรีไขเคิล จลๆ<br>4.1.4 ประเภทกรับกราบสะทางสังคม เช่น ถนบปกรองดังขยะ ขุมขนปลอดถึงขยะ จลฯ<br>5.1.1 ถนนสายหลักและกบนเป็นระเบียบเรียบร้อยของพื้นที่<br>5.1.1 ถนนสายหลักและกบนสายรองบิดวานสะอาดเป็นระเบียบเรียบร้อย                                                                                                    | 1. มีบทารนาแสนการ     2. มีการดำเนินการ     2. มีการจัดตั้งน้อยกว่า 5 จุด     2. มีการจัดตั้งน้อยกว่า 5 จุด     2. มีการจัดตั้งน้อยกว่า 5 จุด     2. มีการจัดตั้งน้ายกว่า 15 จุด     3. มีการจัดตั้งนากกว่า 15 จุด ขึ้นไป     1. ไม่มีการดำเนินการ     2. มีจำนวน 1 ประเภท     3. มีจำนวน 2 ประเภท     4. มีตริงแต่ 3 ประเภท เป็นต้นไป     1. มีขยะบูลฝอยดกค้างในพื้นที่ มากกว่า 4 พื้นที่ชั้นไป     2. มีขยะบูลฝอยดกค้างในพื้นที่ มากกว่า 3     -4 พื้นที่ | 0<br>5<br>1<br>3<br>5<br>Prittuutidu 5 P<br>0<br>1<br>3<br>5<br>5<br>Prittuutidu 10<br>0<br>0<br>1                                                                                                    |                                                                                 |
| 4<br>การ<br>1            | ปลอดกัย เหมาะสม และประชาสัมพันธ์ให้ทุกหมู่บ้าน/ชุมชนนำขยะอันตรายไปรวบรวมปีร้อการเก็บขบ<br><br>จำนวนการจัดตั้งศูนย์เรียนรู้ หรือแหล่งเรียนรู้ในการจัดการ ขยะมูลผ่อยในพื้นที่อำเภอ (ยกเว้นสถานศึกษา)<br>รนำนวัตกรรมหรือกิจกรรมริเริ่มสร้างสรรค์มาใช้ในการจัดการ ขยะมูลผ่อยในพื้นที่อำเภอ (ยกเว้นสถานศึกษา)<br>รนำนวัตกรรมหรือกิจกรรมริเริ่มสร้างสรรค์มาใช้ในการจัดการ ขยะมูลผ่อยในพื้นที่อำเภอ (ยกเว้นสถานศึกษา)<br>รนำนวัตกรรมหรือกิจกรรมริเริ่มสร้างสรรค์มาใช้ในการจัดการขยะมูลผ่อย<br>การพิจารณาจากประเภทของบวัตกรรมหรือกิจกรรมริเริ่มสร้างสรรค์ดังต่อไปนี้<br>4.1.1 ประเภทการรวมกลุ้มส่งย่าย เช่น การหมักทำปุ๋ย ฯลฯ<br>4.1.2 ประเภทการเวมรุปขยะมูลผ่อย เช่น การหมักทำปุ๋ย ฯลฯ<br>4.1.3 ประเภทกรรวมกลุ่มทางจัคม เช่น ถานในกิจสงเคราะที่ ร้านค้าสูนย์มาก ธนาคารขยะ ตลาดนัดขยะรีไขเคิล ฯลฯ<br>4.1.4 ประเภทอื่น ๆ ตามความเหมาะสมของพื้นที่ เช่น ถนนปลอดกังขยะ ชุมชนปลอดกังขยะ ฯลฯ<br>รรักษาความสะอาดและความเป็นระเบียบเรียบร้อยของพื้นที่<br>พิจารณาจากจงค์ประกอบของความสะอาดและความเป็นระเบียบเรียบร้อยไมพื้นที่ ดังต่อไปนี้<br>5.1.1 ถนนสายหลักและถนนสายรองมีความสะอาดเมียะเรียบเรียบร้อย<br>5.1.3 สถานที่ก่องเกี่ยวมีความสะอาดเป็นระเบียบเรียบร้อย<br>5.1.4 ถนมสองข้างกางมีความสะอาดเป็นระเบียบเรียบร้อย<br>5.1.4 ถนมสองข้างกางมีความสะอาดเป็นระเบียบเรียบร้อย<br>5.1.5 แน้ว สำกอง กร้องบริดารเล                                                                                                    |                                                                                                    | 0<br>5<br>1<br>3<br>5<br>9<br>1<br>1<br>3<br>5<br>9<br>1<br>3<br>5<br>9<br>8<br>10<br>0<br>1<br>0<br>1<br>3<br>3<br>5<br>1<br>1<br>3<br>3<br>3<br>3                                                                           |                                                                                 |
| 4<br>การ<br>1            | ปลอดกัย เหมาะสม และประชาสัมพันธ์ให้ทุกหมู่บ้าน/ชุมชนนำขยะอันตรายไปรวบรวมปีร้อการเก็บขบ<br><br>จำนวนการจัดตั้งศูนย์เรียนรู้ หรือแหล่งเรียนรู้ในการจัดการ ขยะมูลผ่อยในพื้นที่อำเภอ (ยกเว้นสถานศึกษา)<br>รม้านวัตกรรมหรือกิจกรรมรีเริ่มสร้างสรรค์มาใช้ในการจัดการ ขยะมูลผ่อยในพื้นที่อำเภอ (ยกเว้นสถานศึกษา)<br>รม้านวัตกรรมหรือกิจกรรมรีเริ่มสร้างสรรค์มาใช้ในการจัดการ ขยะมูลผ่อย<br>การพิจารณาจากประเภทของนวัตกรรมหรือกิจกรรมรีเริ่มสร้างสรรค์ดังต่อไปนี้<br>4.1.1 ประเภทการใจวูปขยะมูลผ่อย เช่น การจัดการขยะมูลผ่อย<br>4.1.2 ประเภทการใจรายขยะมูลผ่อย เช่น การกับทำปู่ ขสง<br>4.1.3 ประเภทการในรายขยะมูลผ่อย เช่น การกับทำปู่ ขสง<br>4.1.4 ประเภทกรีนร่วมข้อเริ่มสุดรายสายสายสังทาร ร้านคำศูนย์บาก ธนาคารขยะ ตลาดนัดขยะรีโฆเคิล ฯลฯ<br>4.1.3 ประเภทกรีนรายเลี้ยาเรียนร้อยของพื้นที่<br>พิจารณาจากจงค์ประคอบของความสะอาดและความเป็นระเบียนเรียนร้อยในพื้นที่ ดังต่อไปนี้<br>5.1.1 ถนนสายหลักและถนนสายรองมีความสะอาดเป็นระเบียนเรียนร้อย<br>5.1.3 สามที่ก่องที่ความสะอาดเป็นระเบียนเรียนร้อย<br>5.1.3 สามนที่ก่องที่ความสะอาดเป็นระเบียนเรียนร้อย<br>5.1.3 สามนที่ก่องที่ความสะอาดเป็นระเบียนเรียนร้อย<br>5.1.5 แม้น้ำ สำคลอง ก้วยหนอง คลองบัง กะเล และชายฝั่งกะเล ก็งนี้ ต้องมีปรีมาณขยะที่มีการสะสมตกค้างในพื้นที่จำนวนมาก และ<br>ก็น่าวุดจาด แก่ผู้พบเห็น (พิจารณาจากเอกสารและภาพก่ายเรื่องร้องเรียน)                                                                                                    |                                                                                                    | 0<br>5<br>1<br>3<br>5<br>9-111016057<br>0<br>1<br>3<br>5<br>9-11016070<br>0<br>1<br>1<br>3<br>5<br>9-11016070<br>1<br>1<br>3<br>5<br>5<br>9-1101607070<br>1<br>1<br>3<br>5<br>5<br>9-1101607070707070707070707070707070707070 | **************************************                                          |
| 4<br>การ<br>1            | ปลอดกัย เหนาะสม และประชาสัมพันธ์ให้ทุกหมู่บ้าน/ชุมชนนำขยะอันตรายไปรวบรวมปีร้อการเก็บขน จำนวนการจัดตั้งศูนย์เรียนรู้ หรือแหล่งเรียนรู้ในการจัดการ ขยะมูลผ่อยในพื้นที่อำเภอ (ยกเว้นสถานศึกษา) รม่านวัตกรรมหรือกิจกรรมริเริ่มสร้างสรรค์มาใช้ในการจัดการ ขยะมูลผ่อยในพื้นที่อำเภอ (ยกเว้นสถานศึกษา) รม่านวัตกรรมหรือกิจกรรมริเริ่มสร้างสรรค์มาใช้ในการจัดการ ขยะมูลผ่อยในพื้นที่อำเภอ (ยกเว้นสถานศึกษา) รม่านวัตกรรมหรือกิจกรรมริเริ่มสร้างสรรค์มาใช้ในการจัดการขยะมูลผ่อย การพิจารณาจากประเภทตาของบวัตกรรมหรือที่จารรมริเริ่มสร้างสรรค์ดังต่อไปนี้ 4.1.1 ประเภทการประบูชินรูมส่อย เช่น การจับการขยะมูลผ่อย 4.1.2 ประเภทการประบูชินรูมส่อย เช่น การจับการบูชิน สุลฯ 4.1.3 ประเภทการประบูชินรูมส่อย เช่น การจับการบูชิน สุลฯ 4.1.3 ประเภทการประบูชินรูมส่อย เช่น การพับกำบุชินสุลฯ 4.1.4 ประเภทกรรวมกลุ่มทางสังคม เช่น ถาปนกิจสงเคราะห์ ร้านก็กรูปชนิบก ธนาคารแยะ ตลาดนัดขยะรีโยเคิล ฯลฯ 4.1.4 ประเภทอื่น ๆ ตามความเหมาะสมของพื้นที่ เช่น ถนนปลอดถึงขยะ ขุนขนปลอดถึงขยะ ขลฯ 5.1.5 แม่น้ำสารถอนเป็นระเบียนเรียนร้อยของพื้นที่ รีกเราจากจางจะห์ประกอบของอนอานสะอาดเป็นระเบียนเรียนร้อยในพื้นที่ ถึงต่อไปนี้ 5.1.1 กินแสายหลักและกามและอาดเป็นระเบียนเรียนร้อย 5.1.3 สถานที่ก่องที่ความสะอาดเป็นระเบียนเรียนร้อย 5.1.3 สถานที่ก่องที่ความสะอาดเป็นระเบียนเรียนร้อย 5.1.4 กินแสดงท้าทางสังกาเป็นระเบียนเรียนร้อย 5.1.5 แม่น้ำสารถอง กิจสงสนอง กลองบิง กาะเล และขายฝังกาะล กิงนี้ ด้องมีปริมาณขยะที่มีการสะสนตกล้างในพื้นที่จำนวนมาก และ ที่น่าดูอดาด แก่ผูพบเห็น (พิจารณาจากเอเกสรและกาพต่ายส่องร้องไป 5.1.5 แม่น้ำ สำคลอง ห้วยหมอง กลองบิง กาะเล และขายฝังกาะส กิงนี้ น้ายันหมาที่มีการสะสนตกล้างในพื้นที่จำนวนมาก และ ที่มุดาจา แก่ดูอเล และสางานองสงาน ไปปรานองสงกานสางกานสงานที่มีสงช่องร้องไป |                                                                                                    | 0<br>5<br>1<br>3<br>5<br>9<br>1<br>1<br>3<br>5<br>9<br>1<br>1<br>3<br>5<br>9<br>1<br>1<br>1<br>3<br>5<br>1<br>1<br>1<br>3<br>5<br>1<br>1<br>1<br>3<br>5<br>1<br>1<br>1<br>3<br>5<br>1<br>1<br>1<br>1                          |                                                                                 |
| 4<br>nn:<br>n1<br>1<br>2 | ปลอดกัย เหมาะสม และประชาสัมพันธ์ให้ทุกหมู่บ้าน/ชุมชนนำขยะอันตรายไปรวบรวมปีร้อการเก็บขบ<br><br>จำนวนการจัดตั้งศูนย์เรียนรู้ หรือแหล่งเรียนรู้ในการจัดการ ขยะมูลผ่อยในพื้นที่อำเภอ (ยกนับสถานศึกษา)<br>รม่านวัดกรรมหรือกิจกรรมรีเริ่มสร้างสรรค์มาใช้ในการจัดการ ขยะมูลผ่อยในพื้นที่อำเภอ (ยกนับสถานศึกษา)<br>รม่านวัดกรรมหรือกิจกรรมรีเริ่มสร้างสรรค์มาใช้ในการจัดการ ขยะมูลผ่อย<br>การพิจารณาจากประเภทของบวัดกรรมหรือกิจกรรมรีเริ่มสร้างสรรค์ดังต่อไปนี้<br>4.1.1 ประเภทการมปรูปขยะมูลผ่อย เช่น กรรับการรับสรรค์ดังต่อไปนี้<br>4.1.2 ประเภทการรมปรูปขยะมูลผ่อย เช่น กรรับการรับสรรค์ดังต่อไปนี้<br>4.1.3 ประเภทการรมปรูปขยะมูลผ่อย เช่น กรรับการรับสรรค์ดังต่อไปนี้<br>5.1.2 ประเภทกรรมนรูปขามางสังคม เช่น มาบปกิจองกราะห์ ร้านก้ำศูนย์บาก ธนาคารขยะ ดลาดนัดขยะรีโซเคิล ฯลฯ<br>4.1.4 ประเภทกรับปรูปขยะมูลผ่อย เช่น กรรับการหร้างทำให้อายุปชย์บาท ธนาคารขยะ ดลาดนัดขยะรีโซเคิล ฯลฯ<br>4.1.4 ประเภทกรับ ๆ ตามความเหมาะสมของพื้นที่ เช่น ถนนปลอดกิจขยะ ขุมชนปลอดกิจขยะ ฯลฯ<br>5.1.1 กนนสายหลักและกบนเป็นระเบียนเรียบร้อยในพื้นที่ ดังต่อไปนี้<br>5.1.1 กนนสายหลักและกบนสายรอบโตวานสะอาดเป็นระเบียบเรียบร้อย<br>5.1.3 สามที่ก่างที่ชาวไชาวานสะอาดเป็นระเบียบเรียบร้อย<br>5.1.3 สามที่ก่างที่ชาวไชาวานสะอาดเป็นระเบียบเรียบร้อย<br>5.1.3 แม่ม้า ลำคลอง ห้วยหนอง กลองบิง กาล และขายฝั่งกาล กิงนี้ ต้องมีปรีมาณขยะที่มีการสะสมุตกค้างในพื้นที่จำนวนมาก และ<br>ที่น่าดุดจาด แก่ผู้พบเห็น (พรารณาจากเอลสารและกาพกำยะโจงร้องเรียน)<br>พรารณาจากกวานสะอาดแนะความเป็นระเบียบเรียบร้อย                                                                                                    |                                                                                                    | 0<br>5<br>1<br>3<br>5<br>9<br>1<br>1<br>3<br>5<br>7<br>1<br>3<br>5<br>9<br>2<br>1<br>1<br>3<br>5<br>1<br>1<br>1<br>3<br>5<br>1<br>1<br>1<br>3<br>5<br>1<br>1<br>1<br>3<br>5<br>1<br>1<br>1<br>1                               |                                                                                 |

 ผู้ใช้งานเลือกคะแนนตามรายการที่แสดง โดยต้องเลือกให้ครบทุกข้อ หากยังเลือกไม่ครบ จะไม่ สามารถบันทึกข้อมูลได้ เมื่อเลือกคะแนนครบแล้ว ให้กดปุ่ม "บันทึก" เพื่อจัดเก็บข้อมูลเข้าสู่ระบบ

หมายเหตุ : หลังจากบันทึกข้อมูลแล้ว ในหน้าจอค้นหา รายการนั้นจะแสดงสัญลักษณ์ 🗹 เพื่อให้ ทำการยืนยันข้อมูลต่อไป

![](_page_54_Picture_1.jpeg)

#### การใช้งานเมนู จังหวัดสะอาด (อปท.)

สำหรับเจ้าหน้าที่ อปท. โดยเมื่อเข้าเมนูแล้วจะพบหน้าจอดังนี้

| ะบบจัดการขย  | มะ 🛛 จังหวัดสะอาด (อปท.)  |         |                   |                                 |                 |                | WST0         |
|--------------|---------------------------|---------|-------------------|---------------------------------|-----------------|----------------|--------------|
| Q ค้มหาข้อมล |                           |         |                   |                                 |                 |                |              |
| จังหวัด      |                           |         | ອຳເກອ             |                                 |                 |                |              |
| กระบี        |                           |         | \$<br>เมืองกระบี่ |                                 |                 |                | \$           |
| อปท.         |                           |         |                   |                                 |                 |                |              |
| อบจ.กระบี่   |                           |         | \$                |                                 |                 |                |              |
| ค้นหา แส     | เดงกั้งหมด เริ่มค้นหาใหม่ |         |                   |                                 |                 |                |              |
|              |                           |         |                   | สัญลักษณ์<br>แสดงสถานะของข้อมูล | 🔋 ยังไม่ประเมิน | 🕜 รอการยืนยัน  | 🝳 ຍຶนຍັນແລ້ວ |
| ลำดับ        | ปีงบประมาณ                | จังหวัด | อำเภอ             | U.                              | อปท.            |                |              |
| 1            | 2562                      | กระบี่  | เมืองกระบี่       |                                 | อบจ.กระบี่      | สถานะของข้อมูล | B            |
| หน้าละ 10    | รายการ 💠                  |         | 1 ถึง 1           | จาก 1                           |                 |                |              |

1. หน้าจอแสดงส่วนการค้นหาข้อมูลของ อปท. ที่กำลังใช้งาน โดยผู้ใช้งานสามารถตรวจสอบสถานะ ้ข้อมูลของ อปท. ได้ตาม "สัญลักษณ์แสดงสถานะข้อมูล" ที่แสดงด้านขวาของแต่ละรายการข้อมูล โดยมี สัญลักษณ์ 3 ประเภท ได้แก่

🛂 ยังไม่ประเมิน คือ ยังไม่มีการบันทึกข้อมูลจังหวัดสะอาด

![](_page_54_Picture_8.jpeg)

🗹 รอการยืนยัน คือ มีการบันทึกข้อมูลแล้ว แต่ยังไม่มีการยืนยันรับรองข้อมูล

🝳 ยืนยันแล้ว คือ ผู้ใช้งานยืนยันข้อมูลที่บันทึกเข้ามาแล้ว โดยหลังจากยืนยันข้อมูลแล้ว ผู้ใช้งาน จะไม่สามารถแก้ไขข้อมูลได้

2. ในการบันทึกข้อมูล ให้ผู้ใช้งานเลือกที่สัญลักษณ์ด้านหลังของรายการที่ต้องการเข้าบันทึกข้อมูล เมื่อเลือกแล้วจะพบหน้าจอดังนี้

![](_page_55_Picture_0.jpeg)

**บันทึก** กลับไป

#### คู่มือสำหรับผู้ใช้งาน

#### ระบบสารสนเทศด้านการจัดการขยะมูลฝอยขององค์กรปกครองส่วนท้องถิ่น

| ระบบจัดการขยะ 🛛 จังหวัดสะอาด (อปท.) |            |       | WST014      |
|-------------------------------------|------------|-------|-------------|
|                                     |            |       |             |
| แก้ไขการประเมิน                     |            |       |             |
| ปัจบประมาณ                          | 2562       |       |             |
| จังหวัด                             | กระบี่     | ວຳເກອ | เมืองกระบี่ |
| ədn.                                | อบจ.กระบี่ |       |             |
|                                     |            |       |             |

|      |                                  | ศัวข้อประเบิน                                                                                                    | เกณฑ์ประเมิน                                       | เกณฑ์การให้คะแนน | เลือก<br>คะแนนที่<br>ได้ |
|------|----------------------------------|----------------------------------------------------------------------------------------------------|----------------------------------------------------|------------------|--------------------------|
| 1. ก | ารดำเนิน                         | การขับเคลื่อนแผนปฏิบัติการจัดการขยะมูลฝอยชุมชน "จังหวัดสะอาด" ประจำปี พ.ศ. 2562                                                                                                    |                                                    | คะแนนเต็ม 10     | คะแนน                    |
| 1.1  | พิจารณาจากองค์ประกอบ ดังต่อไปนี้ |                                                                                                    | 1. ไม่มีการดำเนินการ                               | 0                | 0                        |
|      | 1                                | .1.1 การจัดประชุมเพื่อวางแผน การขับเคลื่อนการจัดการขยะมูลฝอยชุมชน ในพันที่ ประจำปี<br>.1.2 การจัดทำแผนปฏิบัติการจัดการ ขยะมูลฝอยชุมชนขององค์กรปกครองส่วนท้องถิ่น ประจำปี พ.ศ. 2562                                                             | 2. ดำเนินการ 1 กิจกรรม                             | 1                | 0                        |
|      | 1<br>ภาคเอเ                      | .1.3 การจัดทำบันทึกข้อตกลงร่วมกันกับองค์กรปกครองส่วนท้องถิ่น และหน่วยงาน ดังต่อไปนี้ ส่วนราชการ สถานศึกษา ศาสนสถาน<br>กชน ภาคประชาสังคม/ประชาชน และองค์กรปกครองส่วนท้องถิ่น ในพื้นที่ เพื่อขับเคลื่อนการจัดการขยะมูลฝอยชุมชน                   | 3. ดำเนินการ 2 กิจกรรม                             | 3                | 0                        |
|      |                                  |                                                                                                    | 4. ดำเนินการ 3 กิจกรรม                             | 5                | 0                        |
| 1.2  | องค์กร                           | รปกครองส่วนท้องถิ่น มีการจัดทำสัญลักษณ์ "แยกประเภทขยะ" เช่น การใช้ถุงแยกสี สติ๊กเกอร์แยกประเภท เชือกสี เทปกาวสี หรือ                                                                                                    | 1. ไม่มีการดำเนินการ                               | 0                |                          |
|      | สญลก                             | ศิญภา มี เกิดสก                                                                                                    | 2. มีการดำเนินการ                                  | 5                | 0                        |
| 2. ก | ารดำเนิน                         | การตามแผนปฏิบัติการจัดการขยะมูลฝอยชุมชน ระดับอำเภอ ประจำปี                                                                                                    |                                                    | คะแนนเต็ม 90     | คะแนน                    |
| 2.1  | ด้านกา                           | รบริหารจัดการ                                                                                                    |                                                    |                  |                          |
|      | 2.1.1                            | องค์กรปกครองส่วนท้องที่มมีการรายงานข้อมูลในแบบรายงานผลการบริหารจัดการขยะมูลฝอยประจำเดือนขององค์กรปกครอง<br>ส่วนท้องที่ม ปัจบประมาณ พ.ศ. 2562 (มฝ.2) ผ่านระบบสารสนเทศของกรมส่งเสริมการปกครองก้องถิ่น (ในช่วงเดือนตุลาคม<br>2564 - ดาวพราว 2562) | 1. มีการบันทึกข้อมูลลงใน มฝ. 2 น้อยกว่า<br>5 เดือน | 0                | 0                        |
|      |                                  | ענייט 2302) - גענייט 2302)                                                                                                    | 2. มีการบันทึกข้อมูลลงใน มฝ.2 5 - 6<br>เกือน       | 1                | 0                        |

| 3.4 <ul> <li></li></ul>                                                                                                    |      |                                                                                                    |                                                          |              |       |
|----------------------------------------------------------------------------------------------------|------|----------------------------------------------------------------------------------------------------|----------------------------------------------------------|--------------|-------|
| 2. มีกรจัดตั้ง 5 - 10 จุด         1         0           3. มีกรจัดตั้ง 1 - 15 จุด         3.0         0           4. การบำนวัดกรรมหร้อกังกรรมร้นับสร้างสรรค์บาชในการจัดการขยะบูลผ่อย         คะแบบเดี้บ 7         0           4. การบำนวัดกรรมหร้อกังกรรมร้นับสร้างสรรค์บาชในการจัดการขยะบูลผ่อย         1ไม่มีการดัดตั้ง 11 - 15 จุด         0         0           4. การบำนวัดกรรมหร้อกังกรรมร้นับสร้างสรรค์บาชในการจัดการขยะบูลผ่อย         1ไม่มีการดำนับการว่า 5 จุด ขึ้นไป         0         0           4.1.1 ประเภาการขางประเภาการขบะบัดสุมาชิน เก่าส่งของส่อย: จะละ         1ไม่มีการดำนับการ         0         0         0           4.1.2 ประเภาการขนร้อยและมูลผ่อย เช่น การบบกลองการทำนับกาย จะละ         1ไม่มีระเภาการบบลองกาบในระเมาการประเภาการประเภาการของตั้นที่ เช่น กบบปลองการประสุมาชิน เก่าสางการประเภาการประเภาการประเภาการประเภาการประเภาการประเภาการประเภาการประเภาการประเภาการประเภาการประเภาการประเภาการประเภาการประเทาการประเภาการประเภาการประเภาการประเภาการประเภาการประเภาการประเภาการประเภาการประเภาการประเภาการประเภาการประเภาการประเภาการประเทาการประเทาการ                                                                                                    | 3.4  | จำนวนการจัดตั้งศูนย์เรียนรู้ หรือแหล่งเรียนรู้ในการจัดการ ขยะมูลฝอยใมพื้นที่อำเภอ (ยกเว้นสถานศึกษา)                                                                                                    | 1. มีการจัดตั้งน้อยกว่า 5 จุด                            | 0            | 0     |
| 1         3. มีกรจัดดั้ง 11 - 15 จุด         3. มีกรจัดดั้ง 11 - 15 จุด         3. มีกรจัดดัง 11 - 15 จุด         3. มีกรจัดดัง 11 - 15 จุด         3. มีกรจัดดัง 11 - 15 จุด         3. มีกรจัดดัง 11 - 15 จุด         3. มีกรจัดดัง 11 - 15 จุด         3. มีกรจัดดัง 11 - 15 จุด         3. มีกรจัดดัง 11 - 15 จุด         3. มีกรจัดดัง 11 - 15 จุด         3. มีกรจัดดัง 11 - 15 จุด         3. มีกรจัดดัง 11 - 15 จุด         3. มีกรจัดดัง 11 - 15 จุด         3. มีกรจัดดัง 11 - 15 จุด         3. มีกรจัดดัง 11 - 15 จุด         3. มีกรจัดดัง 11 - 15 จุด         3. มีกรจัดกรงกาง 11 - 15 จุด         3. มีกรงกาง 11 - 15 จุด         3. มีกรงกาง 11 - 15 จุด                                                                                                    |      |                                                                                                    | 2. มีการจัดตั้ง 5 - 10 จุด                               | 1            | 0     |
| メーボンはつなのรรมหรือกิจกรรมริเริ่มสร้างสรรค์เกาใช้ในการจัดการขยะบูลฝอย         4. นักเรชัดดังนากกว่า 15 ดุด ขั้นไป         5         คะแบบเต็ม 5           4. การบ้านวัดกรรมหรือกิจกรรมริเริ่มสร้างสรรค์เก่งได้ไปไป้<br>4.1.1 ประเภทเกรื่องใช้หรือส่งประดิษฐ เช่น เครื่องบดดัดขยะ ฯลฯ<br>4.1.2 ประเภทการแปรงเป็นขนูลปอย เช่น การเก่งกีกกุ้นๆ ผลฯ<br>4.1.3 ประเภทการแปรงเป็นขนูลปอย เช่น การเก่งกีกกุ้นๆ ผลฯ<br>4.1.4 ประเภทเกิม ๆ ตามความเหนาะลบของพื้นที่ เช่น ถนาปกรืองการเกรระทร่ะ ร้านก็ๆ ชุนยนปลอดดังขยะ ขุมขนปลอดดังขยะ ฯลฯ         1         1         0         0         0         0         0         0         0         0         0         0         0         0         0         0         0         0         0         0         0         0         0         0         0         0         0         0         0         0         0         0         0         0         0         0         0         0         0         0         0         0         0         0         0         0         0         0         0         0         0         0         0         0         0         0         0         0         0         0         0         0         0         0         0         0         0         0         0         0         0         0         0         0         0        0        0                                                                                                    |      |                                                                                                    | 3. มีการจัดตั้ง 11 - 15 จุด                              | 3            | 0     |
| 4. mstňužonssukšaňonssušklužívaštvasskůvližlumsžomsue-yakke         nekluulů 5 neluul           4.1         mskňorsourondskinovacevskáňonssušklužnaštvasskůvčačej idu inskovačabev vak         1. lúdanschitlums         0         0           4.1         mskňorsourondskinovačevskáňonssušklužnaštvasskůvčačej idu inskovačabev vak         1. lúdanschitlums         0         0           4.1.1 desinnekšovlákšaňovscej idu inskůvníh (le vak         1. lúdanschitlums         0         0         0         0         0         0         0         0         0         0         0         0         0         0         0         0         0         0         0         0         0         0         0         0         0         0         0         0         0         0         0         0         0         0         0         0         0         0         0         0         0         0         0         0         0         0         0         0         0         0         0         0         0         0         0         0         0         0         0         0         0         0         0         0         0         0         0         0         0         0         0         0         0                                                                                                    |      |                                                                                                    | 4. มีการจัดตั้งมากกว่า 15 จุด ขึ้นไป                     | 5            | 0     |
| 4.1       การพิจารณาจากประเภทของบวิตกรรมรได้บลิจักงอรมร้อกิจกรรมรได้บล้างต่อไปนี้       1.1 ไม่มีการดำเนินการ       0       0         4.1       การพิจารณาจากประเภทของบวิตกรรมรได้บลิจักงิตอรนร้างกันกับใย ฯลฯ       2. มีจำนวน 1 ประเภท       1       0         4.1.1.2 ประเภทการแปรรูปขยะบูลฝอย เช่น การหนักกับใย ฯลฯ       3. มีจำนวน 2 ประเภท       3. มีจำนวน 2 ประเภท       3       0         4.1.4 ประเภทกรับ ประเภทของบรินารสมของพื้นที่ เช่น กนบปลอดถึงขยะ ขมขบปลอดถึงขยะ ฯลฯ       3. มีจำนวน 2 ประเภท       3       0         5. การรักษาความสะอาดและความเป็นระเบียนรียบร้อยของพื้นที่       6. มีดังแต่ 3 ประเภท เป็นต้นไป       5       0         5. การรักษาความสะอาดและความเป็นระเบียนเรียนร้อยของคนที่ที่ เช่น กนบปลอดถึงขยะ ขมขบปลอดถึงขยะ ฯลฯ       1. มีบริการการประเภท เป็นต้นไป       5       0         5.1       พิจารณาจากองก์ประกอบของความสะอาดและความเป็นระเบียนเรียนร้อยไปนี้       1. มีบสารถ้าเป็นต่านี้ที่ กากว่า 4       0       0       0       0       0       0       0       0       0       0       0       0       0       0       0       0       0       0       0       0       0       0       0       0       0       0       0       0       0       0       0       0       0       0       0       0       0       0       0       0       0       0       0                                                                                                    | 4. ก | ารนำนวัตกรรมหรือกิจกรรมริเริ่มสร้างสรรค์มาใช้ในการจัดการขยะมูลฝอย                                                                                                    |                                                          | คะแนนเต็ม 5  | คะแนน |
| 4.1.1 US:ININASSOUBASSABOUS-COUG UB UB INSPONDACIOUS: 444         2. ปี จำนวน 1 ประเทท         1         •           4.1.2 ประเททารเป็นร่ายใน เกรมจากที่ปุ่น ฯลฯ         3. ปี จำนวน 2 ประเทท         3. ปี จำนวน 2 ประเทท         3         •           4.1.3 ประเททกรรวมกลุ่นทางสังคม เช่น เกมาน/กังสงคมระห์ ร้านค้าศูนย์บาท ธนาคารขยะ ตลาดนัดขยะร้โยเกิล ฯลฯ         3. ปี จำนวน 2 ประเทท         3         •           4.1.4 ประเททรรวมกลุ่นทางสังคม เช่น เกมาน/กังสงเคราะห์ ร้านค้าศูนย์บาท ธนาคารขยะ ตลาดนัดขยะร้โยเกิล ฯลฯ         4. ปี ดั่งแต่ 3 ประเทท         3         •           5. mrsรักษาความเป็นระเบียบเรียนร้อยของพื้นที่         •         •         •         •         •         •         •         •         •         •         •         •         •         •         •         •         •         •         •         •         •         •         •         •         •         •         •         •         •         •         •         •         •         •         •         •         •         •         •         •         •         •         •         •         •         •         •         •         •         •         •         •         •         •         •         •         •         •         •         •         •         • <td>4.1</td> <td>การพิจารณาจากประเภทของนวัตกรรมหรือกิจกรรมริเริ่มสร้างสรรค์ดังต่อไปนี้</td> <td>1. ไม่มีการดำเนินการ</td> <td>0</td> <td>0</td>                                                                                                    | 4.1  | การพิจารณาจากประเภทของนวัตกรรมหรือกิจกรรมริเริ่มสร้างสรรค์ดังต่อไปนี้                                                                                                    | 1. ไม่มีการดำเนินการ                                     | 0            | 0     |
| 4.1.3 ประเทกการรวมกลุ่มทางสังคม เช่น นาปนกิจสงเคราะห์ รับผ้าศูนย์บาท ธนาคารขยะ ตลาดนัดขยะรีโซเคิล ฯลฯ       3. มีจำนวน 2 ประเทก       3. มีจำนวน 2 ประเทก       3       •         4.1.4 ประเทกกิจัน ๆ ตามความเหมาะสมของพื่นที่ เช่น กนนปลอดถังขยะ ขุมชนปลอดถังขยะ ฯลฯ       4. มีตั้งแต่ 3 ประเทก เป็นด้นไป       5       •         5. การรักษาความสะอาดและความเป็นระเบียบเรียบร้อยของพื่นที่        •       •       •       •       •       •       •       •       •       •       •       •       •       •       •       •       •       •       •       •       •       •       •       •       •       •       •       •       •       •       •       •       •       •       •       •       •       •       •       •       •       •       •       •       •       •       •       •       •       •       •       •       •       •       •       •       •       •       •       •       •       •       •       •       •       •       •       •       •       •       •       •       •       •       •       •       •       •       •       •       •       •       •       •       •       •       •       •                                                                                                    |      | 4.1.1 ประเภทเครื่องใช้หรือสิงประดิษฐ์ เช่น เครื่องบดอัดชยะ ฯลฯ<br>4.1.2 ประเภทการแปรรูปขยะมูลฝอย เช่น การหมักทำปุ๋ย ฯลฯ                                                                                                    | 2. มีจำนวน 1 ประเภท                                      | 1            | 0     |
| 4. บีตั้งแต่ 3 ประเทท เป็นต้นไป       5       ●         5. ms5m=naruateanautaeanautaeautae |      | 4.1.3 ประเภทการรวมกลุ่มทางสังคม เช่น ฌาปนกิจสงเคราะห์ ร้านค้าศูนย์บาท ธมาคารขยะ ตลาดนัดขยะรีไซเคิล ฯลฯ<br>4.1.4 ประเภทอื่น ๆ ตามความเหมาะสมของพื้นที่ เช่น ถนนปลอดถังขยะ ชุมชนปลอดถังขยะ ฯลฯ                                                               | 3. มีจำนวน 2 ประเภท                                      | 3            | 0     |
| 5. msSnenanzuräteanoutaenoruuÜusettüeutseusbaeuavwiuń       nettuutulÕu 10 nettuut         5.1       worstanorunavenoutaenoruuBusettieutseusbaeulwiuń diodalulŭ       1.0 dueugataeoneñnoluwiuń unnni 4       0       0         5.1       s.1.1 nuutarenañnitaenoutaresonuBusettieutseusbaeulwiuń diodalulŭ       1.0 dueugataeoneñnoluwiuń unnni 4       0       0       0         5.1.1       s.1.2 wiuffaartsissutfanzuearenollusettieutseusbaeu       2.0 dueugataeoneñnoluwiuń unnni 4       0       0       0       0       0       0       0       0       0       0       0       0       0       0       0       0       0       0       0       0       0       0       0       0       0       0       0       0       0       0       0       0       0       0       0       0       0       0       0       0       0       0       0       0       0       0       0       0       0       0       0       0       0       0       0       0       0       0       0       0       0       0       0       0       0       0       0       0       0       0       0       0       0       0       0       0       0       0       0                                                                                                    |      |                                                                                                    | 4. มีตั้งแต่ 3 ประเภท เป็นต้นไป                          | 5            | 0     |
| 5.1       พีจารณาจากองก่ประกอบของความสะอาดและความเป็นระเบียบเรียบร้อยไม่พื้นที่ ดังต่อไม่นี้       1. มีขยะบูลฝอยตกค้างในพื้นที่ มากกว่า 4       0       0         5.1.1       กับนสายหลักและกบนสายรองนี้ความสะอาดเป็นระเบียบเรียบร้อย       2. มีขยะบูลฝอยตกค้างในพื้นที่ มากกว่า 3       1       0       0         5.1.2       พันที่สาธารณะมีความสะอาดเป็นระเบียบเรียบร้อย       2. มีขยะบูลฝอยตกค้างในพื้นที่ มากกว่า 3       1       0       0         5.1.3       สานที่ก่องที่อวมีความสะอาดเป็นระเบียบเรียบร้อย       2. มีขยะบูลฝอยตกค้างในพื้นที่ มากกว่า 3       1       0       0         5.1.5       แป้า สำคลอง ห่วยหนอง คลองบิง กะแล และขยะผิงกะเล ทั้งนี้ ด้องมีปริมาณขยะที่มีการสะสบตกค้างในพื้นที่จำนวมมาก และเป็น       3. มีขยะบูลฝอยตกค้างในพื้นที่ 1 - 2 พื้นที่       3       0         ที่น่าอุดจาด แก่ผู้พบเห็น (พีจารณาจากเอกสารและภาพถ่ายเรื่องร้องเรียน)       3. มีขยะบูลฝอยตกค้างในพื้นที่ 1 - 2 พื้นที่       3       0         5.2       ห้จารณาจากความสะอาดและความเป็นระเบียบเรียบร้อยของบ้าย/ ป้ายโฆษณา เช่น ป้ายโฆษณฑที่ไม่ถูกด้องหรือป้ายที่ไม่เป็นระเบียบเรียบร้อยองคองา<br>กระกับที่ยนใดบังที่กับมีกาพ ออกจากพื้นที่ (พีจารณาจากเอกสารทำหนดระยะบลา และภาพถ่าย ที่แลดงให้เห็นว่ามีการ ร้อกย การปลดป้าย       1. ไม่มีการดำเบินการ       0       0         5.2       ห้จารณาจากความสะอาดในสะเบียบเรียบเรียบร้อยของบ้าย/ ป้ายโฆษณา เช่น ป้ายโฆษณาที่ไม่การร้องอิงไม่ที่ไม่การสำเนินการ       0       1       1       1       1       1       1       1       1       1       1<                                                                                                    | 5. ก | ารรักษาความสะอาดและความเป็นระเบียบเรียบร้อยของพื้นที่                                                                                                    |                                                          | คะแนนเต็ม 10 | คะแนน |
| 5.1.2 พบเกลือาร์เป็นวามสะอาดเป็นระเบียบเรียบร้อย       2. มีขยะบูลฝอยตกค้างในพื้นที่มากกว่า 3       1       •         5.1.3 ตามนที่ส่องที่ยวมีวามสะอาดเป็นระเบียบเรียบร้อย       2. มีขยะบูลฝอยตกค้างในพื้นที่มากกว่า 3       1       •         5.1.4 ถนนสองข้างกางมีความสะอาดเป็นระเบียบเรียบร้อย       5.1.4 ถนนสองข้างกางมีความสะอาดเป็นระเบียบเรียบร้อย       1       •       •       4 พื้นที่         5.1.5 แม่น้ำ ลำคลอง ห้วยหนอง คลองบิง ทะเล และขยฝังทะเล ทั้งนี้ ต้องมีปริมาณขยะที่มีการสะสบตกค้างในพื้นที่จำนวนมาท และเป็น       3. มีขยะบูลฝอยตกค้างในพื้นที่ 1 - 2 พื้นที่       3       •         ที่น่าอุดจาด แก่ผู้พบเห็น (พิจารณาจากเอกสารและกาพถ่ายเรื่องร้องเรียน)       4. ไม่มีขยะบูลฝอยตกค้างในพื้นที่ 1 - 2 พื้นที่       3       •         5.2 พิจารณาจากความสะอาดและความเป็นระเบียบเรียบร้อยของบ้าย/ ป้ายโฆษณา เช่น ป้ายโฆษณาที่ไน่ถูกต้องหรือป้ายที่ไม่เป็นระเบียบเรียบร้อย       1. ไม่มีการดำเมินการ       0       •         5.2 พร้อปายที่นดบังทักยับภาพ ออกจากพื้นที่ (พิจารณาจากเอกสารกำหนดระยะบลา และภาพถ่าย ที่แสดงให้เห็นว่ามีการ ร้อกอน การปลดป้าย       1. ไม่มีการดำเมินการ       0       •         การเก็บป้ายการทำความสะอาดใบ ย)       2. มีการดำเมินการ       5       •       •       •         1. มีป้ายการทำเมินการ       1       1. มีมีการดำเมินการ       0       •       •       •       •       •       •       •       •       •       •       •       •       •       •       •       •                                                                                                    | 5.1  | พิจารณาจากองค์ประกอบของกวามสะอาดและความเป็นระเบียบเรียบร้อยในพื้นที่ ดังต่อไปนี้<br>5.1.1 ถุนบสายหลักและถนนสายรองมีความสะอาดเป็นระเบียบเรียบร้อย                                                                                                    | 1. มีขยะมูลฝอยตกค้างในพื้นที่ มากกว่า 4<br>พื้นที่ขึ้นไป | 0            | ٥     |
| 5.1.5. แม่น่า ลำคลอง ห้วยหนอง คลองบิง ทะเล และขายฝังทะเล กึงมี ต้องมีปรีมาณขยะที่มีการสะสมตกค้างในพื้นที่จำนวนมาท และเป็น       3. มีขยะบูลฝอยตกค้างในพื้นที่ 1 - 2 พื้นที่       3          ที่น่าอุดจาด แก่ผู้พบเห็น (พิจารณาจากเอกสารและภาพถ่ายเรื่องร้องเรียน)       4. ไม่มีขยะบูลฝอยตกค้างในพื้นที่ 1 - 2 พื้นที่       3          5.2. พิจารณาจากความสะอาดและความเป็นระเบียบเรียบร้อยของป้าย/ ป้ายโฆษณา เช่น ป้ายโฆษณาที่ไม่ถูกต้องหรือป้ายที่ไม่เป็นระเบียบเรียบร้อย<br>หรือป้ายที่นดบังทิศมียภาพ ออกจากพื้นที่ (พิจารณาจากเอกสารทำหนดระยะบลา และภาพถ่าย ที่แสดงให้เห็นว่ามีการ รื้อกอน การปลดป้าย<br>การเก็บป้ายการทำความสะอาดป้าย)       1. ไม่มีการดำเนินการ       0          2. มีการดำเนินการ       5       คะแนนที่ได้/คะแบนเต็ม       / 135                                                                                                    |      | 5.1.2 พบกลาธารณะเภวามสะอาดเป็นระเบียบเรือขยรอย<br>5.1.3 สามาที่ก่องที่เฮวมีอางานสะอาดเป็นระเบียบเรียบร้อย<br>5.1.4 ถนนสองช้างทางมีความสะอาดเป็นระเบียบเรียบร้อย                                                                                            | 2. มีขยะมูลฝอยตกค้างในพื้นที่มากกว่า 3<br>- 4 พื้นที่    | 1            | ۲     |
| 4. ไม่มีขยะบูลฝอยดกค้างในพื้นที่ 5     5.2 พิจารณาจากความสะอาดและความเป็นระเบียบเรียบร้อยของป้าย/ ป้ายโฆษณา เช่น ป้ายโฆษณาที่ไม่ถูกต้องหรือป้ายที่ไม่เป็นระเบียบเรียบร้อย<br>หรือป้ายที่นดบังกิศนียภาพ ออกจากพื้นที่ (พิจารณาจากเอกสารกำหนดระยะบอา และภาพถ่าย ที่แสดงให้เห็นว่ามีการ ร้อกอน การปลดป้าย<br>การเก็บป้ายการทำความสะอาดป้าย) 5     5                                                                                                    |      | 5.1.5 แม่น้ำ ลำคลอง ห้วยหนอง คลองบึง ทะเล และชายฝั่งทะเล ทั้งนี้ ต้องมีปริมาณขยะที่มีการสะสมตกค้างในพื้นที่จำนวนมาก และเป็น<br>ที่น่าอุดจาด แก่ผู้พบเห็น (พิจารณาจากเอกสารและภาพถ่ายเรื่องร้องเรียน)                                                       | 3. มีขยะมูลฝอยตกค้างในพื้นที่ 1 - 2 พื้นที่              | 3            | 0     |
| 5.2 พิจารณาจากความสะอาดและความเป็นระเบียบเรียบร้อยของป้าย/ ป้ายโฆษณา เช่น ป้ายโฆษณาที่ไม่กูกต้องหรือป้ายที่ไม่เป็นระเบียบเรียบร้อย       1. ไม่มีการดำเนินการ       0         หรือป้ายที่บดบังกัศนียภาพ ออกจากพื้นที่ (พิจารณาจากเอกสารกำหนดระยะเวลา และภาพถ่าย ที่แสดงให้เห็นว่ามีการ ร้อกอน การปลดป้าย       2. มีการดำเนินการ       5          2. มีการดำเนินการ       5                                                                                                    |      |                                                                                                    | 4. ไม่มีขยะมูลฝอยตกค้างในพื้นที่                         | 5            | 0     |
| การเก็บป่ายการทำความสะอาดป่าย) 2. มีการดำเนินการ 5<br>คะแบนที่ได้/คะแบนเด็ม / 135                                                                                                    | 5.2  | พิจารณาจากความสะอาดและความเป็นระเบียบเรียบร้อยของป้าย/ ป้ายโฆษณา เช่น ป้ายโฆษณาที่ไม่ถูกต้องหรือป้ายที่ไม่เป็นระเบียบเรียบร้อย<br>หรือไทยที่มดให้หลิยโยภาพ ออกจากพื้นที่ (พิจารกาจากเอกสารกำหนดระยะเวลา และภาพก่าย ที่แสดงให้เห็นว่าโยกร รั้งกอน การปลดไทย | 1. ไม่มีการดำเนินการ                                     | 0            | 0     |
| คะแบนที่ได้/คะแบนเต็ม / 135                                                                                                    |      | การเก็บป้ายการทำความสะอาดป้าย)                                                                                                    | 2. มีการดำเนินการ                                        | 5            | 0     |
|                                                                                                    |      |                                                                                                    | คะแนนที่ได้/คะแนนเต็ม                                    | / 135        |       |
|                                                                                                    |      |                                                                                                    | คะแนนที่ได้/คะแนนเต็ม                                    | / 135        |       |

 ผู้ใช้งานเลือกคะแนนตามรายการที่แสดง โดยต้องเลือกให้ครบทุกข้อ หากยังเลือกไม่ครบ จะไม่ สามารถบันทึกข้อมูลได้ เมื่อเลือกคะแนนครบแล้ว ให้กดปุ่ม "บันทึก" เพื่อจัดเก็บข้อมูลเข้าสู่ระบบ

หมายเหตุ : หลังจากบันทึกข้อมูลแล้ว ในหน้าจอค้นหา รายการนั้นจะแสดงสัญลักษณ์ 🗹 เพื่อให้ ทำการยืนยันข้อมูลต่อไป

![](_page_56_Picture_1.jpeg)

### การยืนยันข้อมูลและติดตามข้อมูล (สำหรับเจ้าหน้าที่ท้องถิ่นจังหวัด)

ในการยืนยันข้อมูล ผู้ใช้งานระดับท้องถิ่นจังหวัดเท่านั้นที่จะสามารถใช้งานได้ โดยเลือกเมนูทางด้าน ซ้ายของหน้าจอ "ระบบจัดการขยะ" -> "รายงานข้อมูล" -> "ติดตามการบันทึกข้อมูลจังหวัดสะอาด" จะพบ หน้าจอดังนี้

|                                                        | פ מממוטאוצטעו                            | แกรงอังกระเดรา                 | u            |                                                                                                    | _  |               |                  |                                             |            |              |                     |
|--------------------------------------------------------|------------------------------------------|--------------------------------|--------------|----------------------------------------------------------------------------------------------------|----|---------------|------------------|---------------------------------------------|------------|--------------|---------------------|
| ติดตามการประเ                                          | ūu                                       |                                |              |                                                                                                    |    |               |                  |                                             |            |              |                     |
| หวัด                                                   |                                          |                                |              |                                                                                                    |    | อำเภอ         |                  |                                             |            |              |                     |
| ระบี                                                   |                                          |                                |              |                                                                                                    | \$ | เลือกอำเภอ    |                  |                                             |            |              |                     |
| า้นหา แสดง                                             | วทั้งหมด                                 |                                |              |                                                                                                    |    |               |                  |                                             | ปุ่มยืนยัน | ข้อมูล       | ยืนยันข้อมูลของจังห |
| เตามการบัน                                             | เทึกข้อมูลจังหวัดสะ                      | ะอาด(จังหวัด)                  |              |                                                                                                    |    |               |                  |                                             |            |              |                     |
|                                                        |                                          | ຈັงหวัด                        |              |                                                                                                    |    | อำเภอ         |                  |                                             | ədn.       |              |                     |
|                                                        |                                          |                                |              |                                                                                                    |    |               | * P              |                                             | ເມັນຄິດແຂ້ |              | คิดเป็น %           |
| ลำดับ                                                  | จังหวัด                                  | บันทึกแล้ว                     | ยังไม่บันทึก | จำนวน อำเภอ                                                                                                    |    | บนทกแลว       | คดเบน %          | จำนวน อปท.                                  | ourmud.    | ,            | indico di Ju        |
| ລຳດັບ<br>1                                             | จังหวัด<br>กระบี่                        | ບັນກົກແລ້ວ<br>🗸                | ยังไม่บันทึก | จำนวน อำเภอ                                                                                                    | 8  | uunnilao<br>5 | AGUU %<br>62.50  | จำนวน อปท.                                  | 62         | 1            |                     |
| ลำดับ<br>1<br>ตามการบัน<br>ลำดับ                       | จังหวัด<br>กระบี่<br>เท็กข้อมูลจังหวัดสะ | ບັນກົກແລ້ວ<br>🖌<br>ະອາດ(ອຳເກອ) | ขังไม่บันทึก | จำนวน อำเภอ<br>อำเภอ                                                                                                    | 8  | 5<br>5        | 62.50            | จำนวน อปก.<br>นันทึกเ                       | 62<br>Iào  | ງ<br>1<br>ຍັ | วไม่บันทึก          |
| ลำดับ<br>1<br><b>ตามการบัน</b><br>ลำดับ<br>1           | จังหวัด<br>กระบี่<br>เทีกข้อมูลจังหวัดสะ | ບັນເກົກແລ້ວ                    | ยังไม่บันทึก | จำนวน จำเภอ<br>อำเภอ<br>เกาะลันตา                                                                                                    | 8  | 5<br>5        | наша %<br>62.50  | จำนวน อปก.<br>บันทึกข                       | 62<br>1Å2  | ງ<br>1<br>ຍັ | วไม่บันทึก          |
| ลำดับ<br>1<br><b>เตามการบัน</b><br>ลำดับ<br>1<br>2     | จังหวัด<br>กระบี<br>เท็กข้อมูลจังหวัดสะ  | ບັນເກົກແລ້ວ                    | ยังไม่งันทึก | ຈຳນວນ ຈຳທອ<br>ຈຳນາອ<br>ທາາະອັນດາ<br>ພາກພນ                                                                                                    | 8  | 5<br>5        | наша %<br>62.50  | จำนวน อปก.                                  | 62<br>tâo  | ັ<br>1<br>ບັ |                     |
| ลำดับ<br>1<br>สำดับ<br>1<br>2<br>3                     | จังหวัด<br>กระบี<br>เท็กข้อมูลจังหวัดสะ  | ບັນເກົກແລ້ວ                    | ยังไม่งันทึก | จำนวน จำเภอ<br>จำเภอ<br>เกาะลันดา<br>เมาพนม<br>คลองก่อม                                                                                                    | 8  | 5<br>5        | наши %<br>62.50  | ຈຳມວນ ອນັກ.<br>                             | 62<br>Iào  | ,<br>1<br>Ø  | วไม่บันทึก<br>×     |
| สำดับ<br>1<br>สำดับ 4<br>1<br>2<br>3<br>4              | จังหวัด<br>กระบี<br>เท็กข้อมูลจังหวัดสะ  | ບັນເກົກແລ້ວ                    | ยังไม่งันทึก | จำนวน จำเภอ<br>อำเภอ<br>เกาะลันดา<br>เมาะอนดา<br>เมาะอา<br>เมาะอนดา<br>เมาะอนดา<br>เมาะอา<br>เมาะอา<br>เมาะอา<br>เมาะอา<br>เมาะอา<br>เมาะอา<br>เมาะอนดา<br>เมาะอา<br>เมาะอา<br>เมาะอา<br>เมาะอา<br>เมาะอา<br>เมาะอา<br>เมาะอา<br>เมาะอา<br>เมาะ<br>เมาะอนดา<br>เมาะอนดา<br>เมาะอา<br>เมาะอา<br>เมาะอา<br>เมาะ<br>เมาะอา<br>เมาะอา<br>เมาะ<br>เมาะอา<br>เมาะอา<br>เมาะ<br>เมาะอา<br>เมาะอา<br>เมาะอา<br>เมาะ<br>เมาะอา<br>เมาะอา<br>เมาะอา<br>เมาะ<br>เมาะอา<br>เมาะอา<br>เมาะ<br>เมาะอา<br>เมาะอนดา<br>เมาะอา<br>เมาะอา<br>เมาะ<br>เมาะอา<br>เมาะอา<br>เมาะ<br>เมาะ<br>เมาะอา<br>เมาะ<br>เมาะอา<br>เมาะอา<br>เมาะ<br>เมาะ<br>เมาะ<br>เมาะ<br>เมาะอา<br>เมาะ<br>เมาะ<br>เมาะ<br>เมาะ<br>เมาะ<br>เมาะ<br>เมาะ<br>เมา                                                                                                    | 8  | 5<br>5        | нации %<br>62.50 | אשר איז איז איז איז איז איז איז איז איז איז | 62<br>ið   | ັ<br>1<br>ອັ | วไปบันทึก<br>×      |
| สำดับ<br>1<br>สำดับ<br>1<br>2<br>3<br>4<br>5           | จังหวัด<br>กระบี่<br>เท็กข้อมูลจังหวัดสะ | ບັນເກົກແລ້ວ                    | ยังไม่มันทึก | จำนวน จำเภอ<br>อำเภอ<br>เกาะลันดา<br>เมาะสนดา<br>เมาะสา<br>เมาะสา<br>เมาะ<br>เมาะ<br>เมาะ<br>เมาะ<br>เมาะ<br>เมาะ<br>เมาะ<br>เมา | 8  | 5<br>5        | нации %<br>62.50 | .ກມ່ອ ມະນາຈັ<br>ມາກ້ານບົ<br>ູ່              | 62<br>Ið   | ر<br>۳       | oluitutin<br>×      |
| สำดับ<br>1<br>สำดับ<br>1<br>2<br>3<br>4<br>4<br>5<br>6 | จังหวัด<br>กระบี่<br>เท็กข้อมูลจังหวัดสะ | ບັນເກົກແລ້ວ                    | ยังไม่มันทึก | จำนวน จำเภอ<br>จำนวน จำเภอ<br>(กาะลันดา<br>เมาะสนดา<br>เมาะสนดา<br>เมาะสนดา<br>เปลายพระยา<br>เมืองกระนี่<br>เมืองกระนี่                                                                                                    | 8  | 5<br>5        | нации %<br>62.50 | אשר איז איז איז איז איז איז איז איז איז איז | 62<br>Ið   | Ĩ            | sīulūrufin<br>X     |
| สำดับ<br>1<br>สำดับ<br>1<br>2<br>3<br>4<br>5<br>6<br>7 | จังหวัด<br>กระบี<br>เท็กข้อมูลจังหวัดสะ  | ບັນເກົກແລ້ວ                    | ยังไม่มันทึก | จำนวน จำเภอ<br>อำเภอ<br>เกาะสันตา<br>เนาพบน<br>ผลายหระยา<br>เมืองกระบี<br>ลำกับ<br>เหนือคลอง                                                                                                    | 8  | 5<br>5        | нации %<br>62.50 | אשר איז איז איז איז איז איז איז איז איז איז | 62<br>Iảo  | )<br>1<br>Ö  | າ<br>ເມີນແກັກ<br>X  |

ระบบแบ่งส่วนในการติดตามข้อมูลเป็น 3 ระดับ ตามแบบบันทึกข้อมูล คือ ระดับจังหวัด ระดับอำเภอ และระดับ อปท. โดยผู้ใช้งานสามารถยืนยันข้อมูลด้วยการเลือกที่ปุ่ม **ยืนยันข้อมูลของจังหวัด** โดยเมื่อยืนยัน ข้อมูลแล้ว จะมีผลกับแบบบันทึกข้อมูลของทุกระดับภายใต้จังหวัด ซึ่งจะไม่สามารถแก้ไขข้อมูลในระบบได้อีก

ในหน้าจอนี้ ผู้ใช้งานสามารถตรวจสอบติดตามข้อมูลของอำเภอและ อปท. ในสังกัดได้ โดยหน้าจอ แบ่งการแสดงผลเป็น 3 ส่วนดังนี้

การติดตามข้อมูลระดับจังหวัด ระบบแสดงข้อมูลดังนี้

| ติดตามการบันทึกข้อมูลจังหวัดสะอาด(จังหวัด) |         |            |              |             |                                                                  |       |    |      |           |
|--------------------------------------------|---------|------------|--------------|-------------|------------------------------------------------------------------|-------|----|------|-----------|
|                                            |         | ຈັงหວັດ    |              |             | อำเภอ                                                            |       |    | ədn. |           |
| สำดับ                                      | จังหวัด | บันทึกแล้ว | ยังไม่บันทึก | จำนวน อำเภอ | จำนวน อำเภอ บันทึกแล้ว คิดเป็น % จำนวน อปท. บันทึกแล้ว คิดเป็น % |       |    |      | คิดเป็น % |
| 1                                          | กระบี่  | ~          |              | 8           | 5                                                                | 62.50 | 62 | 1    | 1.61      |

จะเห็นได้ว่าระบบทำการประมวลผลและแสดงความคืบหน้าเป็นจำนวนอำเภอและจำนวน อปท. ทั้งที่ บันทึกข้อมูลแล้วและยังไม่บันทึกข้อมูล เพื่อให้ผู้ใช้งานท้องถิ่นจังหวัดสามารถตรวจสอบความคืบหน้าของ ข้อมูลที่บันทึกเข้าในระบบ

![](_page_57_Picture_1.jpeg)

การติดตามข้อมูลระดับอำเภอ ระบบแสดงข้อมูลดังนี้

#### ติดตามการบันทึกข้อมูลจังหวัดสะอาด(อำเภอ)

| ลำดับ | อำเภอ       | บันทึกแล้ว | ยังไม่บันทึก |
|-------|-------------|------------|--------------|
| 1     | เกาะลันตา   | ×          |              |
| 2     | เป็นพายม    | ~          |              |
| 3     | คลองท่อม    |            | ×            |
| 4     | ปลายพระยา   | ~          |              |
| 5     | เมืองกระบี่ |            | ×            |
| 6     | ສຳກັບ       | ~          |              |
| 7     | เหนือคลอง   | ~          |              |
| 8     | อ่าวลึก     |            | ×            |

ผู้ใช้งานท้องถิ่นจังหวัดสามารถติดตามข้อมูลได้ว่าอำเภอใดบ้างที่ยังไม่ได้บันทึกข้อมูลเข้าสู่ระบบ

การติดตามข้อมูลระดับ อปท. ระบบแสดงข้อมูลดังนี้

#### ติดตามการบันทึกข้อมูลจังหวัดสะอาด(อปท.)

| ลำดับ | ອຳເກອ     | ədn.                     | บันทึกแล้ว | ยังไม่บันทึก |
|-------|-----------|--------------------------|------------|--------------|
| 1     | เกาะสันตา | เทศบาลต่าบลเกาะสันตาใหญ่ |            | ×            |
| 2     | เกาะสันตา | อมต.เกาะกลาง             |            | ×            |
| 3     | เกาะสันตา | อมต.เกาะลันตาน้อย        |            | ×            |
| 4     | เกาะสันตา | อมต.เกาะลันตาใหญ่        |            | ×            |
| 5     | เกาะลันตา | อมต.คลองยาง              |            | ×            |
| 6     | เกาะลันตา | อบต.ศาลาด่าน             |            | ×            |
| 7     | เขาพนม    | เทศบาลตำบลเขาพนม         |            | ×            |
| 8     | เขาพนม    | อมต.เขาติน               |            | ×            |
| 9     | เขาพนม    | ອບຕ.ເขาพนม               | ×          |              |
| 10    | เขาพนม    | อบต.โคกหาร               |            | ×            |
| 11    | เขาพนม    | อมต.พรุเดียว             |            | ×            |
| 12    | เขาพนม    | อบต.สินปุน               |            | ×            |
| 13    | เขาพนม    | อบต.หน้าเขา              |            | ×            |
| 14    | คลองท่อม  | เทศบาลตำบลคลองท่อมใต้    |            | ×            |
| 15    | คลองท่อม  | เทศบาลต่ำบลคลองพน        |            | ×            |
| 16    | คลองท่อม  | เทศบาลดำบลคลองพนพัฒนา    |            | ×            |
| 17    | คลองท่อม  | เทศบาลตำบลทรายชาว        |            | ×            |
| 18    | คลองท่อม  | อบต.คลองก่อมใต้          |            | ×            |

ในหน้าจอนี้ ผู้ใช้งานท้องถิ่นจังหวัดสามารถติดตามข้อมูลได้ว่ามี อปท. ใดบ้างที่บันทึกข้อมูลเข้าสู่ ระบบแล้ว และ อปท. ใดที่ยังไม่ได้บันทึกข้อมูลเข้าสู่ระบบ

#### การติดต่อสอบถามข้อมูลเพิ่มเติม

- ขอรับชื่อผู้ใช้งานและรหัสผ่าน (Username, Password)
   ติดต่อ สำนักงานส่งเสริมการปกครองท้องถิ่นจังหวัดทั่วประเทศ
- สอบถามรายละเอียดข้อมูล คำอธิบาย แบบสำรวจ มฝ.1 และ มฝ.2
   ติดต่อ นางสาวจริดา จิตราวัฒน์ กองสิ่งแวดล้อมท้องถิ่น หมายเลขโทรศัพท์ 0 2241 9000 ต่อ 2112
- แจ้งปัญหาการใช้งานระบบ
   ติดต่อ เจ้าหน้าที่สนับสนุนด้านระบบ หมายเลขโทรศัพท์ 06 1741 9095

![](_page_58_Picture_0.jpeg)